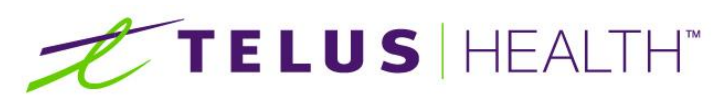

Information for Life.

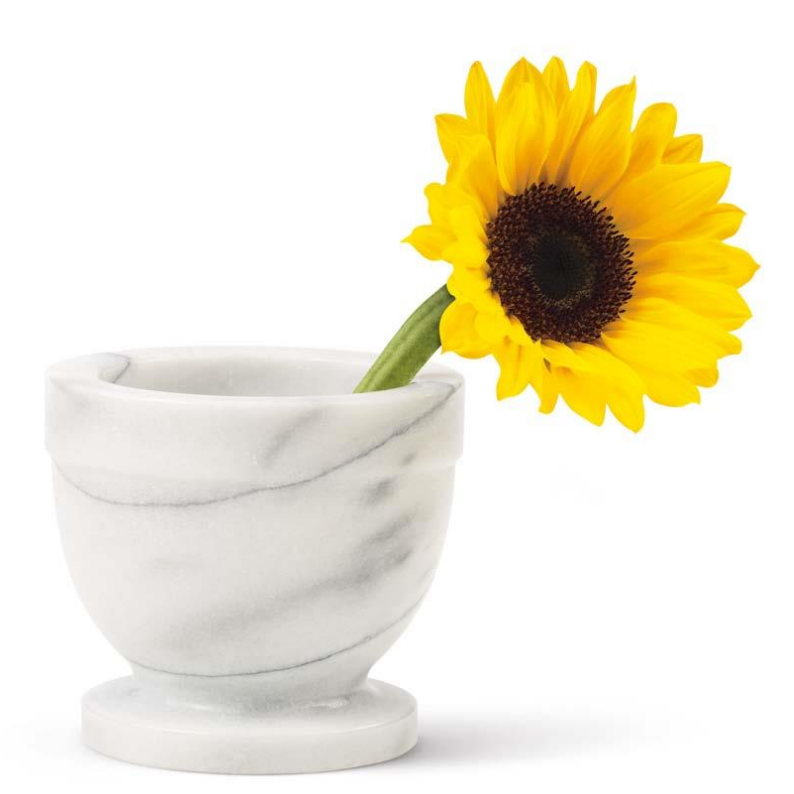

Assyst Rx-A PharmaNet GUI Training Documentation

The information contained herein is proprietary to TELUS Health. No part or parts of this document may be reproduced or disclosed to others except as specifically permitted by TELUS Health, 1000 rue de Serigny, Bureau 600, Longueuil, QC J4K 5B1© Copyright TELUS Health 2013. All rights reserved.

THE SPECIFICATIONS AND INFORMATION REGARDING THE PRODUCTS IN THIS MANUAL ARE SUBJECT TO CHANGE WITHOUT NOTICE. ALL STATEMENTS, INFORMATION, AND RECOMMENDATIONS IN THE MANUAL ARE BELIEVED TO BE ACCURATE BUT ARE PRESENTED WITHOUT WARRANTY OF ANY KIND, EXPRESS OR IMPLIED. USERS MUST TAKE FULL RESPONSIBILITY FOR THE SAFETY OF THE DATA ON THEIR SYSTEM; ASSYST POINT OF SALE OR OTHERWISE.

THE SOFTWARE LICENSE AND LIMITED WARRANTY FOR THE ACCOMPANYING PRODUCT WERE SUPPLIED AT THE TIME OF PURCHASE.IF YOU ARE UNABLE TO LOCATE THIS INFORMATION, CONTACT YOUR LOCALTELUS HEALTH REPRESENTATIVE FOR MORE INFORMATION. IN NO EVENT SHALL TELUS HEALTH BE LIABLE FOR ANY INDIRECT, SPECIAL, CONSEQUENTIAL, OR INCIDENTAL DAMAGES, INCLUDING, WITHOUT LIMITATION, LOST PROFITS OR LOSS OR DAMAGE TO NON-ASSYST POINT OF SALE ARISING OUT OF THE USE OR INABILITY TO USE THIS MANUAL, EVEN IF TELUS HEALTH OR ITS SUPPLIERS HAVE BEEN ADVISED OF THE POSSIBILITY OF SUCH DAMAGES.

Assyst RX-A, Assyst RX-A logo and TELUS Health logo are the property of TELUS Health. All other trademarks mentioned in this document or web site are the property of their respective owners. Interaction between TELUS Health software and other companies' products does not imply a partnership relationship between TELUS Health and any other company.

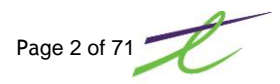

| PHARMANET – THE HOW'S AND WHY'S                                                                                                    |                                                                                                    |
|----------------------------------------------------------------------------------------------------|----------------------------------------------------------------------------------------------------|
|                                                                                                    |                                                                                                    |
| FREQUENTLY ASKED QUESTIONS                                                                                                    | 6                                                                                                    |
| What is PharmaNet?                                                                                                    | 6                                                                                                    |
| Why have a provincial pharmacy network?                                                                                                    | 6                                                                                                    |
| What information is going to be maintained?                                                                                                    | 6                                                                                                    |
| What safeguards are in place to protect my privacy?                                                                                                    | 6                                                                                                    |
| Who is coordinating PharmaNet?                                                                                                    | 6                                                                                                    |
| Can I choose not to use PharmaNet?                                                                                                    | 6                                                                                                    |
| How does PharmaNet adjudicate claims?                                                                                                    | 6                                                                                                    |
| Who can access PharmaNet?                                                                                                    | 7                                                                                                    |
| Can patients further limit access to their medication information?                                                                                                    | 7                                                                                                    |
|                                                                                                    | •                                                                                                    |
| CONTACTS                                                                                                    | ð                                                                                                    |
| Finalmanel Help Desk                                                                                                    | o<br>و                                                                                                    |
| Contact information                                                                                                    | 0<br>و                                                                                                    |
|                                                                                                    | οο<br>Ω                                                                                                    |
| Health Insurance BC                                                                                                    | ט<br>א                                                                                                    |
| Telenhone Numbers                                                                                                    | 0<br>8                                                                                                    |
|                                                                                                    |                                                                                                    |
| REFERENCE WEBSITES                                                                                                    | 9                                                                                                    |
|                                                                                                    | _                                                                                                    |
| MINIMUM PRINT STANDARDS                                                                                                    | .10                                                                                                    |
| Prescription Label Requirements                                                                                                    | . 10                                                                                                    |
| Receipts - Minimum Print Standards                                                                                                    | . 10                                                                                                    |
|                                                                                                    |                                                                                                    |
| SECURITY                                                                                                    | .11                                                                                                    |
|                                                                                                    |                                                                                                    |
| Password Changes                                                                                                    | . 11                                                                                                    |
| Password Changes                                                                                                    | . 11                                                                                                    |
| Password Changes                                                                                                    | .11<br>. <b>12</b>                                                                                                    |
| Password Changes                                                                                                    | .11<br>.12<br>.12                                                                                                    |
| Password Changes                                                                                                    | .11<br>.12<br>.12<br>.12                                                                                                    |
| Password Changes                                                                                                    | .11<br>.12<br>.12<br>.12<br>.13                                                                                                    |
| Password Changes<br>GETTING STARTED<br>Adding Pharmacists initials<br>The other fields are options for allowing or disallowing access for the user.<br>Adding a Patient<br>To add or update from PharmaNet.<br>Adding a Patient Keyword                                                                                                    | .11<br>.12<br>.12<br>.13<br>.13<br>.14                                                                                                    |
| Password Changes                                                                                                    | .11<br>.12<br>.12<br>.12<br>.13<br>.13<br>.14<br>.15                                                                                                    |
| Password Changes                                                                                                    | .11<br>.12<br>.12<br>.13<br>.14<br>.15<br>.16<br>.16                                                                                                    |
| Password Changes                                                                                                    | .11<br>.12<br>.12<br>.13<br>.13<br>.14<br>.15<br>.16<br>.16<br>.16                                                                                                    |
| Password Changes<br>GETTING STARTED<br>Adding Pharmacists initials<br>The other fields are options for allowing or disallowing access for the user.<br>Adding a Patient<br>To add or update from PharmaNet.<br>Adding a Patient Keyword.<br>Adding a Doctor<br>To add manually<br>To add or update from PharmaNet.                                                                                                    | .11<br>.12<br>.12<br>.13<br>.13<br>.14<br>.15<br>.16<br>.16<br>.16                                                                                                    |
| Password Changes                                                                                                    | .11<br>.12<br>.12<br>.13<br>.13<br>.14<br>.15<br>.16<br>.16<br>.16<br>.16                                                                                                    |
| Password Changes  GETTING STARTED  Adding Pharmacists initials  The other fields are options for allowing or disallowing access for the user  Adding a Patient  To add or update from PharmaNet  Adding a Doctor  To add manually  To add or update from PharmaNet  COMMUNICATIONS MENU Patient Name Search (TPN)                                                                                                    | .11<br>.12<br>.12<br>.13<br>.14<br>.15<br>.16<br>.16<br>.16<br>.16                                                                                                    |
| Password Changes                                                                                                    | .11<br>.12<br>.12<br>.13<br>.14<br>.15<br>.16<br>.16<br>.16<br>.16<br>.18<br>.20                                                                                                   |
| Password Changes  GETTING STARTED  Adding Pharmacists initials  The other fields are options for allowing or disallowing access for the user Adding a Patient  To add or update from PharmaNet  Adding a Patient Keyword  Adding a Doctor  To add manually  To add or update from PharmaNet  COMMUNICATIONS MENU Patient Name Search (TPN) Assign Personal Health Number (TPH) Identify Patient by PHN (TID)                                                      | .11<br>.12<br>.12<br>.13<br>.14<br>.15<br>.16<br>.16<br>.16<br>.16<br>.10<br>.20<br>.22                                                                                            |
| Password Changes<br>GETTING STARTED.<br>Adding Pharmacists initials<br>The other fields are options for allowing or disallowing access for the user<br>Adding a Patient<br>To add or update from PharmaNet.<br>Adding a Doctor<br>To add manually<br>To add or update from PharmaNet.<br>COMMUNICATIONS MENU<br>Patient Name Search (TPN)<br>Assign Personal Health Number (TPH)<br>Identify Patient by PHN (TID).<br>Update Patient Address at PharmaCare (TPA). | .11<br>.12<br>.12<br>.13<br>.14<br>.15<br>.16<br>.16<br>.16<br>.16<br>.16<br>.20<br>.22<br>.23                                                                                     |
| Password Changes                                                                                                    | .11<br>.12<br>.12<br>.13<br>.14<br>.15<br>.16<br>.16<br>.16<br>.16<br>.16<br>.16<br>.20<br>.22<br>.23<br>.24                                                                       |
| Password Changes                                                                                                    | .11<br>.12<br>.12<br>.12<br>.13<br>.14<br>.15<br>.16<br>.16<br>.16<br>.16<br>.22<br>.23<br>.24<br>.24                                                                              |
| Password Changes                                                                                                    | .11<br>.12<br>.12<br>.12<br>.13<br>.14<br>.15<br>.16<br>.16<br>.16<br>.16<br>.20<br>.22<br>.23<br>.24<br>.24<br>.24                                                                |
| Password Changes                                                                                                    | .11<br>.12<br>.12<br>.12<br>.13<br>.14<br>.15<br>.16<br>.16<br>.16<br>.16<br>.22<br>.23<br>.24<br>.24<br>.24<br>.24                                                                |
| Password Changes                                                                                                    | .11<br>.12<br>.12<br>.13<br>.14<br>.15<br>.16<br>.16<br>.16<br>.16<br>.16<br>.20<br>.22<br>.23<br>.24<br>.24<br>.24<br>.24<br>.25<br>.26                                           |
| Password Changes                                                                                                    | .11<br>.12<br>.12<br>.12<br>.13<br>.14<br>.15<br>.16<br>.16<br>.16<br>.16<br>.16<br>.22<br>.23<br>.24<br>.24<br>.24<br>.24<br>.24<br>.24<br>.25<br>.26<br>.28                      |
| Password Changes                                                                                                    | .11<br>.12<br>.12<br>.12<br>.13<br>.14<br>.15<br>.16<br>.16<br>.16<br>.16<br>.22<br>.23<br>.24<br>.24<br>.24<br>.24<br>.24<br>.24<br>.24<br>.24<br>.25<br>.26<br>.28<br>.29<br>.30 |
| Password Changes                                                                                                    | .11<br>.12<br>.12<br>.12<br>.13<br>.14<br>.15<br>.16<br>.16<br>.16<br>.16<br>.22<br>.23<br>.24<br>.24<br>.24<br>.25<br>.26<br>.29<br>.30<br>.31                                    |
| Password Changes                                                                                                    | .11<br>.12<br>.12<br>.12<br>.13<br>.14<br>.15<br>.16<br>.16<br>.16<br>.16<br>.20<br>.22<br>.23<br>.24<br>.24<br>.24<br>.24<br>.24<br>.24<br>.24<br>.24<br>.24<br>.24               |
| Password Changes                                                                                                    | .11<br>.12<br>.12<br>.12<br>.13<br>.14<br>.15<br>.16<br>.16<br>.16<br>.16<br>.16<br>.22<br>.23<br>.24<br>.24<br>.24<br>.24<br>.25<br>.26<br>.28<br>.29<br>.30<br>.31<br>.32<br>.33 |

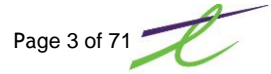

| I hird Party Menu Functions                         |          |
|-----------------------------------------------------|----------|
| View/Print Last Fanout Message                      |          |
| Send Batched Claims/Re-Transmission                 |          |
| PRESCRIPTION PROCESS                                | 20       |
| Initial Sature                                      |          |
|                                                     |          |
|                                                     |          |
| Claims over \$9999.99                               |          |
| Compounds                                           |          |
| Consolidated PHN                                    |          |
| Drug/Stock Transfers                                |          |
| Stock Transfers                                     |          |
| Sales of Inventory to Other Pharmacies              |          |
| Transfer of Inventory to a LTC facility             |          |
| Filing on OTC Product                               |          |
| Network Down                                        |          |
| Filling Prescriptions                               | 45       |
| PHN Not Known                                       | 45       |
| Sending Claims                                      | 45       |
| Rejected Claims                                     | 45       |
| Office O-Meds                                       |          |
| Part Fills                                          |          |
| Automatically:                                      |          |
| Manually:,                                          |          |
| Pavee Different from Patient                        |          |
| Refusal to Fill Special Services Fee                |          |
| Reversing a Refusal to Fill                         | 50       |
| Restricted Claims                                   | 51       |
| Retransmissions                                     | 52       |
| Special Authority                                   | 53       |
| Ston/Discontinue a Prescription on the Local System |          |
| Stop/Discontinue a Prescription on PharmaNet        |          |
| Third Partice                                       | 56       |
| Trial Druge                                         |          |
| Votoringry Properintions                            |          |
|                                                     |          |
| COMMUNICATIONS AND REPORTS                          | 59       |
| Audit Report for PharmaNet Access                   | 59       |
| PharmaNet Adjudication Report                       |          |
| Reconcile PharmaNet Report                          | 61       |
| Patient Profile                                     |          |
| Backup Procedures                                   | בט<br>גא |
|                                                     |          |
| APPENDICES                                          | 64       |
| Appendix A - Response Codes                         | 64       |
| Appendix B - Intervention/Exception Codes           |          |
| tt                                                  |          |

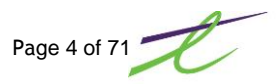

# PHARMANET – THE HOW'S AND WHY'S

This documentation is provided to assist in filling prescriptions with PharmaNet. It is designed to be used along with the <u>Policies and Procedures Manual</u>, not as a replacement for professional judgment, responsibilities, or liability. PharmaNet does not prevent dispensing; it provides information and/or warnings where increased professional scrutiny is needed.

Every prescription that is filled in your store must go through PharmaNet, including those for transient patients. This is to help the pharmacist find possible interactions that may occur due to the customer visiting more than one pharmacy. This will also help control problem areas, such as double doctoring.

You, the pharmacist, will still have control of your own profiles and records, for all prescriptions you <u>dispense</u>. PharmaNet retains a copy of the details of all prescriptions you dispense. Outstanding refills are on your system <u>only</u>, not on PharmaNet.

Patient information is stored on the PharmaNet Drug Information System (DIS) and PharmaCare Centralized Information System (PCIS), and is accessed when prescriptions for individual patients are dispensed.

- The DIS component contains patient medication histories and drug information and is under the custodianship of the College of Pharmacist of British Columbia. Drug information is maintained by the College of Pharmacists, with drug information updates supplied by First Data Bank, to provide the most current applicable information.
- The PCIS component contains patient claims and expenditure information and is under the custodianship of PharmaCare.

The most recent fourteen months is maintained on patient medication histories. PharmaNet provides the pharmacist with a complete medication history for each patient, enabling more informed dispensing decisions.

This history assists in detecting drug interactions and preventing adverse drug reactions. The details of all prescriptions for a patient stored on PharmaNet are available to any other pharmacist in BC, unless a patient keyword has been assigned restricting access.

The following patient information is recorded:

- name and address
- date of birth
- Personal Health Number
- drug allergies
- any clinical conditions the patient may have
- details of all prescription medications

PharmaNet allows patients to request profile printouts.

- Requests are made from your system, and are processed and printed by the College of Pharmacists of B.C. and mailed to the patient.
- You must sight positive identification of the patient (see College guidelines)
- All of your accesses to a patient's medication profile are logged by PharmaNet, and are reported to the patient on his/her profile. For your own protection, record in your files why/when you looked at PharmaNet profile, if that review was not accompanied by a dispensing event.

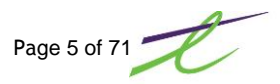

# FREQUENTLY ASKED QUESTIONS

### What is PharmaNet?

PharmaNet is a province wide network linking all pharmacies into a central set of data systems. These systems provide significantly improved data and services to support drug dispensing, drug monitoring and claims processing. Twenty eight million claims are processed through PharmaNet annually, with a financial impact in excess of \$690 million. Additional clients to PharmaNet can include:

- emergency departments,
- hospital admitting,
- medical practice offices and clinics,
- College of Pharmacists
- College of Physicians and Surgeons.

### Why have a provincial pharmacy network?

- Prevent over consumption of prescription drugs by unintended duplication or fraud.
- Prevent inappropriate therapies by drug interaction checking and dosage range checking.
- Promote cost effective usage of drugs and other therapeutic alternatives.
- Improve standards of practice by offering comprehensive drug information & complete patient information.
- Streamline claims payments by offering immediate adjudication for pharmacies and the public.

### What information is going to be maintained?

- Patient drug profiles will include all drugs dispensed, reported drug allergies and clinical conditions, patient Demographics which include the personal health number, name, address, gender and date of birth.
- Drug information for pharmacists, patients, and drug interaction evaluation.
- Claim information will include eligibility coverage and deductibles.

### What safeguards are in place to protect my privacy?

PharmaNet complies with B.C.'s *Freedom of Information and Protection of Privacy Act.* The system limits access to your file to registered, practicing pharmacists and their designated assistants. If you have concerns about confidentiality, you can attach a keyword or password to your file, which will further limit access. Once you have assigned a keyword to your file, only those pharmacies to which you give it will be able to access your records. You can change your keyword at any time.

### Who is coordinating PharmaNet?

PharmaNet has been developed by B.C.'s Ministry of Health Services in consultation with health professionals and the public. The service is managed by the Ministry of Health Services in partnership with the College of Pharmacists of British Columbia and the B.C. Pharmacy Association. The College of Pharmacists regulates the practice of pharmacy in B.C. and the B.C. Pharmacy Association is a voluntary, non-for-profit professional organization for pharmacists.

### Can I choose not to use PharmaNet?

No. With the province-wide introduction of PharmaNet, all prescription medications dispensed by community pharmacies in B.C. must be recorded on the system. If PharmaNet is to be effective in protecting British Columbians from adverse reactions to medications, the system must track all prescriptions that are dispensed. PharmaNet. At the same time, cracking down on prescription fraud and abuse can be successful only if all prescriptions are recorded on PharmaNet.

### How does PharmaNet adjudicate claims?

When a patient presents a prescription at a pharmacy, the pharmacist transmits the patient's Personal Health Number (PHN) and the details of the prescriptions on PharmaNet. PharmaNet:

Validates the security authorization for the pharmacy

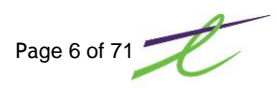

- Checks the patient's eligibility for the benefit.
- Checks that the benefit is eligible under the patient's PharmaCare plan(s).
- Determines the portion of the total prescription costs payable by the patient and by PharmaCare and (where applicable) determines the portion of the total cost to accumulate towards the patient's deductible. The adjudication results are returned to the pharmacy immediately.

### Who can access PharmaNet?

PharmaNet operates under strict privacy and information security measures designed to prevent unauthorized access and protect the integrity of the information within the various databases. PharmaNet operates behind a "firewall" that prevents unauthorized use. All users are required to sign Confidentiality Agreements before being granted access and must provide unique identifiers when logging in to the system. Furthermore, PharmaNet consists of separate components: each of the components is accessible only to the specific users who require access for their work. (For instance, PharmaCare can only view information regarding claims for which payment has been made.)

### Can patients further limit access to their medication information?

Yes. Patients can ask a pharmacist to place a keyword on their patient profile. The keyword limits access to the patient's profile to only those individuals with whom the patient chooses to share the keyword. Patients do not need to be concerned that placing a keyword on their PharmaNet record could delay treatment in an emergency.

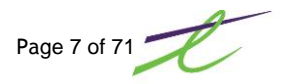

# CONTACTS

### **PharmaNet Help Desk**

http://www.health.gov.bc.ca/pharmacare/pdf/11contacts.pdf

#### Functions

The PharmaNet Help Desk is the **first point of contact** for all PharmaCare and PharmaNet related enquiries.

The PharmaNet Help Desk's role is to respond to enquiries, and to record, monitor, report and resolve problems in a timely manner.

The Help Desk cannot answer pharmacy practice or medication history questions. Please direct such enquiries to the College of Pharmacists.

The Help Desk is available to health care providers and practitioners 24 hours a day, 7 days a week, including statutory holidays (except Christmas Day).

#### **Contact information**

#### **Telephone Numbers**

Pharmacist-only telephone numbers should not be given out to the public. From Vancouver, call 604 682-7120 From the rest of BC, call toll-free 1 800 554-0225

#### **Fax Number**

From anywhere in BC, fax to 250 405-3587 (Victoria number)

### Fair PharmaCare

Health Insurance BC (HIBC) administers Fair PharmaCare for the Ministry of Health Services. You can call HIBC at the numbers below (Monday to Friday 8 am to 8 pm and Saturday 8 am to 4 pm).

Lower Mainland 604-683-7151 Rest of BC 1-800-663-7100

Fair PharmaCare Administration PO box 9655 Stn Prov Govt Victoria BC V8W 9P2

https://pharmacare.moh.hnet.bc.ca

### **Health Insurance BC**

To contact the Medical Services Plan and PharmaCare Operations

#### **Telephone Numbers**

General Public Lower Mainland 604-683-7151 Rest of BC 1-800-663-7100

Medical & Health Care Practitioners Lower Mainland 604-456-6950 Rest of BC 1-866-456-6950

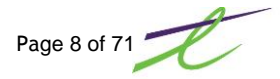

# **REFERENCE WEBSITES**

Listed below are websites for additional information, along with the guidelines supplied by PharmaNet.

| Title                                                                           | URL                                                                                                    |
|---------------------------------------------------------------------------------|----------------------------------------------------------------------------------------------------|
| Confidentiality Forms                                                           | http://www.bcpharmacists.org/forms/pharmanet.php                                                                        |
| Fair PharmaCare                                                                 | http://www.health.gov.bc.ca/pharmacare/plani/planiindex.html                                                            |
| Ministry of Health                                                              | http://www.hibc.gov.bc.ca<br>or<br>http://www.healthservices.gov.bc.ca                                                  |
| PHN Quick Reference Card                                                        | http://www.healthservices.gov.bc.ca/pharme/newsletter/phnquickref.pdf                                                   |
| PharmaNet Bulletins                                                             | http://www.healthservices.gov.bc.ca/pharme/bulletin<br>or<br>http://www.health.gov.bc.ca/pharmacare/bulletin/index.html |
| PharmaNet How's and<br>Why's                                                    | http://www.healthservices.gov.bc.ca/pharme/pharmanet/netindex.html                                                      |
| PharmaNet Newsletters                                                           | http://www.healthservices.gov.bc.ca/pharme/newsletter<br>or<br>http://www.health.gov.bc.ca/pharmacare/newsletter/       |
| Policies and Procedures<br>Manual                                               | http://www.healthservices.gov.bc.ca/pharme/generalinfo/policy/index.html                                                |
| Trial Prescription Program                                                      | http://www.healthservices.gov.bc.ca/pharme/generalinfo/trial.html                                                       |
| Request to Inactivate<br>Adverse Reaction/Clinical<br>Condition<br>on PharmaNet | http://www.bcpharmacists.org/library/K-Forms/K-6 PharmaNet/9064-<br>Request Inactivate ADR PNET.pdf                     |
| MOH Information for<br>Pharmacists and Medical<br>Suppliers                     | http://www.health.gov.bc.ca/pharmacare/suppliers.html                                                                   |
| Authorization for Release of<br>PharmaNet Patient Record                        | http://library.bcpharmacists.org/K-Forms/K-6 PharmaNet/9065-<br>Auth for Release of PNet Pt Record.pdf                  |
| Contacts for Health Care<br>Practitioners & Providers                           | http://www.health.gov.bc.ca/pharmacare/pdf/11contacts.pdf                                                               |
| PharmaCare Compound<br>Costing Worksheet                                        | https://www.health.gov.bc.ca/exforms/pharmacare/5425fil.pdf                                                             |

## **MINIMUM PRINT STANDARDS**

### **Prescription Label Requirements**

As per the HealthNet/BC Software Compliance Standards Version 3.0 (Section 2.4.1), the prescription label must contain:

- name of the person for whom the drug is dispensed (minimum of full first name and last name);
- name of the prescriber (minimum of first initial and full last name);
- name, address and phone number of the pharmacy;
- prescription number;
- current dispensing date;
- unless the practitioner otherwise instructs:
  - a) for single entity products, the generic name of drug, followed by brand name, or manufacturer name or DIN
  - b) for multiple entity products, the brand name or all ingredients listed, followed by brand name or DIN
  - c) for compounded preparations, all ingredients
  - d) quantity and strength of drug
  - e) practitioner's directions for use;
- or any information required by good pharmacy practice.

Where the package size is too small (full label is put on larger container and patient is instructed to always keep medication in larger container):

- prescription number;
- current dispensing date;
- full name of the person for whom the drug is dispensed; and
- name of the drug

### **Receipts - Minimum Print Standards**

As per the HealthNet/BC Software Compliance Standards Version 3.0 (Section 2.4.2), the prescription receipt must contain:

- DIN or CDIC Number
- Drug Cost
- Dispensing Fee
- Brand Name and Strength or Generic Name and Manufacturer and Strength
- PharmaCare Pays
- Third Party Payers
- Patient Pays
- Patient Last Name, First Name or Initial
- Personal Health Number
- Pharmacy Code
- Practitioner Last Name, First Name or Initial
- Prescription Date
- Prescription Number
- Quantity
- Store Name
- Total Claim

Your default Label/Receipt Formats have normally been set up as L1/R1. To be compliant with PharmaNet, the above values <u>MUST</u> be displayed on your labels and receipts. Once set, <u>NO changes are to be made to these formats</u>.

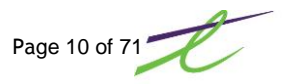

# SECURITY

Because your computer has the possibility of accessing any patient profile in the province, security is an issue that must be addressed. To do this, a System Authorization module, using initials, is in place. This will limit what each user can access.

When a user first logs in, they will be asked to enter their initials and password. Clicking on the Assyst button (or CTRL-HOME) while in any menu, will allow a new set of initials and password to be entered.

A Pharmacist Id of ADM must be entered at each store location. The store administrator must use these initials to add or reset store initials.

Technician initials can also be entered, but must be associated with the pharmacist on duty and their License ID.

### **Password Changes**

#### Entering passwords while filling a prescription.

• If the network hasn't been accessed for a period of 10 minutes, the user will be required to key in their password again.

If a different set of initials are entered while filling a prescription, the user will be required to key in the password associated with these initials. This way, a single prescription can be filled by a different user, other than the original.

#### Password changes occur when:

• A period of 42 days has elapsed since the last password change. PharmaNet requires a password change every 42 days. The same password cannot be used in succession.

#### **Disabled Passwords**

- The user hasn't used their account for 90 days. The system will automatically disable the users account and must be reset by someone with system authorization.
- If the password is not typed in correctly within five tries, the account will be disabled. The administrator will have to reset the account.

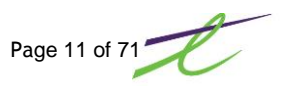

## **GETTING STARTED**

### **Adding Pharmacists initials**

In order for PharmaNet to identify who is accessing the network, a pharmacist must be setup in the local system with their initials and license number.

From the Rx Functions tab, select the Settings icon then Pharmacist Maintenance. To add a new pharmacist, click on the Add New icon.

- Inits: Enter the initials that will be used for filling prescriptions. ADM initials must be set-up for resetting passwords of store employees. The ADM initials must have N for network access. This ADM user has been defined to control security access and other restricted system functions. This ID must not include the ability to process HealthNet/BC transactions.
- Name: Enter the name of the pharmacist. The name field is used to identify who currently has access to the system.
- License: Enter the pharmacist's license number. The license field is the number that will be sent to PharmaNet to identify who is using the system. When entering the license number, be sure to include all five digits. This might mean using a leading zero.
- Auth Level: An authorization level can be set to prohibit access to certain areas of the software.

| 🗖 Add/Modif         | y Pharmacist         |                                                   | X |
|---------------------|----------------------|---------------------------------------------------|---|
| 💾 🚫 📼 🤇             | 3                    |                                                   |   |
| Initials:<br>Name:  | ADM<br>Administrator | Network Statistics Reporting Utilities Accounting |   |
| Licence:            | 23450                | Maintenance: All Maintenance                      | ~ |
| Password:           | 0000/00/00           | Pat. A/R #'s: Enter # And Maintenance             | ~ |
| Active:             | Jan 2, 2013 📰        | Supervisory: Yes                                  | * |
| For Technic<br>CPN: | ians Only            |                                                   |   |
| Enter Pharmacist    | .:<br>iist Name      |                                                   |   |

The other fields are options for allowing or disallowing access for the user.

Password Once user information has been entered, a prompt to enter a password for the user will display. You will also be prompted to enter the password a second time for confirmation. The user will be asked to change his/her password, the first time the initials are accessed, or whenever the initials are reset.

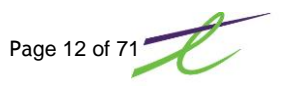

### **Adding a Patient**

There are different ways to add new patient information to the system:

- manually entering the patient's information on the local system
- updating the patient's address and/or PHN number on the local system from PharmaNet
- adding the patient to the local system from PharmaNet

To add manually, from Patient Maintenance, select the 🖧 New Add icon.

Enter the patient's name, address, family doctor (if applicable), birth date and 10 digit PHN number. Full names must be used instead of initials and names should not be recorded based on common name usage.

| Patient Maintenance                                       | x                                     |
|-----------------------------------------------------------|---------------------------------------|
| 💾 🔕 🖧 🛠 <table-cell-rows> 🕉 😂 🥒 🏄 😫 🗃 🥲</table-cell-rows> | 🥫 Label 💊 Review List                 |
| Name: 🖉 🏓 🐺 FRANKLIN CLINAZ                               | NH #: TEST HOME Room: 1 Bed: 1        |
| Demographic                                               | General                               |
| Last Name: CLINAZ                                         | Family Doctor: NO FAMILY DOCTOR       |
| First Name: FRANKLIN                                      | PHN: 9138254897                       |
| Initial: Sex: Male 💌                                      | A/R Account:                          |
| Phone #: 306 589-8824 Lookup:                             | Comment:                              |
| Birthdate: 1959/11/12 🕎 54 Years Old                      | Email:                                |
| Address: 32125 ASHCROFT DR                                | Keyword: Consent                      |
| 123                                                       | Groups (Max. 5) (FDB) Allergies 🖷 🎡 🚭 |
| City: SORRENTO                                            | Code Group Allergy/Indication         |
| Province: BRITISH COLUMBIA 🔽 Country: CAN                 |                                       |
| Postal: V3N 3Z5 Active Date: 2013/11/18                   |                                       |
| Coverages Nursing Home   Biometrics   Family              | + X ()                                |
| Type Code Plan Client #                                   | Expiry Deductible Amount              |
| Primary PE Plan E                                         | 0000/00/00 Standard Billing 0.00      |
|                                                           |                                       |
|                                                           |                                       |
|                                                           |                                       |
|                                                           |                                       |
|                                                           |                                       |
| Last Name is Required                                     | ID: 338341                            |

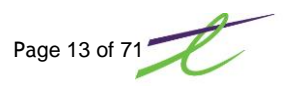

### To add or update from PharmaNet

From Prescription Process, select the TDIS icon or press the F9 function key to display the PharmaNet Menu. Select either TPN Patient Name Search or TID Identify Patient by PHN.

| PharmaNe                                         | t - Identify Patient by PHN |    |          | ×                 |
|--------------------------------------------------|-----------------------------|----|----------|-------------------|
| Ensure PharmaNet patient information is correct. |                             |    |          |                   |
| PharmaNet Detail                                 |                             |    | tail     |                   |
| Last:                                            | CLINAZ                      |    | Last:    | CLINAZ            |
| First:                                           | FRANKLIN                    |    | First:   | FRANKLIN          |
| Middle:                                          |                             |    | Middle:  |                   |
| Address:                                         | 32125 ASHCROFT DR           |    | Address: | 32125 ASHCROFT DR |
|                                                  | 123                         |    |          | 123               |
|                                                  | SORRENTO                    |    |          | SORRENTO          |
|                                                  | BC V3N3Z5                   |    |          | BC V3N3Z5         |
| Birth:                                           | 1959/11/12                  |    | Birth:   | 1959/11/12        |
| Age:                                             | 54                          |    | Age:     | 54                |
| Phone:                                           | (306) 589-8824              |    | Phone:   | (306) 589-8824    |
| Sex:                                             | Male                        |    | Sex:     | Male              |
| PHN:                                             | 9138254897                  |    | PHN:     | 9138254897        |
|                                                  |                             |    |          |                   |
|                                                  |                             | Γ. |          |                   |
|                                                  | Add                         |    | Update   | Exit              |
| TID Status: 0 0 Operation successful             |                             |    |          |                   |

If the patient has previously been added to the local system, this local information will display beside the PharmaNet Detail for confirmation for adding or updating.

Selecting Add will add the record to the local system.

Selecting Update will update the record or PHN number only, depending on the option selected.

If communications to PharmaNet is down, process as usual, using 999999998 as the PHN number. Once PharmaNet is back online, send the batched claim. PharmaNet will reject it. You can then search for, or assign a valid PHN number. Re-submit the claim to PharmaNet.

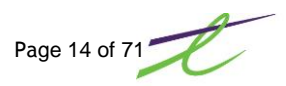

## Adding a Patient Keyword

Keywords are not required, but all patients must be informed of the keyword option. The keyword limits access to the patient's records to only those pharmacists or physicians to whom the patient provides their keyword.

A patient keyword can contain a maximum of eight characters and preferably a minimum of six. The keyword can include alphabetic characters, numeric characters or a combination of both. Keywords may be stored on the local system only **with the patient's consent**.

Prior to creating, changing or resetting a keyword, the Provider must take all reasonable steps to positively identify patients and patient's personal representatives.

Keywords stored on the local system must only be available to the provider where the keyword transaction has been completed and cannot be shared among Pharmacists (even though they share patient information) unless the patient gives consent.

If a patient loses or forgets the keyword, or wishes it removed, the pharmacist or patient must contact the PharmaNet Help Desk.

| 🎦 Patient Mair                                          | tenance                                                                                                    |                                                                                                    | ×                     |
|---------------------------------------------------------|----------------------------------------------------------------------------------------------------|----------------------------------------------------------------------------------------------------|-----------------------|
| 💾 🔕 🖧 🕽                                                 | ù <table-cell-rows> 🔶 🏐 🥒 🥒 🔝 😨</table-cell-rows>                                                                                                    |                                                                                                    | 🚊 Label 💊 Review List |
| Name:                                                   | P 🐺 FRANKLIN CLINAZ                                                                                                    | NH #: TEST HOME Room                                                                                                    | : 1 Bed: 1            |
| Demograph                                               | ic                                                                                                    | General                                                                                                    |                       |
| Last Name:                                              | CLINAZ                                                                                                    | Family Doctor: NO FAMILY DOCTOR                                                                                                    | D                     |
| First Name:                                             | FRANKLIN                                                                                                    | PHN: 9138254897                                                                                                    |                       |
| Initial:                                                | Sex: Male                                                                                                    | A/R Account: 🔎 🛜                                                                                                    | <b>v</b>              |
| Phone #:                                                | 306 589-8824 Lookup:                                                                                                    | Comparent:                                                                                                    | _                     |
| Birthdate:                                              | 1959/11/12 54 Years Old                                                                                                    | Zmail:                                                                                                    |                       |
| Address:                                                | 32125 ASHCROFT DR                                                                                                    | Keyword: ALWAYS Consent                                                                                                    |                       |
|                                                         | 123                                                                                                    | Groups (Max. 5) (FDP) Allergies                                                                                                    | 👕 🖈 👘                 |
| City:                                                   | SORRENTO                                                                                                    | Code Group Allergy/Indicatio                                                                                                    | n                     |
| Province:                                               | BRITISH COLUMBIA - Country: CAN                                                                                                    |                                                                                                    |                       |
| Postal:                                                 | V3N 3Z5 Active Date: 2013/11/18                                                                                                    |                                                                                                    |                       |
| Birthdate:<br>Address:<br>City:<br>Province:<br>Postal: | 1959/11/12     Image: S4 Years Old       32125 ASHCROFT DR       123       SORRENTO       BRITISH COLUMBIA Country: CAN       V3N 325       Active Date:       2013/11/18 | Consent<br>Groups (Max. 5)<br>Code Group<br>Figure 1 (Group)<br>Code Group<br>Figure 1 (Group)<br>Figure 1 (Group) | n 🍸 🔊 🖶               |

When the keyword has been entered, click on the 💾 save icon.

Do you wish to call PharmaNet now?

Select **No** if the keyword is already on PharmaNet, only the local system needs to be updated.

Select **Yes** if the keyword is not on PharmaNet, both PharmaNet and the local system will be updated.

Once it is decided which files will be updated, the consent window will open. Select who the keyword was given to, either the pharmacist or the store. Also, indicate what timeframe was given for the length of consent.

For expired consent or when making any modifications to the consent window, the keyword must be entered in this consent window.

| Consent: CLINAZ, FRANKLIN 🔀                 |
|---------------------------------------------|
| Keyword:                                    |
| Given To<br>© Pharmacist C Store<br>SUPPORT |
| Consent Timeframe                           |
| C Week                                      |
|                                             |
| Current consent expired: 0000/00/00         |
| Click Save (Ctrl-S) to register consent     |

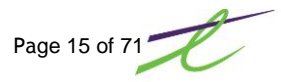

### Adding a Doctor

There are different ways to add new doctor information to the system:

- manually entering the doctor's information on the local system
  - updating the doctor's information and/or License ID on the local system from PharmaNet
  - adding the doctor to the local system from PharmaNet

#### To add manually

From Doctor Maintenance, select the 🖓 Add New icon.

Enter the doctor's name, address and License ID, along with the reference information for the doctor.

| Poctor Mainten                                                                          | nance<br><table-cell-rows> 🚽 🛞 🎾 🥒 🖄 🗔 🥐</table-cell-rows>       |                                                                                                    | 🗶 🔒 Label |
|-----------------------------------------------------------------------------------------|------------------------------------------------------------------|----------------------------------------------------------------------------------------------------|-----------|
| Name:                                                                                   |                                                                  |                                                                                                    |           |
| Maintenance<br>Billing #: C<br>Last Name: B<br>First Name: Address 1: 5<br>Address 2: 5 | 3<br>3AILER<br>THOMAS<br>555 - 5555 BURRARD ST.<br>/ANCOUVER, BC | Licence #: 13179<br>Phone: 555 2768<br>Fax: 000 0000<br>✓ Allow Narcotics<br>Active Date: 2010/07/23 |           |
| Province: E<br>Postal Code: 🕅                                                           | SRITISH COLUMBIA 🔽                                               | Total Rx's: 0<br>Total \$: 0.00<br>Pseudo ID                                                         |           |
| Reference: E<br>Practice: Comments: E<br>Email:                                         | British Columbia ▼ Colle<br>College of Physician/Surgeon         | age of Physicians                                                                                    |           |
| Enter Doctor's Firs                                                                     | st Name                                                          | ID: 8                                                                                                | 34        |

#### To add or update from PharmaNet

Select the  $\frac{1}{2}$  DIS icon, then Identify Prescriber (TIP), Select A for Add or U for Update.

Selecting Add will add the record to the local system.

Selecting Update will update the record or License ID number only, depending on the option selected.

## COMMUNICATIONS MENU

All communications to PharmaNet can be accessed through the 🕴 DIS icon or the F9 function key. Once selected, the communications window will display. The window has been divided into sections. All patient functions are in the first section, all doctor functions are in the second section, all drug information in the third, and so on.

You have the option to navigate around in this pop-up box in different ways.

- 1. Click on the desired function to access.
- 2. Enter the corresponding letter assigned to each function, along with the ALT key. For example, Patient Name Search, enter the letter A while holding down the ALT key. The letter assigned as the shortcut will be identified with an underline.

| 🗖 PharmaNet Menu (Ver:07)                                                                               | X                                             |
|----------------------------------------------------------------------------------------------------|-----------------------------------------------|
| Patient                                                                                                 | Detail                                        |
| A) TPN Patient Name Search                                                                              | K) TDT30 Request for Accumulated Totals       |
| B) TPH Assign PHN                                                                                       | L) TDT31 Request for Claims Detail            |
| C) TID Identify Patient By PHN                                                                          | M) TDT32 Request for Reversal Detail          |
| D) TPA Update Patient Address at Pharmacare                                                             | N) TDT33 Request for Dtl on Prior Reversals   |
| E) TPI Patient Clinical Info/Adverse Reaction                                                           |                                               |
| E) TPM Mail Profile to Patient                                                                          |                                               |
| G) TRP Patient's Provincial Profile                                                                     |                                               |
| <ul> <li>TRP - Complete Profile</li> <li>TRR - Last 15 Dispenses</li> <li>TRS - Other Stores</li> </ul> |                                               |
| Prescriber                                                                                              | P) EAN View/Print Last Eanout Message         |
| H) TIP Identify Prescriber                                                                              | Q) SEND         Batched Claims/Retransmission |
| Drug         I) TDR       Retrieve Drug Information         J) TDU       Drug Utilization Evaluation    | Batch Mode                                    |

If your system is not configured to normally show underlines, this may be due to a setting in Windows.

#### Windows XP

Within Display Properties, the setting may be toggled by clicking on the Effects button located on the Appearance tab. Ensure that the option is unchecked as in the following screen image.

Hide underlined letters for keyboard navigation until I press the Alt key

#### Windows 7

The setting needed may be found among Ease of Access options in the Control Panel. Press Ctrl-U anywhere in Windows 7 to launch the Ease of Access Center. Click on Make the keyboard easier to use, and within options to "Make it easier to use keyboard shortcuts", select the option Underline keyboard shortcuts and access keys.

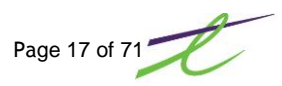

### Patient Name Search (TPN)

This transaction lets you search PharmaNet for the patient, based on name, gender and birth date. The birth date can be the full date (year, month and day) for an exact match, or only the year entered to search for a ten year span, five years on either side of the year entered.

Patient: The patient name fields consist of two lines:

Last Name: The complete name must be entered, as exact matches only will be returned.

First name: The first name must be at least the first character, but may be as many characters that are known. The match will occur on the characters that have been entered.

| PharmaNet - | Patient Name Search | 2                                                      |
|-------------|---------------------|--------------------------------------------------------|
| 💾 🔕 🖾       |                     |                                                        |
| Last Name:  | CLINAZ              |                                                        |
| First Name: | FRANKLIN            |                                                        |
| Gender:     | M                   |                                                        |
| Birthdate:  | 1959 11 12 🕎        | If you leave Month and Day as                          |
|             | CCYY MM DD          | zeroes, Pnet will search five years<br>on either side. |
|             |                     |                                                        |
|             |                     | Ok                                                     |
|             |                     |                                                        |

- Gender: Either "F" or "M" must be entered. Exact matches will be returned, as well as any that are classified as "U" Unknown.
- Birth Date: The format for this field is YYYYMMDD. Either the full date of birth can be entered, or just the year. If the full date (year, month and day) is entered, exact matches will be returned as well as any that have the day as 01. If only the year is sent, then all records in a range of 5 years on either side will be returned.

Patient information is stored on the PharmaNet Drug Information System (DIS) and PharmaCare Centralized Information System (PCIS), and is accessed when prescriptions for individual patients are dispensed. The following patient information is recorded:

name and address
 date of birth
 Personal Health Number
 drug allergies
 any clinical conditions the patient may have
 detail of all prescription medications

A list of patients within the selection criteria will be displayed. Select the correct patient by clicking on the appropriate line.

| <u> </u><br>ס ← →                                               | <b>.</b>          |            | ×                 |  |
|-----------------------------------------------------------------|-------------------|------------|-------------------|--|
| Ensure PharmaNet patient information is correct.                |                   |            |                   |  |
| - Pharma                                                        | let Detail        | - Local De | etail             |  |
| Last:                                                           | CLINAZ            | Last:      | CLINAZ            |  |
| First:                                                          | FRANKLIN          | First:     | FRANKLIN          |  |
| Middle:                                                         |                   | Middle:    |                   |  |
| Address:                                                        | 32125 ASHCROFT DR | Address:   | 32125 ASHCROFT DR |  |
|                                                                 | 123               |            | 123               |  |
|                                                                 | SORRENTO          |            | SORRENTO          |  |
|                                                                 | BC V3N3Z5         |            | BC V3N3Z5         |  |
| Birth:                                                          | 1959/11/12        | Birth:     | 1959/11/12        |  |
| Age:                                                            | 54                | Age:       | 54                |  |
| Phone:                                                          | (306) 589-8824    | Phone:     | (306) 589-8824    |  |
| Sex:                                                            | Male              | Sex:       | Male              |  |
| PHN:                                                            | 9138254897        | PHN:       | 9138254897        |  |
|                                                                 |                   |            |                   |  |
|                                                                 |                   |            |                   |  |
|                                                                 | Add               | Update     | Exit              |  |
| TPN Status: 0 172 Operation Successful : PNP database accessed. |                   |            |                   |  |

Once the information is displayed, if the PHN exists locally, you will have two choices:

Add
 Update

If the PHN does not exist locally then only the Add will be available.

### Update Local System

Click on the Update button to continue to update.

Update Patient window opens and the following options are given:

Update Patient, all information will be updated on the local system, except Name, Middle Initial and Area Code.

Update PHN Only, the PHN number only will be updated.

Cancel, nothing will be updated.

### Add to Local System

Click on Add button to continue to add to the local system. The system checks to see if the patient is already on the local system. If the PHN number is already assigned, a message will display in the PHN already assigned window:

PHN number already belongs to: Last: CLINAZ First: FRANKLIN Address: 32125 Ashcroft Dr 123 Sorrento BC CAN V3N3Z5 Birth: 1959/11/12

Once the patient is added, the screen will display:

Patient Added Click on the Ok button to continue.

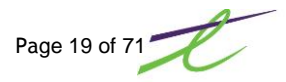

# Assign Personal Health Number (TPH)

Every reasonable effort must be taken to obtain a patient's PHN. This includes asking the patient (or patient's relatives), searching local files, performing a name search on PharmaNet, and if necessary, calling the prescribing physician and/or the PharmaNet Help Desk. Only pharmacists and the Ministry of Human Resources (MHR) can assign Personal Health Numbers (PHN). The PharmaNet Help Desk cannot assign a PHN. A PHN is required to process prescriptions on PharmaNet.

If a patient cannot provide a Care Card, and the pharmacist is <u>sure</u> a PHN does not already exist, a PHN may be assigned. Full names must be used instead of initials and names should not be recorded based on common name usages.

New PHNs requested for babies must follow the following rules. The baby's legal name will appear on the Health Net BC files once the parents have MSP coverage.

#### Surname

If known, the baby's legal surname must be entered If not known, use the mother's legal surname.

#### **Given Name**

If known, the baby's legal given name must be entered If not known, the baby's legal given name must be entered as follows:

For single births: Baby Boy A or Baby Girl A

For **multiple births**: The appended letter must indicate the sequence of birth. For example, triplets where the first and third births are boys and the second is a girl would be, Baby Boy A, Baby Girl B, Baby Boy C.

Do not assign a PHN to a pet. If the prescription is for a pet, use the owner's PHN number.

For a Personal Health Number Quick Reference Card, visit the website:

http://www.healthservices.gov.bc.ca/pharme/newsletter/phnquickref.pdf

See BC PharmaCare Newsletter for additional information.

http://www.healthservices.gov.bc.ca/pharme/newsletter/04011news.pdf

Before assigning a new PHN number, a patient name search must be done to ensure that a PHN has not already been assigned. For this reason, assigning a PHN number <u>cannot</u> be done through B) Assign Personal Health Number; this must be done through A) Patient Name Search

Selecting B) Assign Personal Health Number will give the message:

To assign a new PHN Number, you must first do a Patient Name Search (TPN) and request a PHN from the search results.

From PharmaNet Menu window, select A) Patient Name Search and search for patient. When the patient cannot be found, No matches found for selection criteria chosen, will be displayed in the status bar of the PharmaNet – Patient Name Search window.

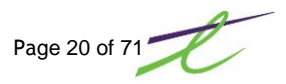

| V 🐒 🛝 🖾                  |              |         |      |          |          |
|--------------------------|--------------|---------|------|----------|----------|
| Name                     | Added Sex Bi | rth PHN | City | Address1 | Address2 |
|                          |              |         |      |          |          |
|                          |              |         |      |          |          |
|                          |              |         |      |          |          |
|                          |              |         |      |          |          |
|                          |              |         |      |          |          |
|                          |              |         |      |          |          |
|                          |              |         |      |          |          |
|                          |              |         |      |          |          |
| 1                        |              |         |      |          |          |
| Total # of consular 0000 |              |         |      |          |          |

Click on the *icon* to Assign PHN. The patient information entered in the patient name search, will automatically be inserted. You will need to enter the patient's address, and phone number.

As an additional safeguard, you will be asked 'Are You Certain This Patient Does Not Have a PHN?' please click either the Yes or No button to respond. Once Yes has been selected, the system will begin to call PharmaNet.

A PHN Number has now been assigned. If a patient has been entered into Prescription Process, the PHN number will automatically be put onto this patient.

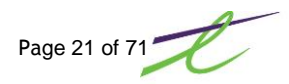

# Identify Patient by PHN (TID)

The TID function is used to identify a patient based on the PHN number. The system will prompt you for a PHN, a call to PharmaNet will then be initiated. The information that is returned will include: Patient Name, PHN, Mailing Address, Phone Number, Birth Date and Sex.

| Ensure Pha | armaNet patient information is cor | rrect. |          |                   |  |
|------------|------------------------------------|--------|----------|-------------------|--|
| Pharmal    | Net Detail                         |        | Local De | tail              |  |
| Last:      | CLINAZ                             |        | Last:    | CLINAZ            |  |
| First:     | FRANKLIN                           |        | First:   | FRANKLIN          |  |
| Middle:    |                                    |        | Middle:  |                   |  |
| Address:   | 32125 ASHCROFT DR                  |        | Address: | 32125 ASHCROFT DR |  |
|            | 123                                |        |          | 123               |  |
|            | SORRENTO                           |        |          | SORRENTO          |  |
|            | BC V3N3Z5                          |        |          | BC V3N3Z5         |  |
| Birth:     | 1959/11/12                         |        | Birth:   | 1959/11/12        |  |
| Age:       | 54                                 |        | Age:     | 54                |  |
| Phone:     | (306) 589-8824                     |        | Phone:   | (306) 589-8824    |  |
| Sex:       | Male                               |        | Sex:     | Male              |  |
| PHN:       | 9138254897                         |        | PHN:     | 9138254897        |  |
|            |                                    |        |          |                   |  |

Once the information is displayed, if the PHN exists locally, you will have two choices:

- 1. Add
- 2. Update

If the PHN does not exist locally then only the Add will be available.

#### **Update Local System**

Click on the Update button to continue to update.

Update Patient window opens and the following options are given:

Update Patient, all information will be updated on the local system, except Name, Middle Initial and Area Code.

Update PHN Only, the PHN number only will be updated.

Cancel, nothing will be updated.

#### Add to Local System

Click on Add button to continue to add to the local system. The system checks to see if the patient is already on the local system. If the PHN number is already assigned, a message will display in the PHN already assigned window:

PHN number already belongs to: Last: CLINAZ First: FRANKLIN Address: 32125 Ashcroft Dr Sorrento BC CAN V3N3Z5 Birth: 1959/11/12

Once the patient is added, the screen will display:

Patient Added Click on the Ok button to continue.

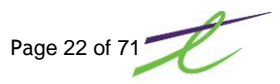

# Update Patient Address at PharmaCare (TPA)

The TPA transaction is used to update the address at PharmaCare, based on the information that the customer has given you at the store. Remember, the information that you enter is what all other stores will access. For this reason, ensure that the information is as correct and current as possible.

The patients name must be entered first on the Prescription Process screen.

| PharmaN    | let - Up | pdate Patien | t Address                                   | The Assess in the                 | 23  |
|------------|----------|--------------|---------------------------------------------|-----------------------------------|-----|
| 💾 🔕 🖻      | 2        |              |                                             |                                   |     |
| Phn:       | 9        | 13825489     | 7                                           |                                   |     |
| Last Name  | e: C     | CLINAZ       |                                             |                                   |     |
| First Nam  | e: F     | RANKLIN      |                                             |                                   |     |
| Middle Ini | tial:    |              |                                             |                                   |     |
| Address:   | 3        | 2125 ASHC    | ROFT DR                                     |                                   |     |
|            | 1        | 23           |                                             |                                   |     |
| City:      | S        | ORRENTO      |                                             |                                   |     |
| Country:   | C        | CAN          | Enter 'CA' or 'CAN'                         | for CANADA. Anything e            | lse |
| Province:  | В        | BC           | will assume a diff.<br>province or postal ( | country and not validate<br>code. |     |
| Postal:    | V        | /3N3Z5       |                                             |                                   |     |
| Area Code  | e: 3     | 306          |                                             |                                   |     |
| Phone:     | 5        | 5898824      |                                             |                                   |     |
|            |          |              |                                             |                                   |     |
|            |          |              |                                             |                                   | Ok  |

Once complete and PharmaNet has updated their database, the screen will display:

| PharmaNet          | e halle to heart          |  | 23 |  |  |
|--------------------|---------------------------|--|----|--|--|
| Address Updated    |                           |  |    |  |  |
| Patient: CLINAZ, F | Patient: CLINAZ, FRANKLIN |  |    |  |  |
|                    |                           |  | Ok |  |  |
| TPA Status: 0      | 0 Operation successful    |  |    |  |  |

The only address retained for *Health*netBC is the patient's mailing address. For patients residing out-ofprovince or out-of-country, their home mailing address is captured, not their BC address while visiting the province.

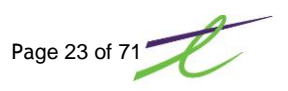

# Patient Clinical Info/Adverse Reaction (TPI)

#### **CLINICAL INFORMATION:**

This will allow the pharmacist to add a condition to a patient's provincial profile. When you enter a condition, you must also enter something in the chronic field, as well as Comments reported by, license and date.

You may also add a comment to a patient's profile. If the clinical comments field in used, you must also enter the license number of the person recording the comments and the date that the comments were recorded.

#### ADVERSE REACTION:

Currently the adverse reaction is based on a DIN. The branch name and ingredient fields are not being used at the present time. When entering an Adverse Reaction you must also enter in a comment and record who logged the reaction, as well as the date.

NOTE: If you enter a duplicate DIN already on the provincial system, you will overwrite the original.

| Patient: Cl                                                  | INAZ, FRANKL   | IN                                        | Phn: 913825 | 54897            |  |
|--------------------------------------------------------------|----------------|-------------------------------------------|-------------|------------------|--|
| Clinical Info                                                | ormation       |                                           |             |                  |  |
| Condition:                                                   |                |                                           |             |                  |  |
| Condition                                                    | is Chronic     | Reported by:                              | -           | Date: 2013/12/10 |  |
| Commontor                                                    |                |                                           |             |                  |  |
| comments:                                                    |                |                                           |             |                  |  |
| Comments i                                                   | reported by: I | Ref: 91 License:                          |             | Date: 2013/12/10 |  |
| Comments:<br>Comments I<br>Reaction I                        | reported by: I | Ref: 91 License:                          |             | Date: 2013/12/10 |  |
| Comments r<br>Comments r<br>Reaction I                       | reported by: I | Ref: 91 License:                          |             | Date: 2013/12/10 |  |
| Comments r<br>Comments r<br>Reaction I<br>Din:<br>Ingd.Code: | nformation     | Ref: 91 License: Drug: Ingd:              |             | Date: 2013/12/10 |  |
| Reaction I<br>Din:<br>Ingd.Code:                             | nformation     | Ref: 91 License: Drug: Ingd: Reported by: |             | Date: 2013/12/10 |  |

Once complete and PharmaNet has updated their database, the screen will display:

Patient Info Updated: CLINAZ FRANKLIN 9138254897

Request to Inactivate Adverse Reaction/Clinical Condition on PharmaNet, complete and submit the following form.

http://www.bcpharmacists.org/library/K-Forms/K-6\_PharmaNet/9064-Request\_Inactivate\_ADR\_PNET.pdf

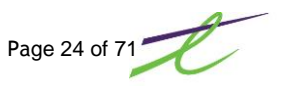

## Mail Profile to Patient (TPM)

Patients can make a request to view their own data. A patient can request a print-out of their confidential and personal data. Either the data stored on the local system, the data stored on PharmaNet, or both. For both profiles, the patient must present positive identification.

PharmaNet information sent to the patient includes:

- patient demographic information

patient reaction information

patient clinical information

patient medication information

log of all persons who have accessed patient information, when no medication was dispensed

Requests for PharmaNet data are sent via PharmaNet, to the College of Pharmacists. The College of Pharmacist then mails the information directly to the patient. Community pharmacies are not permitted to print the PharmaNet patient record.

If there is already a mailing request for the patient at PharmaNet, another request will not be accepted. An error code of "116 Patient print request already exists" will display.

The patient's address and PHN must be validated on PharmaNet and the address updated (if necessary) before requesting a mailing. The software has linked these together for ease of use.

When Mail Profile to Patient is selected, the first step will be a patient inquiry. Once this has been sent, the PharmaNet and local detail will display side by side. This will give the pharmacist an opportunity to make sure the address on both

| Pharma   | Net - Patient Inquiry | 23 |
|----------|-----------------------|----|
| H 🛇      | 3                     |    |
| Patient: | CLINAZ, FRANKLIN      |    |
| Phn:     | 9138254897            |    |
|          | 32125 ASHCROFT DR     |    |
|          | 123                   |    |
|          | SORRENTO,BC           |    |
|          | V3N3Z5                |    |
|          |                       | Ok |

systems is correct. Clicking on the Exit button will continue on to the Mail Profile to Patient screen.

Once complete and PharmaNet has received the request, the screen will display: Operation Successful

Profile Mailed to: FRANKLIN CLINAZ 9138254897

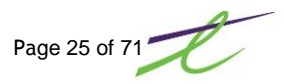

## Patient's Provincial Profile (TRP)

Patient information is stored on the PharmaNet Drug Information System (DIS) and PharmaCare Centralized Information System (PCIS), and is accessed when prescriptions for individual patients are dispensed.

- The DIS component contains patient medication histories and drug information and is under the custodianship of the College of Pharmacist of British Columbia. Drug information is maintained by the College of Pharmacists, with drug information updates supplied by First DataBank, to provide the most current applicable information.
- **The PCIS component** contains patient claims and expenditure information and is under the custodianship of PharmaCare.

The most recent fourteen months is maintained on patient medication histories. PharmaNet provides the pharmacist with a complete medication history for each patient, enabling more informed dispensing decisions.

This history assists in detecting drug interactions and preventing adverse drug reactions. The details of all prescriptions for a patient stored on PharmaNet are available to any other pharmacist in BC, unless a patient keyword has been assigned restricting access.

The provincial profile can be also be accessed without filling a prescription. You will need to enter an audit note as to the reason of access. A patient must be entered in prescription process first, before requesting a provincial profile, by selecting:

Click on the DIS icon 🐺 and select G – Patients Provincial Profile, select one of the following:

TRP – Complete Profile TRR – Last 15 Dispenses TRS – Other Stores

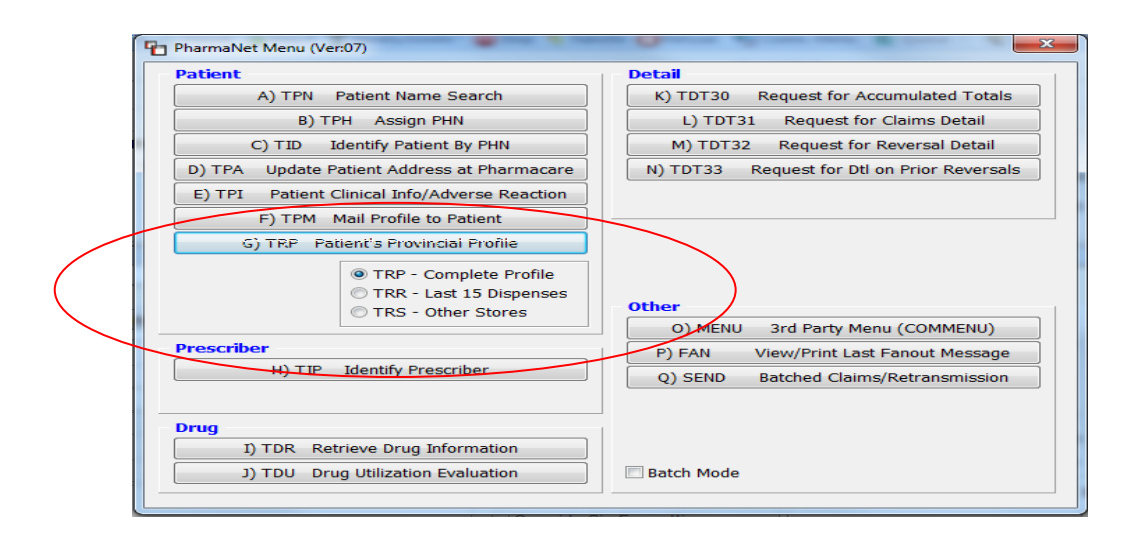

The Patient's provincial profile listing includes reversals, not filled and discontinued prescriptions done at any store in the province. The order will be in date sequence with the newest prescriptions showing first. The information that is contained on this screen includes the Rx Status, Date, DIN, Drug, Manufacturer, Strength, Form, Quantity and Prescriber.

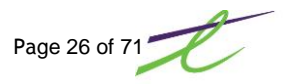

| PharmaNet - Profile       |            |              |                          |                               |          |                                                                                 |            |            | 23 |
|---------------------------|------------|--------------|--------------------------|-------------------------------|----------|---------------------------------------------------------------------------------|------------|------------|----|
|                           |            |              |                          |                               |          |                                                                                 |            |            |    |
|                           |            |              |                          |                               |          |                                                                                 |            |            |    |
| Patient: CLINAZ, FRANKLIN |            |              | Phn: 9138254897          |                               |          |                                                                                 |            |            |    |
| Complete Profile          |            |              |                          | Redisplay Se                  | quence   | <ul> <li>Complete Prof</li> <li>Last 15 Dispen</li> <li>Other Stores</li> </ul> | ile<br>ses | Refresh    |    |
| Rx Status                 | Date       | DIN          | Drug                     | Mftr                          | Strength | Form                                                                            | Qty        | Prescriber | -  |
| Filled                    | 2013/11/08 | 00010308     | WARFARIN SODIUM          | UNKNOWN                       | 5 MG     | TABLET                                                                          | 10.0       | CULLEN     |    |
| Filled                    | 2013/11/01 | 01987836     | GLYBURIDE                | HOECHST-ROUSSE                | 5 MG     | TABLET                                                                          | 100.0      | GRAHAM     | Ξ  |
| Filled                    | 2013/11/01 | 01987798     | FUROSEMIDE               | HOECHST-ROUSSE                | 40 MG    | TABLET                                                                          | 100.0      | DAWSON     |    |
| Filled                    | 2013/10/31 | 01987836     | GLYBURIDE                | HOECHST-ROUSSE                | 5 MG     | TABLET                                                                          | 100.0      | GRAHAM     |    |
| Filled                    | 2013/10/31 | 01987798     | FUROSEMIDE               | HOECHST-ROUSSE                | 40 MG    | TABLET                                                                          | 100.0      | CULLEN     |    |
| Reversed                  | 2013/10/29 | 02241710     | CLINDAMYCIN HCL          | TEVA CANADA LI                | 300 MG   | CAPSULE                                                                         | 10.0       | CULLEN     |    |
| Reversed                  | 2013/10/29 | 02241710     | CLINDAMYCIN HCL          | TEVA CANADA LI                | 300 MG   | CAPSULE                                                                         | 10.0       | CULLEN     |    |
| Reversed                  | 2013/10/29 | 02043122     | AMPICILLIN TRIHYDRATE    | WYETH-AYERST C                | 250 MG   | CAPSULE                                                                         | 20.0       | CULLEN     |    |
| Reversed                  | 2013/10/29 | 02043122     | AMPICILLIN TRIHYDRATE    | WYETH-AYERST C                | 250 MG   | CAPSULE                                                                         | 20.0       | CULLEN     |    |
| Discontinued              | 2013/10/27 | 02241710     | CLINDAMYCIN HCL          | TEVA CANADA LI                | 300 MG   | CAPSULE                                                                         | 10.0       | SMITH      |    |
| Discontinued              | 2013/10/27 | 02241710     | CLINDAMYCIN HCL          | TEVA CANADA LI                | 300 MG   | CAPSULE                                                                         | 10.0       | CULLEN     |    |
| Discontinued              | 2013/10/27 | 02241710     | CLINDAMYCIN HCL          | TEVA CANADA LI                | 300 MG   | CAPSULE                                                                         | 10.0       | CULLEN     |    |
| Discontinued              | 2013/10/27 | 02241710     | CLINDAMYCIN HCL          | TEVA CANADA LI                | 300 MG   | CAPSULE                                                                         | 10.0       | CULLEN     | -  |
|                           |            |              | III                      |                               |          |                                                                                 |            |            |    |
| Sig: AS DIRECTED          |            |              |                          |                               |          |                                                                                 |            |            |    |
| Comment:                  |            |              |                          | Max Qty: 1.0<br>Intervention: | 00       |                                                                                 | Sa         | me Store   |    |
| Practitioner Ref: Lice    | nse:       |              | Date Entered: 0000/00/00 |                               |          |                                                                                 |            |            |    |
| 0049 Dispenses Available  |            |              |                          |                               |          |                                                                                 |            |            |    |
| TRP Status: 0             | 0 Operat   | tion success | ful                      |                               |          |                                                                                 |            |            |    |

On the bottom left of the screen will be the number of dispenses available for display, TRP Status and the message of '0 Operation successful'.

To view further details on a specific prescription, highlight the prescription of choice in the grid and the following options are available:

The Update/Discontinue Rx function is accessible by clicking on the 🌌 icon.

The patient's Clinical Conditions and Adverse Reaction(s) are displayed in a single window. This information

can also be accessed while in the provincial profile by clicking on the 👬 icon.

More detail information can be displayed for any prescription on the provincial profile, by highlighting the line of the prescription and clicking on the R Detail icon.

**Clinical Information**: This will show the clinical information that has been setup on this patient. The details of the clinical condition are displayed underneath the grid for the highlighted line.

Adverse Reaction: This will show all adverse reactions that have been setup on this patient. The details of the adverse reaction are displayed underneath the grid for the highlighted line.

**Prescription Detail**: The detail information that is available on a prescription contains the following: Date, whether it was filled at the same store, the maximum recommended daily dose, the status (including the day it was discontinued), quantity, DIN, Drug Name. doctor, intervention codes, directions, comments and who reported them. While in the detail screen, the we way to be a solution of the detail screen in the selected prescription.

Update/Discontinue: This feature allows you to add comments to a prescription or discontinue one.

The printing of the PharmaNet patient record is not permitted. With the exception of patient education monographs and daily totals, printing of <u>any</u> information returned from PharmaNet is not permitted.

## **Identify Prescriber (TIP)**

PharmaNet requires that all prescriptions be submitted with a valid Practitioner ID and a valid Practitioner ID Reference code. In the case of over-the-counter medications, the pharmacist's ID can be used.

Each B.C. pharmacist, physician, surgeon, dentist, podiatrist, veterinarian and midwife on PharmaNet has been assigned a Practitioner ID Reference code, identifying the licensing body, and a unique Practitioner Identification number. Practitioners from other provinces (except Alberta) are assigned generic ID's. PharmaNet does not use the identification numbers issued by their respective colleges, due to inherent difficulties in maintaining current records. The Practitioner Identification number can also be called Prescriber ID, License ID, or College ID. Alberta physicians, surgeons, podiatrists and veterinarians DO have individual Practitioner ID's on PharmaNet. Alberta dentists are assigned a generic Practitioner ID. The Practitioner ID number must be used, <u>not</u> the MSP Billing number. Either the Doctors last name, or license number can be entered. If tab is pressed at the doctors name, you will be taken to the Number field, where you can enter a valid practitioner ID.

| 🚹 PharmaNet Menu (¥er:07)       |                   |              |            | >                      |
|---------------------------------|-------------------|--------------|------------|------------------------|
| Patient                         |                   | Detail       |            | . [                    |
| A) TPN Patient Name Searc       | h                 | K) TDT30 R   | equest for | Accumulated Totals     |
| B) TPH Assign PHN               |                   | L) TDT31     | Request    | : for Claims Detail    |
| C) TID Identify Patient By PH   | IN                | M) TDT32     | Request    | for Reversal Detail    |
| D) TPA Update Patier PharmaNet  | - Identify Presci | riber        | ×          | Otl on Prior Reversals |
| E) TPI Patient Clinic           |                   |              |            |                        |
| F) TPM Mail I Last Name:        | HAMM              |              |            |                        |
| G) TRP Patient' First Name:     | ROBERT            |              |            |                        |
| License:                        |                   |              |            |                        |
| C Ref:                          |                   |              |            |                        |
| C                               |                   |              |            | 1                      |
|                                 |                   |              |            | Menu (COMMENU)         |
| H) TIP Ider                     |                   |              |            | ast Fanout Message     |
|                                 |                   |              | OK         | iims/Retransmission    |
|                                 |                   |              |            |                        |
| Drug                            |                   |              |            |                        |
| I) TDR Retrieve Drug Informat   | ion               |              |            | 2                      |
| J) TDU Drug Utilization Evaluat | ion               | 🗖 Batch Mode |            | 1                      |
| ·                               |                   |              |            |                        |

Once the list of doctors that match the entered information is displayed, click on the Detail icon, to display the detail information for the selected doctor. If the doctor exists locally, you will have the choice to Update only.

If the Doctor does not exist locally then only the Add button will be available.

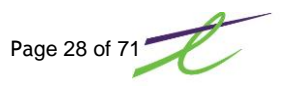

### **Retrieve Drug Information (TDR)**

The retrieve drug feature is used to get information on a selected drug. The available information includes different types of monographs, as well as available generics. The drug monograph information is supplied by First Data Bank and may be augmented by the College of Pharmacist of BC. Once the DIN of the drug is entered, you need to select what type of monograph you wish to see, and whether or not you wish to see the generic equivalents, then click on the 💾 Save icon to call PharmaNet.

| PharmaNet - Drug Information  | ×                                    |
|-------------------------------|--------------------------------------|
|                               |                                      |
| Din: 628131                   | C No Information                     |
| AMOXICILLIN 125/5(APO)(100)   | Patient Education - Long Format      |
|                               | O Patient Education - Short Format   |
| Int.Din: 🛛 🖉                  | C ASHP Patient Education             |
|                               | C Counselling Message                |
|                               | C Counselling Message - Professional |
| 🔽 Include Generic Equivalents | C Drug Interaction                   |
|                               | Unlack Fields                        |
|                               |                                      |

If you select the box to Include Generic Equivalents, the generics will display first. The counselling information is available by clicking on the Monograph icon. If the generic equivalents were not selected, then the screen will display the text of the selected drug information, without having select the monograph icon. As the text selected may be several pages in length, the full standard paging keys will work. These keys include Page Up, Page Down, Up-Arrow, Down-Arrow and the HOME key to return you to the top of the text. Pressing the F9 key will print the drug information to the selected printer.

| PharmaN                           | et - Generi                   | ic Equivalent                        |             |                                      |                                   | ×        |
|-----------------------------------|-------------------------------|--------------------------------------|-------------|--------------------------------------|-----------------------------------|----------|
| S 🗎 🖬                             | 3                             |                                      |             |                                      |                                   |          |
| Din: 62<br>Strength:<br>Mftr: APC | 28131<br>125 MG/5<br>DTEX INC | AMOXICILLIN A<br>ML Form: SUSP RECOM | POTEX INC   | 125 MG/5MLSUSA<br>Trial Pr<br>Class: | P RECON<br>eriod (Days):<br>81216 |          |
| Din                               | Drug                          |                                      |             |                                      |                                   | <b>_</b> |
| 2041316                           | AMOXIL                        | -125 PWS 125MG/5ML                   |             |                                      |                                   |          |
| 2157179                           | POLYMO                        | )X 125MG/5ML SUSP                    |             |                                      |                                   |          |
| 2181509                           | LIN-AMC                       | DX - PWS 125MG/5ML                   |             |                                      |                                   |          |
| 2229582                           | PENTA-A                       | AMOX 125MG/5ML SUSP                  |             |                                      |                                   |          |
| 2230245                           | PMS-AM                        | IOXICILLIN                           |             |                                      |                                   |          |
| 2230617                           | DOM-AM                        | 10XICILLIN 125MG/5ML                 |             |                                      |                                   |          |
| 2230879                           | APO-AM                        | IOXI SUGAR FREE                      |             |                                      |                                   |          |
| 2238173                           | GEN-AM                        | OXICILLIN 125MG/5ML                  |             |                                      |                                   |          |
| 2239763                           | MED AM                        | IOXICILLIN 125MG/5ML                 |             |                                      |                                   |          |
| 2240829                           | RIVA-AN                       | /IOXICILLIN 125MG/5ML FOR            | ORAL SUSPE  | NSION                                |                                   |          |
| 2241990                           | ZIMAMO                        | )X 125MG/5ML SUSP                    |             |                                      |                                   |          |
| 2243224                           | AMOXIC                        | ILLIN 125MG/5ML SUSP                 |             |                                      |                                   | -        |
|                                   |                               |                                      |             | 11 /0 Ut                             |                                   | >        |
| 0028 Generi                       | cs Reques                     | ited                                 | Patient Edu | ication/Counselling                  | available (toolb                  | ar)      |
| TDR Status:                       | 0                             | 0 Operation successful               |             |                                      |                                   |          |

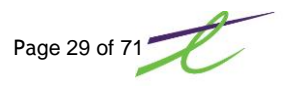

# **Drug Utilization Evaluation (TDU)**

PharmaNet captures and adjudicates all prescriptions dispensed in all community pharmacies and hospital outpatient pharmacies in BC. PharmaNet returns a complete patient medication history, Drug Use Evaluation (DUE). The DUE portion provides information to the pharmacist for assessing patient therapy. PharmaNet performs 6 types of DUE checks using drug information and clinical modules from *First Data Bank*.

The prescription being dispensed is compared to the active prescriptions (last 14 months) to assess:

drug-to-drug interactions

drug to prior adverse reactions

- duplicate therapy/ingredients
- dose too high/too low
- refill too soon/too late

When choosing this transaction from the menu, you are prompted for the DIN, quantity and duration. The request will then be sent to PharmaNet. When performing a TDU transaction outside of a prescription, you must first have the patient selected on the Prescription Process screen.

Advisory Code: This field will explain what the transaction is for (i.e. drug/drug drug/patient interaction)

Severity Level: The severity level will be included on all interaction transactions. The levels are 1, 2, or 3.

| Level 1 | Most Significant     | Action to reduce risk of interaction is usually required. The prescription |
|---------|----------------------|----------------------------------------------------------------------------|
|         | -                    | should not be filled as written.                                           |
| Level 2 | Significant          | Assess risk to patient and take action as needed. There is not enough      |
|         |                      | information available for PharmaNet to assess the interaction, please use  |
|         |                      | professional judgement.                                                    |
| Level 3 | Possibly Significant | Conservative measures are recommended until more is known.                 |

Also included with the TDU response will be prescription information. The first prescription listed will be the one that you asked for the check to be performed against. If the transaction is an interaction with another drug or drugs, they will be listed starting with the second record in the list. At this time, you may select the desired script and press F8 to see detail information on that prescription.

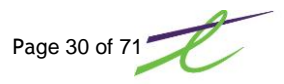

# **Request for Accumulated Totals (TDT30)**

Payment data can be accessed on PharmaNet using the Daily Totals retrieval transaction.

Daily totals data is available only for the current date and the preceding 45 days. If you require payment data from before that period, contact the PharmaNet Help Desk. The PharmaNet Help Desk can retrieve earlier data on request.

| Accumulat    | ed Totals | ;           |           |             |       |        |         |            |
|--------------|-----------|-------------|-----------|-------------|-------|--------|---------|------------|
| S   🎯   🗔    | 2         |             |           |             |       |        |         | 📎 Repo     |
| - Filters —  |           |             |           |             |       |        |         |            |
| Totals For:  | 2014/     | 01/03       | g         |             |       |        |         |            |
| Prescription | is: O     |             | Through   | 9999999999  | ]     |        |         | Generate   |
| Response Co  | ide: Y-A  | .ccumulated | d Daily T | otals       |       |        |         |            |
|              | Claims    | Amount      | Rever     | sals Amount | Prior | Amount | Deposit | Date       |
| PHARMANET    | 2         | 0.00        |           | 0.00        | 1     | 0.00   | 0.00    | 2014/01/13 |
|              |           |             |           |             |       |        |         |            |
| •            |           |             |           |             |       |        |         | Þ          |
| Addition     | al Infor  | mation      |           |             |       |        |         |            |
|              |           |             |           |             |       |        |         |            |

The figures returned will include the following:

| Claims/Amount:    | The number of, and the dollar value of claims sent for date range selected Does not include claims reimbursed to cardholder.                                                         |
|-------------------|----------------------------------------------------------------------------------------------------|
| Reversals/Amount: | The number of, and the dollar value of reversals processed/ filled                                                                                                    |
| Prior/Amount:     | The number of, and the dollar value of reversals that were processed on the date selected, <u>but</u> filled on an earlier date.                                                     |
| Deposit/Date:     | This field shows the amount that will be paid to the pharmacy and the date<br>of that payment. Refer to the Pharmacy Reference Guide for more information<br>for payment processing. |
|                   | _                                                                                                    |

**NOTE**: This screen is for display, but can be printed by clicking on the W Report button.

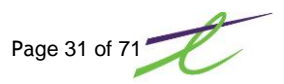

## **Request for Claims Detail (TDT31)**

This transaction shows detail information for the selected date or Prescription number range. The information that is returned with this transaction includes the prescription number and the amount for each claim.

Any claims where PharmaCare pays a portion, a dollar amount will show, all others will show a dollar value of zero. These totals are available for the current date and the preceding 45 days. Only 14 claims are returned at a time, so if the desired range includes more, then another call to PharmaNet will be required. This is done by pressing the enter key.

| 🚹 Claims Detail                 |              |                  |              |         | ×        |
|---------------------------------|--------------|------------------|--------------|---------|----------|
| 🚫 🛞 🗔 健                         |              |                  |              |         | 🛞 Report |
| Filters       Totals For:       | 2014/01/03   |                  |              |         |          |
| Prescriptions:                  | )            | Through 99999    | 9999         |         | Generate |
| Response Code:                  | Z-Detail Rec | ord As Requested |              |         |          |
|                                 | RX #         | Amount           |              | RX #    | Amount   |
| PHARMANET                       | 3777705      | 0.00             |              | 3777706 | 0.00     |
| Additional I<br>Total Rx Count: | nformation   | 1                | Total Rx \$: | 0.00    |          |
|                                 |              |                  |              |         |          |

The figures returned will include the following:

RX #/Amount: The prescription number of, and the dollar value of claims sent for date range selected

These totals do not include claims reimbursed to cardholder

**NOTE**: This screen is for display, but can be printed by clicking on the  $\bigotimes$  Report button.

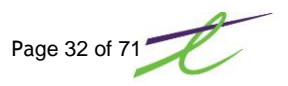

## **Request for Reversal Detail (TDT32)**

This transaction will show any reversals processed that were also filled on the date selected. The information that is returned with this transaction includes the prescription number and the amount for each reversed claim.

Any claims where PharmaCare pays a portion, a dollar amount will show; all others will show a dollar value of zero. These totals will be available for the current date and the preceding 45 days. Only 14 claims are returned at a time, so if the desired range includes more, then another call to PharmaNet will be required. This is done by pressing the enter key.

| 🚰 Reversal Detail                                                   |                        |         | ×        |
|---------------------------------------------------------------------|------------------------|---------|----------|
| 🚫 🛞 🗔 🕄                                                             |                        |         | 🛞 Report |
| Filters       Totals For:     2013/12/17       Prescriptions:     0 | D<br>Through 999999999 |         | Generate |
| Response Code: Z-Detail Recor                                       | rd As Requested        |         |          |
| RX #                                                                | Amount                 | RX #    | Amount   |
|                                                                     |                        |         |          |
| Additional Information<br>Total Rx Count: 0                         | Total Rx \$            | 9: 0.00 |          |

The figures returned will include the following:

RX #/Amount: The prescription number of, and the dollar value of claims sent for date range selected

These totals do not include claims reimbursed to cardholder.

**NOTE**: This screen is for display, but can be printed by clicking on th We Report button.

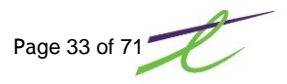

## **Request for Detail on Prior Reversal (TDT33)**

This transaction will show any reversals processed that were filled on a previous day. The information that is returned with this transaction includes the prescription number and the amount for each reversed claim.

Any claims where PharmaCare pays a portion, a dollar amount will show; all others will show a dollar value of zero. These totals will be available for the preceding 45 days. Only 14 claims are returned at a time, so if the desired range includes more, then another call to PharmaNet will be required. This is done by pressing the enter key.

| 🚰 Prior Reversal              | Detail       |                 |              |      | ×        |
|-------------------------------|--------------|-----------------|--------------|------|----------|
| S 🕱 🖬 🥐                       |              |                 |              |      | 🛞 Report |
| <b>Filters</b><br>Totals For: | 2014/01/03   |                 |              |      |          |
| Prescriptions:                | כ            | Through 99      | 9999999      |      | Generate |
| Response Code:                | Z-Detail Rec | ord As Requests | ed           |      |          |
|                               | RX #         | Amount          |              | RX # | Amount   |
| PHARMANET                     | 3777705      | 0.00            |              |      |          |
| ≺]<br>Additional I            | nformation   | 1               |              |      | Þ        |
| Total Rx Count                | : 1          |                 | Total Rx \$: | 0.00 |          |

The figures returned will include the following:

RX #/Amount: The prescription number of, and the dollar value of claims sent for date range selected

These totals do not include claims reimbursed to cardholder.

Claims can be reversed up to 120 days after the dispensing date. After 120 days, the reversal must be requested by contacting the College of Pharmacists of BC.

**NOTE:** This screen is for display, but can be printed by clicking on the W Report button.

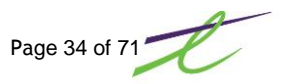

## Third Party Menu Functions

Daily Accumulated Totals can be shown for each Third Party that has been set up on the system. The displayed list is not alphabetic by name, but numeric, by the third party number assigned.

To get the information for a single third party, select the P Lookup icon and select the appropriate third party from the list.

To get the information for all third parties, select the 🔊 All Third Parties icon. Each Third Party will be called in sequence and all results will be displayed after all third parties have been called.

| atien† |              |                | . De                 | tail | 1                                  |
|--------|--------------|----------------|----------------------|------|------------------------------------|
|        | Communic     | ation Menu     |                      | ×    | Request for Accumulated Totals     |
|        |              |                | -                    |      | 31 Request for Claims Detail       |
|        | Third Party: |                | 🏓 🧶 All Third Partie | s    | 32 Request for Reversal Detail     |
| D) TP. | 🗖 Commu      | nications Down |                      |      | Request for Dtl on Prior Reversals |
| E) TF  | - Request    | s ———          |                      |      |                                    |
|        | Code         | Description    |                      |      |                                    |
|        | 30           | © Accumulat    | ed Totals            |      |                                    |
|        | 31           | C Claims Det   | ail                  |      |                                    |
|        | 32           | C Reversal D   | etail                |      |                                    |
|        | 33           | C Detail on P  | rior Reversal        |      |                                    |
|        | СН           | C Patient His  | tory                 |      | J 3rd Party Menu (COMMENU)         |
| rescr  | CL           | C Patient His  | tory - Long Format   |      | View/Print Last Fanout Message     |
|        | Totals Fo    | r: 20131217    |                      |      | Batched Claims/Retransmission      |
|        | Group #:     |                |                      |      |                                    |
| rug –  | - Miscellar  | atched Claims  |                      |      | 9                                  |
|        |              | Cor            | ntinue               |      |                                    |

NOTE: This transaction will be sent to the screen, but can be printed by clicking on the SREport button.

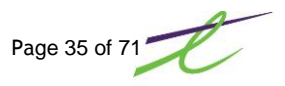

### **View/Print Last Fanout Message**

A fan-out is a means of transmitting urgent messages to PharmaNet users. Messages can be transmitted to individual pharmacies; to specific groups of pharmacies by geographic area; to all PharmaNet-connected pharmacies in British Columbia; to hospital pharmacies; and/or to dispensing physicians.

Pharmacists may alert the College of Pharmacists of BC to the need for a fan-out by contacting them directly.

| PharmaNet Menu (Ver                                                                                    | :07)                                                                                                    |                                                                                             |                 |                   |
|----------------------------------------------------------------------------------------------------|----------------------------------------------------------------------------------------------------|---------------------------------------------------------------------------------------------|-----------------|-------------------|
|                                                                                                    | ationt Namo Coarch                                                                                                    | Detail                                                                                      | Boqueet for Acc | umulated Tatale 1 |
| 🖥 PharmaNet - Fan Ou<br>🚫 🛞 🗔                                                                          | t Message                                                                                                    |                                                                                             |                 | ×                 |
| Fanout received on:                                                                                    | March 20, 2013 11:56                                                                                                    | j                                                                                           |                 |                   |
| WRITTEN FORGERY<br>BONIS; PHN USED: C<br>(91-24500); DRUG IN<br>MEDS EARLY WITH 1<br>18023818; REPORTE | (ALTERED RX) - PATIENT N<br>1009035456817; DR NAME I<br>IVOLVED: OXYCODONE (AL<br>FODAYS DATE); FOLIO NUM<br>ED FROM PENTICTON ON 21 | NAME USED: LORETA DE<br>USED: T. BINTLEY<br>.TERED TO RELEASE<br>MBER INVOLVED:<br>0MAR2013 | <u> </u>        |                   |
|                                                                                                    |                                                                                                    |                                                                                             |                 |                   |
|                                                                                                    |                                                                                                    |                                                                                             |                 |                   |
|                                                                                                    |                                                                                                    |                                                                                             |                 |                   |
|                                                                                                    | Ensure printe                                                                                                    | r is selected and rea                                                                       | dy.             | Print             |
| TDT Status: 0                                                                                          |                                                                                                    |                                                                                             |                 |                   |

These messages are sent as attachments to regular PharmaNet transactions returned to pharmacies.

The message must be displayed and printed before the next transaction begins. The printout should be retained in a log accessible to all pharmacy staff, as only the last Fan Out message is stored on the system.

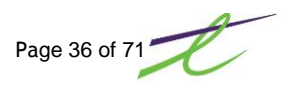

## Send Batched Claims/Re-Transmission

When communication with PharmaNet is "down", the system can give you a warning message, such as "no route to host" or "timeout error". When this occurs, the system will go into Batch Mode. You will see BATCH MODE displayed on the right hand side of the Prescription Process screen. You can continue to enter prescriptions into the local system. These prescriptions will be accumulated until PharmaNet is available. When requested, the local system will send these accumulated transactions as a batch. This operation allows you to operate almost normally; but you will have no access to DUE checks or adjudication results until the interruption ends. After the network is available, every access will give a warning message "Batch file exists and MUST be sent". This will remind you that you have a batch claim waiting to be transmitted to PharmaNet.

| PharmaNet - | Commun | ication Log |            |            |      |          |                     |      |          |                    |
|-------------|--------|-------------|------------|------------|------|----------|---------------------|------|----------|--------------------|
| 8 🛞 📼       |        |             |            |            |      |          |                     |      |          |                    |
| Date        | Time   | Rx #        | Patient    | Prescriber | Qty  | DIN      | Drug                | Init | Function | Status             |
| 2013/12/18  | 17:24  | 3777701     | GEE, KATIE | HAMM, R    | 30.0 | 02242819 | ALLEGRA 24 HOUR 120 | SYS  | Dispense |                    |
| 2013/12/18  | 17:25  | 3777701     | GEE, KATIE | HAMM, R    | 30.0 | 02242819 | ALLEGRA 24 HOUR 120 | SYS  | Dispense |                    |
|             |        |             |            |            |      |          |                     |      |          |                    |
|             |        |             |            |            |      |          |                     |      |          |                    |
|             |        |             |            |            |      |          |                     |      |          |                    |
|             |        |             |            |            |      |          |                     |      |          |                    |
|             |        |             |            |            |      |          |                     |      |          |                    |
|             |        |             |            |            |      |          |                     |      |          |                    |
|             |        |             |            |            |      |          |                     |      |          |                    |
|             |        |             |            |            |      |          |                     |      |          |                    |
|             |        |             |            |            |      |          |                     |      |          |                    |
|             |        |             |            |            |      |          |                     |      |          |                    |
| •           |        |             |            |            |      |          |                     |      |          |                    |
|             |        |             |            |            |      |          |                     |      | Process  | Process Unattended |
|             |        |             |            |            |      |          |                     |      |          |                    |
|             |        |             |            |            |      |          |                     |      |          |                    |

With the first prescription highlighted, click on the Process button.

A window will appear asking if the correct report printer is selected? Clicking on the TELUS button, or the printer icon from the Communication Log window will allow you to change printer options. After you are sure that the printer is ready, Click on the Yes button to continue. Each claim in the Batch File will be sent one by one, allowing you to view each response in order.

When all the claims have been sent, a Batch Fill Report will print. Review the Report Carefully, as there may be some rejected claims, or claims that were adjudicated to different amounts than the local system calculated.

| N S S X 🖬 🤄 Magnify: 🤤 🛛                                                                                                    | 🔍 🚺 |
|----------------------------------------------------------------------------------------------------|-----|
| December 18, 2013 17:42 TELUS PHARMACY (BC) Page 1                                                                                         |     |
| Batch Status Report (PharmaNet)                                                                                                    |     |
| RX: 3777701 PRICE CHANGE GEE, KATIE PHARMACIST: SYS                                                                                        |     |
| QTY: 30.0 ALLEGRA 24 HOUR 120 MG TAB DR: HAMM, R<br>10 Operation successful                                                                |     |
| DIST: PAT: 37.48 PLAN: 0.00 LOCAL: PAT: 37.48 PLAN: 0.00<br>CD Patient not entitled to drug claim                                          |     |
| RX: 3777701 PRICE CHANGE GEE, KATIE PHARMACIST: SYS                                                                                        |     |
| QTY: 30.0 ALLEGRA 24 HOUR 120 MG TAB DR: HAMM, R                                                                                           |     |
| DIST: PAT: 37.48 PLAN: 0.00 LOCAL: PAT: 37.48 PLAN: 0.00<br>CD Patient not entitled to drug claim<br>A3 Identical Claim has been Processed |     |

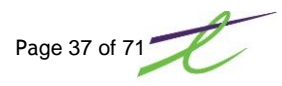

## **PRESCRIPTION PROCESS**

#### **Initial Setup**

The patient's provincial profile is accessed when filling a script. This can be set to display at:

- the beginning, before the prescription had been filled, or
- the end, after the prescription has been filled.

The provincial profile can also be set to default to:

- All prescriptions filled,
- Last 15 prescriptions filled,
- Prescriptions filled at other stores only.

The provincial profile can be also be accessed without filling a prescription, by selecting from the Communication Menu. A patient must be entered within the Prescription Process window before requesting a provincial profile.

Patient information is stored on the PharmaNet Drug Information System (DIS) and PharmaCare Centralized Information System (PCIS), and is accessed when prescriptions for individual patients are dispensed.

**The DIS component** contains patient medication histories and drug information and is under the custodianship of the College of Pharmacist of British Columbia. Drug information is maintained by the College of Pharmacists, with drug information updates supplied by First *DataBank*, to provide the most current applicable information.

**NOTE:** The PharmaNet Help Desk (operated by HIBC) does not have access to DIS. The College of Pharmacists handles all enquiries regarding DIS.

**The PCIS component** contains patient claims and expenditure information and is under the custodianship of PharmaCare.

The most recent fourteen months is maintained on patient medication histories. PharmaNet provides the pharmacist with a complete medication history for each patient, enabling more informed dispensing decisions.

The PharmaNet system's **Coordination of Benefits (CoB) Router** accepts a pharmacy's submitted prescriptions and automatically routes it to and from the appropriate application systems on PharmaNet. PharmaCare can access CoB information.

PharmaNet captures and adjudicates all prescriptions dispensed in all community pharmacies and hospital outpatient pharmacies in BC. PharmaNet returns a complete patient medication history, Drug Use Evaluation (DUE). The DUE portion provides information to the pharmacist for assessing patient therapy.

Medications not picked up by the patient must be reversed and returned to stock within 61days of the dispensing date or as per current bylaw.

Reversals due to billing adjustments must be done within 91 days of the dispensing date or as per current bylaw.

Backdating to correct a claim less than 91 days old:

- the claim must be reversed using the current information
- the claims information must be corrected (re-entered if necessary) and re-sent to PharmaNet with the original dispensing (fill) date.

After a receipt has been issued and provided to the patient, no further electronic adjudication to 3<sup>rd</sup> party carriers is permitted.Pharmacy software may allow for multiple 3<sup>rd</sup> party connection attempts, however, once a receipt is provided to the client, further transmissions are prohibited.

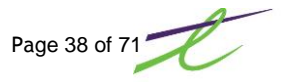

## **Adjudication Screen**

The information that is displayed in the TAC (Transaction to Adjudicate Claim) section is broken down into sections.

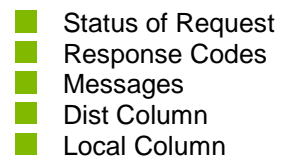

#### **Status of the Request**

**Accepted:** This means that the total price of the prescription has been accepted. The distribution of the total price may still vary from what the local system calculated.

**Price Change:** This means that the distribution of the total price has changed from the amount that the local system calculated. The amount of the difference will display beside the status as part of the lower title. The reason for the price difference will be stated in the response codes.

**Rejected:** This status shows that the claim has been rejected. Some rejected claims may still be able to be filled, with the insertion of an intervention code.

**Reversal Accepted:** This status indicates that the reversal that was sent has been accepted and will be removed from both the patient's deductible and the pharmacy's amount, if the case applies.

**Pay Cardholder:** This status will only appear on prescriptions that were sent from the Communication log. These prescriptions would have been filled in the "batch" or "network down" mode. The pharmacist, who batched the claim in the case of a "network down" situation, would have been given the chance to request that the claim be paid to the cardholder (patient).

#### **Response Codes**

These responses are displayed in the upper left hand corner of the adjudication window. There are many different response codes, each two characters long. See Appendix A for a complete list. The codes are then expanded to meaningful sentences to save the user from having to look each code up. These codes include everything from, why the claim was rejected to a warning stating that the local system's given name of the patient doesn't match the one on PharmaNet. See Appendix A for listing of response codes.

#### Messages

This area is for any messages pertaining to the prescription being filled, also the adjudication date of this fill, and the co-pay amount.

#### Dist Column vs. Local Column

The last two, dist and local columns will be explained together. The first is the "local" column; this will indicate what the local system calculated the price of the prescription to be, including the total price. The "dist" or distribution column shows what PharmaCare has adjusted the cost, fee and their payable share to be. The local system will take the total price of the Rx that it calculated it to be, take off whatever PharmaCare said they would pay, and will put the remainder into the patient pay amount. In the case, where a third party is involved, the patient pay amount will be re-distributed once the claim has been sent to them.

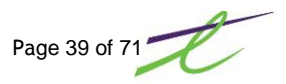

### Claims over \$9999.99

A claim submitted to PharmaNet should not have the Drug Cost and Professional Fee with a dollar value over \$9999.99. If this occurs, you will receive a response display of *Transaction not successful*. *Please retransmit*.

PharmaNet needs to have claims submitted with a dollar value under \$9999.99. If a prescription total is over this amount, the claim will need to be sent more than once, using an intervention code of MP.

Only the first claim will be sent with a dispensing fee. All subsequent claims need to have the dispensing fee zeroed out. This can be done easily on the second fill, by clicking on the modify icon beside the Disp. Fee field and entering zero in the dispensing fee field.

Depending on what is entered in the authorized and what fill quantity is dispensed, the system could also automatically consider this a Part Fill Prescription. See the section in this documentation on Part Fills for more information.

| Prescription Process                                                                     |                                                                                                    |              |                                                            | _ <b>□</b> ×                                                   |  |  |  |
|------------------------------------------------------------------------------------------|----------------------------------------------------------------------------------------------------|--------------|------------------------------------------------------------|----------------------------------------------------------------|--|--|--|
| 🛇 🧾 🕴 🝼 🕥 🥒 📼 🥐                                                                          |                                                                                                    |              |                                                            |                                                                |  |  |  |
| 😭 Defer 🗎 Defer Fill 🐵 Repeat 🏩 New # 🍟 Modify                                           | 🙆 Defer 🔒 Defer Fill 🐵 Repeat 🍓 New 🕷 🚏 Modify/Delete - 🤤 Stop 🤚 Transfer 🕚 Refusal 📲 Comm. Menu 🕼 Queue - 🛛 🛠 Utilities - |              |                                                            |                                                                |  |  |  |
| RX #: 3777700 Repeat Prescription                                                        | I                                                                                                    | First Filled | 2013/12/17                                                 | Last Filled: 2013/12/17                                        |  |  |  |
| Patient 🔒 🖉 🙀 🕷 🍰                                                                        | Doctor                                                                                                    | à 1          | Drug                                                       | 💱 🗷 🛄 🖏                                                        |  |  |  |
| Name: 🖉 🏓 🔽 Written                                                                      | Name:                                                                                                    | $\sim$       | DIN:                                                       | /P 🖬                                                           |  |  |  |
| GEE, KATIE                                                                               | HAMM, ROBERT                                                                                                    |              | CEREZYME 200                                               | UNIT                                                           |  |  |  |
| 123 Anywhere Street<br>SASKATOON, BC<br>V3B 608 (306)555-1234<br>Age: 34 PHN: 9897586473 | 981 MILNER AVE.<br>VICTORIA, BC<br>V8X 3N5 660-6135<br>License: 18191 -91                                                  |              | DIN: 02230694<br>Mfg: GEN<br>Pk Sz: 3.0<br>Costs: 9999.990 | Updated: 2013/10/21<br>Form: VIAL<br>Onhand: 0.00<br>9999.9900 |  |  |  |
| Cov Client #                                                                             |                                                                                                    |              | Status Nar                                                 | cotic                                                          |  |  |  |
| PE                                                                                       |                                                                                                    |              |                                                            |                                                                |  |  |  |
|                                                                                          |                                                                                                    | W also       | ]                                                          |                                                                |  |  |  |
| Prescription Additional                                                                  |                                                                                                    | <u>ت</u> ش   | otals                                                      |                                                                |  |  |  |
| Billing: PE-Plan E 01-Rx                                                                 |                                                                                                    | Co           | ost#: 1 🕑                                                  | Cmp Fee: .00                                                   |  |  |  |
| Intervention 1: MP 🔎 Authorizad: 9                                                       | Repeats: 0 Mg/Day: .00                                                                                                    | Pli          | an1: 00                                                    | Marg: 0% \$0.00                                                |  |  |  |
| Intervention 2: P Remaining: 6                                                           | Duration: 3                                                                                                    | Pl           | an2: .00                                                   |                                                                |  |  |  |
| Prod Sel: N                                                                              | Quantity: 3.0 🖀                                                                                                    | Pla          | an3: .00                                                   | Unit Cost: 3333.330000 😙                                       |  |  |  |
|                                                                                          |                                                                                                    | Pl           | an4: .00                                                   | Unit Mkup: .000000                                             |  |  |  |
| Sia:                                                                                     |                                                                                                    | Pa           | it: 9999.99                                                | Disp. Fee: 0.00 😙                                              |  |  |  |
| Take as Directed                                                                         |                                                                                                    | To           | otal: 9999.99                                              | Initials: SYS                                                  |  |  |  |
|                                                                                          | C Override Sig Formatting                                                                                                  |              |                                                            | Process                                                        |  |  |  |
| EARLY FILL WARNING by: 3 day(s).                                                         | P                                                                                                    | art Re-Fill  |                                                            | 2013/12/17                                                     |  |  |  |
|                                                                                          |                                                                                                    |              |                                                            |                                                                |  |  |  |

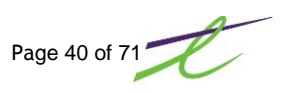

### Compounds

The difference between a regular prescription and a compound prescription is the configuration of the compound field in drug maintenance. Compounded prescriptions are processed as PINs (Product Identification Numbers), not DINs (Drug Identification Numbers).

If the compound has been determined to be a benefit, use one of the following PINs until January 27, 2013:

| Compounded Lotion                   | 00842443 |
|-------------------------------------|----------|
| Compounded Mixture                  | 00921297 |
| Compounded Ointment/Cream           | 00842435 |
| Narcotic Compound                   | 00999776 |
| Saturated Potassium Iodide Solution | 00999113 |

After January 27, 2013, refer to http://www.health.gov.bc.ca/pharmacare/pins/pharmpins.html

If the compound is <u>not</u> a benefit, use one of the following PINs:

| Compounded Preparations       | 66123252 |
|-------------------------------|----------|
| Narcotic Compound             | 66123367 |
| Alcoholic Medicinal           | 66123239 |
| Controlled Compound           | 66124162 |
| Topical Anti-Fungal Compound  | 66124164 |
| I opical Anti-Fungal Compound | 6612416  |

If the drug is a compound, then the type of compound must be selected from the drop down list. The complete list is:

| Compound            | Compound           |
|---------------------|--------------------|
| Normal Compound     | External Powder    |
| Not a Compound      | Internal Powder    |
| Topical Cream       | Injection/Infusion |
| Topical Ointment    | Ear/Eve Drop       |
| External Lotion     | Suppository        |
| Internal Use Liquid | Other              |

## **Consolidated PHN**

A consolidated PHN may be the result of someone assigning a new PHN without first properly determining that one already exits, or a name change processed incorrectly. At any point when the network is accessed, you may receive a message that the PHN has been consolidated with another. If you think that this is not correct, you shouldn't update the local system until a TID has been done for verification.

Update Now? Clicking on Yes will update the local system and display patient information on PharmaNet and the local system for confirmation purposes. With a patient entered on the Prescription Process screen, you will be given the choice of two options. Add to Local System or Update Local System. If NO patient has been entered, then the only option will be Add to Local System.

Update Now? Clicking on No will not update the local system.

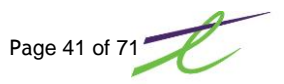

## **Drug/Stock Transfers**

### **Stock Transfers**

Drug/Stock transfers include the sale of drug inventories to other pharmacies, including emergency supplies of narcotics and controlled drugs as well as drugs returned to wholesalers. Personal Health Numbers <u>must</u> not be assigned for drug/stock transfers.

### Sales of Inventory to Other Pharmacies

A pharmacy sale of drug inventory to another pharmacy or hospital is a local function only and therefore should not be transmitted to PharmaNet.

### Transfer of Inventory to a LTC facility

The transfer of inventory to a long term care facility for future use within the facility is considered a drug/stock transfer.

From the Inventory tab, click on the Drug Transfers icon, enter the name being transferred to, the din or drug name, quantity and reference, if needed. The Pharmacist Initials are defaulted to the initials entered for filling.

Click on the Print Label icon to print a transfer label (the default label for transfers is X1)

Click on the 💾 Save icon to finish the transfer entry.

Note: If a label is required, make sure that you click on the Print Label icon to print the label before clicking on the 💾 Save icon.

| 🚰 Drug Transfer                          | ×                   |
|------------------------------------------|---------------------|
| 💾 🚫 🏐 🗞 📾 🥐                              | 🛞 Print Label       |
| Patient Name:                            |                     |
| C Selected Patient                       |                     |
| First: B                                 | irthday: 2010/05/31 |
| Last: CENTRAL VALLEY                     |                     |
| D.I.N:                                   |                     |
| C Selected Drug                          |                     |
| Name: AMOXI CLAV 125/5ML (RATIO)(100) Dr | rug Cost: 7.7500    |
| D.I.N: 2244646 Pa                        | ack Size: 100.00    |
| Aquisition Cost: 7.75                    |                     |
| Quantity: 100.0                          |                     |
| Vendor:                                  |                     |
| Reference:                               |                     |
| Pharmacist Initials: SYS                 |                     |
| Enter the pharmacist initials            |                     |

To print a report of transfers, from the Inventory tab, click on the A Reports icon, then select Drug Audit.

| 🔲 Print Drug A   | udit           |         |         |             |               |            |                 | ×        |
|------------------|----------------|---------|---------|-------------|---------------|------------|-----------------|----------|
| 🛇 🏐 🗔 🥐          |                |         |         |             |               |            |                 |          |
| Report: De       | etail          | *       |         |             |               |            |                 |          |
| Sort By: Da      | ate            | ~       |         |             |               |            |                 |          |
|                  |                |         |         |             |               |            | _ Included RX T | ypes     |
|                  | Starting       |         |         | Ending      |               |            |                 |          |
| Date:            | 0000/00/00     | 12      |         | 9999/99/99  | <b>12</b>     |            | Narcotics:      | Both 🚩   |
| D.I.N:           | 0              |         |         | 999999999   |               |            | Reportable:     | Both 🔽   |
| UPC Code:        | 0              |         |         | 99999999999 | 999999        |            | Controlled:     | Both 💌   |
| Name:            |                |         |         | ZZZZZZZZZZ  | ZZZZZZZZZZ    |            | Triplicate:     | Both 💌   |
| Ref Search:      |                |         |         |             |               |            |                 |          |
|                  |                |         |         |             | - Included Au | udit Types |                 |          |
|                  | Starting       |         | Ending  |             |               |            |                 |          |
| Schedule:        | 0              | P 9     | 999999  | $\sim$      | Recei         | ving       | 🔲 Manual Adji   | ustments |
| Bill Type:       | 0              | ç       | 99      |             | 🗹 Trans       | fers       | Counted         |          |
| Manufacturer     | :              | Z       | ZZZ     |             | ⊡R/X R        | teturns    |                 |          |
| Vendor:          |                | P 2     | ZZZZZZZ | $\sim$      |               |            |                 |          |
|                  |                |         |         |             |               |            |                 |          |
| Print To: 🤇      | Screen Of      | Printer |         |             |               |            | (               | Print    |
| Check to Include | Transfer Audit | s       |         |             |               |            |                 |          |

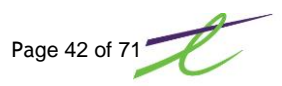

Enter the date range needed, and select the Transfer field. If transfers only are wanted for the report, deselect the Postings, R/X Returns and Manual Adj. fields.

The report will include the date, type, quantity, pack size, total, total cost, unit cost, reference, supplier, and the store the drug was transferred to. Following is an example of the report.

| Screen Print                                             |                 |                                  |                   |            |                          |          |            |           |       |        | _ 🗆 × |
|----------------------------------------------------------|-----------------|----------------------------------|-------------------|------------|--------------------------|----------|------------|-----------|-------|--------|-------|
| 🔕   %   🛞 🔀 🗖                                            | 2               |                                  |                   |            |                          |          | Magnify:   | ⊇ —       |       |        | کي 🔍  |
| D<br>DECEMBER 18, 201<br>INVENT                          | 3<br>ÖRY AUDI   | 17:13<br>T                       | FROM: 2           | TELUS PHAR | MACY (BC)<br>T0: 2013/12 | /18      |            |           | PAGE: | 1      |       |
| Drug                                                     |                 | Ту                               | pe Quanti         | ty Size    | Total                    | Tot Cost | Unit Cost  | Reference |       | Vendor |       |
| Date: 2013/12/18<br>************************************ | TAB=30M<br>Mfg: | G) DIN23957 T<br>LCP To: CENTRAL | FR 70.<br>VALLEY, | 00 35      | 70.00                    | 21.38    | 10.6912(1) | NICOLE,   |       |        |       |
|                                                          | #               | Amount GST                       | R102944600        | 1          | Records:<br>Total        | 21.38    |            |           |       |        |       |
| <br>Transfers:                                           | 1               | 21.38                            |                   |            | 21.38                    |          |            |           |       |        |       |
| Total:                                                   | 1               | 21.38                            |                   |            | 21.38                    |          |            |           |       |        |       |
| 41                                                       |                 |                                  |                   |            |                          |          |            |           |       |        |       |
| Search:                                                  |                 |                                  |                   | H î î      |                          |          |            |           |       | Pri    | nt    |

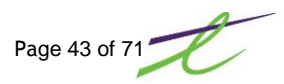

### **Filing on OTC Product**

At the pharmacist's discretion, over the counter (OTC) and no-public-access (NPA) medications may be added to a patient medication history. This is called filing an OTC product.

Entering these medications on a medication history allows monitoring of medications and performing of DUE (drug-use evaluation) functions, as with prescription drugs.

For filing OTC Meds, an intervention code of DE or cost of zeroes must be submitted.

Note: The pharmacist must use their College licence number in the Practitioner ID field and P1 in the Practitioner ID Ref. field.

| Terrescription Process                                                                   |                                                                           |               |                                                           | _ 🗆 🗙                                                                     |
|------------------------------------------------------------------------------------------|---------------------------------------------------------------------------|---------------|-----------------------------------------------------------|---------------------------------------------------------------------------|
| 🛇 📘 👻 🍼 🎯 🥒 📼 🍞                                                                          |                                                                           |               |                                                           |                                                                           |
| 😭 Defer 🔚 Defer Fill 🐵 Repeat 🍖 New # 👕 Modif                                            | fy/Delete 🛪 🍙 Stop 🥼 Transfer 🕚 Refusal                                   | Somm. N       | <b>lenu 🔟 🕼</b> Queue 👻                                   | 👋 Utilities *                                                             |
| RX #: 3777701 New Prescription                                                           |                                                                           | First Filled: |                                                           | Last Filled:                                                              |
| Patient 🛛 🔒 🖉 🙀 🐩 😽 🚵                                                                    | Doctor                                                                    | <u>å</u> 🖉    | Drug                                                      | 🔐 🖉 🚺 📚                                                                   |
| Name: 🖉 🏓 🖳 Written                                                                      | Name:                                                                     | $\sim$        | DIN:                                                      | C2 🔍                                                                      |
| GEE, KATIE                                                                               | HAMM, ROBERT                                                              |               | ALLEGRA 24 HO                                             | UR 120 MG TAB                                                             |
| 123 Anywhere Street<br>SASKATOON, BC<br>V3B 6C8 (306)555-2340<br>Age: 34 PHN: 9897586473 | 981 MILNER AVE.<br>VICTORIA, BC<br>VBX 3N5 660-6135<br>License: 18191 -91 |               | DIN: 02242819<br>Mfg: SFA<br>Pk Sz: 12.0<br>Costs: 9.5700 | Updated: 2013/12/18<br>Form: TAB<br>Onhand: 0.00<br>14.9900 0000 <b>3</b> |
| Cov Client #                                                                             |                                                                           |               | Front Store ALLE                                          | EGRA 24 HOUR 120 MG                                                       |
| PE                                                                                       |                                                                           |               |                                                           |                                                                           |
|                                                                                          |                                                                           | n str         | ļ                                                         |                                                                           |
| Prescription Additional                                                                  |                                                                           | To 👘 👘        | tals                                                      |                                                                           |
| Billing: PE-Plan E 06-OTC                                                                |                                                                           | Co            | st#: 2 🕑                                                  | Cmp Fee: 00                                                               |
| Intervention 1: DE 🔎 Authorized 60                                                       | Repeats: 1 Mg/Day: .00                                                    | Pla           | an1:  .00                                                 | Marg: 36% \$13.55                                                         |
| Intervention 2: 🔎 Remaining: 60                                                          | Duration: 30                                                              | Pla           | an2: [.00                                                 |                                                                           |
| Prod Sel: N                                                                              | Quantity: 30.0 😙                                                          | Pla           | in3: j.00                                                 | Unit Cost: 1.249167                                                       |
|                                                                                          |                                                                           | Pla           | in4: j.00                                                 |                                                                           |
| Sig: ,                                                                                   |                                                                           | Par           | t:  37.48                                                 | Disp. Fee: 1.00 T                                                         |
| Take one tablet daily                                                                    |                                                                           | То            | tal: 37.48                                                | Initials: SYS                                                             |
|                                                                                          | Coverride Sig Formatting                                                  |               |                                                           | Process                                                                   |
|                                                                                          |                                                                           |               |                                                           | 2013/12/18                                                                |

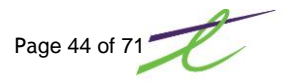

### **Network Down**

### **Filling Prescriptions**

When communication with PharmaNet is "down", the system can give you a warning message, such as "no route to host" or "timeout error". When this occurs, the system will go into Batch Mode. You will see BATCH MODE displayed on the right hand side of the Prescription Process screen. You can continue to enter prescriptions into the local system. These prescriptions will be accumulated until PharmaNet is available.

| Prescription Process                                                                     |                                                                           |              |                                                           | _ 🗆 ×                                                                      |
|------------------------------------------------------------------------------------------|---------------------------------------------------------------------------|--------------|-----------------------------------------------------------|----------------------------------------------------------------------------|
| S 🖻 🕯 🖉 🖉 🖉 😨 🥐                                                                          |                                                                           |              |                                                           |                                                                            |
| 🖆 Defer 💾 Defer Fill 🐵 Repeat 🍓 New # 🍟 Mod                                              | ify/Delete 🛪 👜 Stop 🥼 Transfer 🕐 Refusal   🎈                              | 🚽 Comm. Mi   | enu 🔟 🕼 Queue 🔻                                           | 👋 Utilities -                                                              |
| RX #: 3777701 Repeat Prescriptio                                                         | n F                                                                       | irst Filled: | 2013/12/18                                                | Last Filled: 2013/12/18                                                    |
| Patient 🔐 🔒 🖉 🛍                                                                          | Doctor                                                                    | 1 🖉          | Drug                                                      | 💱 🖄 🖏                                                                      |
| Name: 🎾 🏴 🔽 Written                                                                      | Name:                                                                     | $\rho$       | DIN:                                                      | 🔎 ti                                                                       |
| GEE, KATIE                                                                               | HAMM, ROBERT                                                              |              | ALLEGRA 24 HO                                             | UR 120 MG TAB                                                              |
| 123 Anywhere Street<br>SASKATOON, BC<br>V38 6C8 (306)555-2340<br>Age: 34 PHN: 9897586473 | 981 MILNER AVE.<br>VICTORIA, BC<br>V8X 3N5 660-6135<br>License: 18191 -91 |              | DIN: 02242819<br>Mfg: SFA<br>Pk Sz: 12.0<br>Costs: 9.5700 | Updated: 2013/12/18<br>Form: TAB<br>Onhand: 0.00<br>14.9900 .0000 <b>%</b> |
| Cov Client #                                                                             |                                                                           |              | Front Store ALL                                           | EGRA 24 HOUR 120 MG                                                        |
| PE                                                                                       |                                                                           | ſ            |                                                           |                                                                            |
|                                                                                          |                                                                           | * -          |                                                           |                                                                            |
| Additional                                                                               |                                                                           | • lot        | als                                                       |                                                                            |
| Remarks: -Plan E 06-OTC                                                                  |                                                                           | Cos          | t#: 2 💇                                                   | Cmp Fee: 1.00                                                              |
| Intervention 1: DE 🔎 Authorized: 60                                                      | Repeats: 0 Mg/Day: .00                                                    | -    Plar    | 11:  .00                                                  | Marg: 36% \$13.55                                                          |
| Intervention 2: 💫 Remaining: 30                                                          | Duration: 30                                                              | Plan         | 12:  .00                                                  |                                                                            |
| Prod Sel: N                                                                              | Quantity: 30.0 😚                                                          | Plar         | 13:  .00                                                  | Unit Cost: 1.249167                                                        |
|                                                                                          |                                                                           | Plan         | 14: .00                                                   | Unit Mkup: .000000                                                         |
| Sig: 🔎                                                                                   |                                                                           | Pat:         | 37.48                                                     | Disp. Fee: 00                                                              |
| Take one tablet daily                                                                    |                                                                           | Tot          | al: 37.48                                                 | Initials:                                                                  |
|                                                                                          | C Override Gig Formatting                                                 |              |                                                           | Process                                                                    |
| EARLY FILL WARNING by: 30 day(s).                                                        | BATCH MODE                                                                | )            |                                                           | 2013/12/18                                                                 |

After entering your initials, the system will prompt you for what type of claim you wish to perform: Pay Pharmacy or Pay Cardholder. The control file now has a flag setting to set the default as either Pharmacy or Cardholder.

If you are not sure of the patient's status, it is recommended that the claim be processed as a 04 – Pay Cardholder, and you collect the payment from the patient.

When requested, the local system will send these accumulated transactions as a batch. This operation allows you to operate almost normally; but you will have no access to DUE checks or adjudication results until the interruption ends.

#### PHN Not Known

If communications to PharmaNet is down, process as usual, using 9999999998 as the PHN number. Once PharmaNet is back online, send the batched claim. PharmaNet will reject it. You can then search for, or assign a valid PHN number. Re-submit the claim to PharmaNet.

#### **Sending Claims**

After the network is available, every access will give a warning message "Batch file exists and MUST be sent" This will remind you that you have a batch claim waiting to be transmitted to PharmaNet. The reminder will continue, until the batch claim has been sent. See Send Batched Claims/Retransmission Page 32 for complete information on sending a batch claim.

#### **Rejected Claims**

Any claims that are rejected during this batch processing can be modified and re-transmitted.

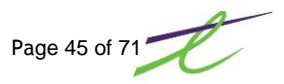

### **Office O-Meds**

All office-use medications sold to clinics/practitioners by a pharmacy must be transmitted on PharmaNet using the pharmacy's unique "O-Med PHN" and the corresponding keyword.

Note: A pharmacy sale of drug inventory to another pharmacy or hospital is a local system function only and therefore should not be transmitted to PharmaNet. See Drug/Stock Transfer for this function.

A pharmacy may use the last 15 prescriptions option (TRR) to review the PharmaNet medication history for its O-Med number.

Pharmacists should use the following guidelines when transmitting claims to PharmaNet for office-use medications:

- O-Med PHN and its keyword must be used
- Current dispensing date must be used
- The Intervention Code UA should be used to eliminate the DUPLICATE message if dispensing the same DIN on the same day.

PharmaNet does return DUE messages for O-Med transactions.

Reversals of O-Med claims are performed in the same way as for other reversals; Use of the O-Med PHN, the corresponding keyword and the Intervention Code RE.

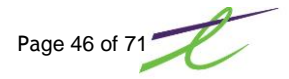

## Part Fills

The Part Fill function can be accomplished by two different methods. The system will automatically determine that the transaction is a part fill or can be designated as such by the pharmacist.

This does not have an impact on the prescription locally, but does indicate to PharmaNet that the transaction is a Part Fill prescription.

#### Automatically:

If a prescription has zero repeats and the authorized amount is greater that the quantity dispensed, the system will automatically consider the prescription to be a Part Fill. The Part Fill display will show after entering the SIG code. If anything other than zero is entered in the repeat field, the system will <u>not</u> consider the prescription as a Part Fill.

#### Manually:

From Prescription Process, select the Additional tab. In the *Regular Fill Qty* field, enter the Total Authorized amount. The system will now set this prescription as a part fill. Any refills will also be sent to PharmaNet as Part Fills.

| Prescription Process                                       |                                  |                                                                           |               |                                                            | _ 🗆 🛛                                                                      |
|------------------------------------------------------------|----------------------------------|---------------------------------------------------------------------------|---------------|------------------------------------------------------------|----------------------------------------------------------------------------|
| S 🖻 🕴 🛇 🔘 🥖                                                |                                  | 0                                                                         |               |                                                            |                                                                            |
| 🖆 Defer 💾 Defer Fill (                                     | Pepeat ( New # " Modify Modify   | //Delete * 👜 Stop 🛝 Transfer 🕐 Refusa                                     | I 😼 Comm. I   | Menu 🕼 Queue 👻                                             | 🔏 Utilities *                                                              |
| RX #: 3777700                                              | Repeat Prescription              | 1                                                                         | First Filled  | 2013/12/17                                                 | Last Filled: 2013/12/17                                                    |
| Patient                                                    | 着 🖉 🙀 🕷 😽 🚵 👘                    | Doctor                                                                    | à 🖉           | Drug                                                       | 💱 🖉 🥼 🗞                                                                    |
| Name:                                                      | 🏓 🔻 🔽 Written                    | Name:                                                                     | $\sim$        | DIN:                                                       | /P 11                                                                      |
| GEE, KATIE                                                 |                                  | HAMM, ROBERT                                                              |               | CEREZYME 200                                               | UNIT                                                                       |
| 123 Anywhere Street<br>SASKATOON, BC<br>V3B 6C8<br>Age: 34 | (306)555-1234<br>PHN: 9897586473 | 981 MILNER AVE.<br>VICTORIA, BC<br>VBX 3NS 660-6135<br>License: 18191 -91 |               | DIN: 02230694<br>Mfg: GEN<br>Pk Sz: 3.0<br>Costs: 9999.990 | Updated: 2013/10/21<br>Form: VIAL<br>Onhand: 0.00<br>9999.9900 9999.9900 😚 |
| Cov Client #                                               |                                  |                                                                           |               | Status Nar                                                 | cotic                                                                      |
| PE                                                         |                                  |                                                                           |               |                                                            |                                                                            |
| Prescription Addition                                      | al ]                             |                                                                           | ≜¥ <b>т</b> о | )<br>otals                                                 |                                                                            |
| Dilling: DE Diss E                                         | 01.0%                            |                                                                           | Co            | ost#:1 🕑                                                   | Cmp Fee: .00                                                               |
| Intervention 1: MP                                         | OI-RX                            | Reneater 0 Ma/Davi 00                                                     | Pla           | an1: .00                                                   | Marg: 0% \$0.00                                                            |
| Intervention 2:                                            | Remaining: 6                     | Duration: 3                                                               | Pla           | an2: .00                                                   |                                                                            |
| Prod Sel: N                                                |                                  | Ouantity: 3.0 %                                                           | Pla           | an3: .00                                                   | Unit Cost: 3333.330000 😙                                                   |
| production pr                                              | ·                                | free of the other                                                         | Pla           | an4: .00                                                   | Unit Mkup: 000000                                                          |
| Sig:                                                       | p                                |                                                                           | Pa            | it: 99999.99                                               | Disp. Fee: 00                                                              |
| Take as Dir                                                | ected                            |                                                                           | To            | otal: 9999.99                                              | Initials: SYS                                                              |
|                                                            |                                  | C Override Sig Formatting                                                 |               |                                                            | Process                                                                    |
| EARLY FILL WARNING b                                       | y: 3 day(s).                     | P                                                                         | art Re-Fill   |                                                            | 2013/12/17                                                                 |
|                                                            |                                  |                                                                           |               |                                                            |                                                                            |

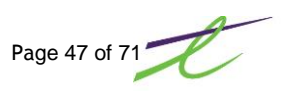

## **Payee Different from Patient**

With communication with PharmaNet "down", the system will prompt you to select the type of claim reimbursement you wish to perform. Pay Pharmacy, Pay Cardholder, Pay Other.

The default is configured from the System Flags tab under System Setup. The field Pnet Down 'Pay Who" Dflt 01 Pay Pharmacy, 4 Pay Patient.

When the payee is different from the patient, the payer must be identified by PHN .i.e. If a prescription for a child is transmitted as "Pay patient" the cheque is normally made payable to the parent. Therefore, the parent's PHN needs to be entered as well. The screen will display:

Hint Payee Other Than Patient (Y/N): Example: A parent pays for their Child's RX. The parent (payee) is to be reimbursed by PharmaNet, not the child. Answer Y to the above question and you will be prompted for the payee's PHN for proper reimbursement.

| The Prescription Proce         | SS                       |                                    |                   |                |                           |
|--------------------------------|--------------------------|------------------------------------|-------------------|----------------|---------------------------|
| 🛇 🗈 Ϋ 🧭 🏈                      | 🖬 🕐                      |                                    |                   |                |                           |
| 🙆 Defer 🗎 Defer Fill 🤅         | 🖗 Repeat 🚱 New # 🍟 Modif | y/Delete 🛪 👜 Stop 🥼 Transfer 🕐 Re  | fusal   🍕 Comm. I | Menu 🕜 Queue 🕤 | 👻 Utilities 🛪             |
| RX #: 23051                    | Repeat Prescription      | ı                                  | First Filled      | : Apr 14, 2013 | Last Filled: Apr 14, 2013 |
| Patient                        | 着 🗷 · 🛤 🐄 😽 🍰            | Doctor                             | <u>å</u> 🖄        | Drug           | 💱 🧟 <u>1</u> 😒            |
| Name:                          | 🔎 🔻 🗹 Written            | Name:                              | $\sim$            | DIN:           | 🔎 ti                      |
| GEE, KATIE L                   |                          | ABLEMAN, D M                       |                   | AMOXICILLIN 2  | 250MG CAPS(GEN            |
| 123 ANYWHERE ST<br>WINNIPEG_MB | DharmaNet - Select who g |                                    |                   |                | ted: Feb 19, 2008         |
| V3B 6C8                        |                          |                                    |                   |                | : CAP                     |
| NKA SnapCaps                   | Patient: GEE, KATIE      | Phn: 9                             | 897431958         |                | <b>7</b> 0000.            |
| Cov Client #                   |                          |                                    | Pure la la com    |                |                           |
| PE                             | Pay Priatinally          | If payee is 'Uther', enter Payee's | PHIN DEIOW.       |                |                           |
| Prescription Addition          | O Pay Other              |                                    |                   |                |                           |
| Billing: PE-Cash               |                          |                                    |                   |                | 3: .00<br>Ok 0% \$0.00    |
| Intervention 1:                |                          |                                    | PI                | an2: .00       |                           |
| Intervention 2:                | P Remaining: 28          | Ouration: 14                       | PI                | an3: .00       | Unit Cost: .187720 🖙      |
| Frod Sel.                      | <i>•</i>                 | Quantity: 20.0                     | PI                | an4: .00       | Unit Mkup: .000000        |
| Sia:                           |                          |                                    | Pa                | at: .00        | Disp. Fee: .00 🚏          |
| take 2 dail                    | y until finished         |                                    | Te                | otal: 5.26     | Initials: SYS             |
|                                |                          | Override Sig Format                | ing               |                | Process                   |
|                                |                          | BATCH MODE                         | Part Re-Fill      |                | Dec 24, 2013              |

Payee Other is selected, then the PHN number of the person that PharmaNet will be reimbursing needs to be entered.

While in the PHN field, you cannot cancel out of this. If you decide to abort the different payee, then you must select an option other than "Pay Other" to finish off the prescription.

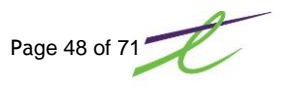

## **Refusal to Fill Special Services Fee**

Pharmacists may choose not to dispense a prescription for reasons such as drug-to-drug interaction or suspicion of multi-doctoring. This is called "Fee for Special Services" or "Refusal to Fill".

In some "Refusal to Fill" situations, the pharmacist may be entitled to claim a fee for "Special Services" PharmaCare may pay a professional intervention fee to any PharmaNet-connected pharmacy that does not dispense a prescription, as a result of information revealed to the pharmacist by PharmaNet.

Fees may not be claimed for repeat occurrences involving the same individual at the same pharmacy within a short period of time.

Following are situations in which a special services fee may be claimed. The pharmacist must provide appropriate justification for the refusal to fill by using one of the applicable intervention codes:

- CI Significant Drug Interaction
- CA Prior Adverse Reaction
- CD Therapeutic Duplication
- CL Sub-Therapeutic Dose
- CH Dangerously High Dose
- CB Treatment Failure
- CO Potential Overuse/Abuse
- CM Suspected Poly-pharmacy/Multi-doctoring
- CF Falsified/Altered Prescription
- UB Consulted Prescriber Changed Dose
- UC Consulted Prescriber Changed Instructions for Use

The maximum professional intervention fee paid is twice the amount of the pharmacy's normal PharmaCare dispensing fee, at the time of the dispensing request. The Refusal to Fill request, must be done the same day as the initial fill.

Our system will accomplish this using two steps.

- 1. Fill the original prescription, then
- 2. Perform the Refuse to Fill, by selecting the OREFUSAL button Enter the Rx number of the original prescription (or use the lookup) &click the OK button. Enter your Initials and click on the Process button Enter Reversal Intervention 1 and click the OK button, you will get an Operation successful window. Click on the OK button. Reversal will show as accepted, click on the Continue button. Dispensing fee (Double) will automatically be filled in, enter an Intervention 1 code from the above list and click on the OK button..

If the Refuse to Fill transaction is complete, the PharmaNet window will display:

- PharmaNet Response Status 0
- 177 Refusal to Fill processed.
- Prescription logged as not filled.

Click on the OK button, coverage will be processed and the Claim Adjudication window will display with dispensing fee totals.

If the refusal to fill is logged, but PharmaCare is not paying the professional fee, you will see the following message on the adjudication screen that comes next. "72 Special Services (Misc. Fee) Error". The amount that PharmaCare is not reimbursing will be put into the Patient Pay amount. The status of the prescription, whether PharmaCare has paid any amount or not, will show as *Not*Filled.

When a pharmacist completes a refusal to fill prescription, the prescription can be returned to the patient. To prevent the patient from presenting the prescription to another pharmacist, mark the prescription with a notation "refused to fill" and the date, before returning it to the patient.

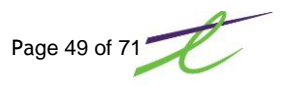

## **Reversing a Refusal to Fill**

There may be a time when a refusal to fill needs to be reversed, i.e. wrong script number processed. This can be accomplished from within the patient profile. From the Prescription Process screen, click on the Patient Profile icon and highlight the Refusal to Fill prescription to be reversed.

| X M 4 4                                                                                                    | × × / 3                                           |                              |                                 | (C) last l                              | ill 🚺 🧥 Active (                   | naka 🚺 🕜 Ol                                                  | 110110 T                                                               | a Label     | e   👝 ei           | on All                          | 🧭 Histo       | m   🔊 (                                | Frid Vie |   |
|----------------------------------------------------------------------------------------------------|---------------------------------------------------|------------------------------|---------------------------------|-----------------------------------------|------------------------------------|--------------------------------------------------------------|------------------------------------------------------------------------|-------------|--------------------|---------------------------------|---------------|----------------------------------------|----------|---|
| rch: Rx Searc                                                                                                    | h -                                               |                              |                                 |                                         | Display:                           | 99 Monf                                                      | ths                                                                    | Vie         | ew: Thr            | ee Line                         | e Disnlav     |                                        |          |   |
|                                                                                                    |                                                   |                              |                                 |                                         |                                    |                                                              |                                                                        |             |                    |                                 |               |                                        |          |   |
| Date                                                                                                    | RX #                                              | Sta                          | tus                             | Que                                     |                                    |                                                              | 10.0400                                                                |             |                    | Drug                            |               |                                        |          |   |
| 2013/12/24<br>STC+                                                                                                    | . 37.                                             | ///U3 NUCHI                  | Roma                            | 0 02                                    | U43122 PENBR                       | UTINE 250P                                                   | VIG CAPSI                                                              | 10 0        | Total              |                                 | 15.00         | Taite                                  | eve      |   |
| June .                                                                                                    | Durk .                                            |                              | Kelli.                          | 0 0                                     | Cilled.                            | 0 Dave                                                       | ζ <b>υ</b> γ.                                                          | 10.0        | Cover.             | DE                              | 10.00         | inic.                                  | 212      |   |
| Type.                                                                                                    | NIIK .                                            | 77701 04-0                   |                                 | 00                                      | PITTEU.                            |                                                              | Dui .                                                                  | - 740       | COV.               | F E                             |               |                                        |          |   |
| STG ·                                                                                                    | 57.                                               | ποι οψιυ                     | Pom•                            | 0 02                                    | 242019 ALLEG                       | KA 24 HUU<br>7                                               | 120 M                                                                  | 30.0        | Total.             |                                 | 37 48         | Tnit・                                  | 575      |   |
| Type:                                                                                                    | Pmk .                                             |                              | K Chiri                         |                                         | Eilled.                            | 6 Dave                                                       | Cup -                                                                  | 20.0        | Cover.             | DE                              | 57.40         | -M>                                    | 5.5      |   |
| 012/12/10                                                                                                    | 27                                                | 77701 Cto/D                  | ioc                             | 02                                      | 242010 ALLEC                       |                                                              | ID 100 M                                                               |             |                    |                                 |               |                                        |          |   |
| STG:                                                                                                    | 37.                                               | ποι σφισ                     | Pen•                            | 1 D                                     | 242019 ALLEG                       | KA 24 HOU                                                    |                                                                        | 30.0        | Total.             |                                 | 37 48         | Init:                                  | 575      |   |
| Tune:                                                                                                    | PmL .                                             |                              | Kep.                            |                                         | Cilled:                            | 6 Dave                                                       | Cur.                                                                   | 30.0        | Court.             | DC                              | 57.40         | <ns< td=""><td>212</td><td></td></ns<> | 212      |   |
| 19pc.                                                                                                    |                                                   | 77600 Ctm/D                  | ine                             | 00                                      | 220604 CEDE3                       |                                                              | ылт                                                                    | 50          |                    | F 6                             |               | CH2                                    |          |   |
| STG •                                                                                                    | 37.                                               | ndaa emin                    | Pom.                            | 6 D                                     | 230094 CEREZ                       | TIME 200 0                                                   | avi i<br>Debico                                                        | 3.0         | Total.             |                                 | 000 00        | Tnite                                  | svs      |   |
| Type.                                                                                                    | Deals .                                           |                              | K CHI                           | 0 0                                     | Filled.                            | Z Dove                                                       | CCJ ·<br>Duni                                                          | 5.0         | Cover.             |                                 |               | zhi c.                                 | 515      |   |
|                                                                                                    |                                                   |                              |                                 |                                         |                                    |                                                              |                                                                        |             |                    |                                 |               |                                        |          |   |
| 🖥 📅 🖮 Spec                                                                                                    | : Serv 🛭 🖘 TAC                                    | 📇 NH 🐚 Re                    | exmit 📴                         | Idents                                  |                                    |                                                              |                                                                        |             |                    |                                 |               |                                        |          |   |
| 🕤 👕 🛏 Spec                                                                                                    | : Serv 🦡 TAC                                      | 📇NH 🗋 Re                     | exmit 🚾                         | Idents                                  | Regular Fill: :                    | 2013/12/                                                     | 24 12:                                                                 | 55 —        |                    |                                 |               |                                        |          |   |
| ) 🛜 ⊞Spec                                                                                                    | c Serv 🔩 TAC                                      | a∰NH [] Re                   | exmit <u>(</u>                  | Idents<br>First: 20                     | Regular Fill: 1<br>13/12/24        | <b>2013/12/</b><br>Last: 20:                                 | <b>24 12:</b><br>13/12/24                                              | 55 —        | Auth:              | 10                              |               | Rem:                                   |          | 0 |
| ) 👕 +++ Spec<br>x#: 377770<br>ENBRITINE 2                                                                                                    | c Serv 🦡 TAC<br>)3 Txa<br>250MG CAPSU             | ≝NH ⊡R<br>1: 2655481         | eXmit 💽                         | Idents<br>First: 20                     | Regular Fill: 1<br>13/12/24        | 2013/12/<br>Last: 20:<br>Oty:                                | <b>24 12:</b><br>13/12/24<br>10.00                                     | 55 —        | Auth:<br>Rep:      | 10                              |               | Rem:<br>Dur:                           | 1        | 0 |
| ) 중 HH Spec<br>x#: 377770<br>ENBRITINE 2                                                                                                    | c Serv 🦡 TAC<br>)3 Tx#<br>250MG CAPSU             | ≝NH ⊡R⊄<br>≭: 2655481<br>∕LE | exmit c                         | Idents<br>First: 20<br>0.0800           | <b>Regular Fill:</b> :<br>13/12/24 | 2013/12/<br>Last: 20:<br>Qty:<br>Billing:                    | 24 12:<br>13/12/24<br>10.00<br>1                                       | 55 —        | Auth:<br>Rep:      | 10<br>0                         | Ref           | Rem:<br>Dur:                           | 1        | 0 |
| 377770 ★ 100 - 100 - 100    | c Serv 🦡 TAC<br>)3 Tx <del>1</del><br>250MG CAPSU | ≗NH È R<br>1: 2655481<br>ILE | exmit const                     | First: 20<br>0.0800<br>UR               | <b>Regular Fill:</b> 1<br>13/12/24 | 2013/12/<br>Last: 20:<br>Qty:<br>Billing:<br>PF P            | <b>24 12:</b><br>13/12/24<br>10.00<br>1<br>lan1(09):                   | 55 —        | Auth:<br>Rep:      | 10<br>0                         | Ref           | Rem:<br>Dur:<br>#                      | 1        | 0 |
| ★ Herein Species<br>(x#: 377770)<br>ENBRITINE 2<br>ake one daily                                                                                                    | c Serv 🦘 TAC<br>)3 Tx <del>1</del><br>250MG CAPSU | 2655481<br>∦: 2655481<br>JLE | Cost                            | Idents<br>First: 20<br>: 0.0800<br>UB   | Regular Fill: :<br>13/12/24        | 2013/12/<br>Last: 20:<br>Qty:<br>Billing:<br>PE P            | 24 12:<br>13/12/24<br>10.00<br>1<br>lan1(09):                          | 55 —<br>L)  | Auth:<br>Rep:      | 10<br>0<br>0.00                 | Ref           | Rem:<br>Dur:<br>#<br>3                 | 1        | 0 |
| 3 77770<br>2×#: 377770<br>2ENBRITINE 2<br>ake one daily                                                                                                    | c Serv 🖘 TAC<br>)3 Tx<br>250MG CAPSU<br>,         | /≟NH                         | exmit <u>Co</u><br>Cost<br>Int: | ) Idents<br>First: 20<br>: 0.0800<br>UB | Regular Fill:<br>13/12/24          | 2013/12/<br>Last: 20:<br>Qty:<br>Billing:<br>PE P<br>P.<br>D | 24 12:<br>13/12/24<br>10.00<br>1<br>lan1(09):<br>at:(AR: N<br>isp Fee: | 55 —<br>I ) | Auth:<br>Rep:<br>1 | 10<br>0<br>0.00<br>5.00<br>7.50 | Ref<br>48983  | Rem:<br>Dur:<br>#<br>3                 | 1        | 0 |
| The Spectrum Spectrum | c Serv 🦡 TAC<br>13 Tx+<br>250MG CAPSU<br>/        | #: 2655481.<br>/LE           | Cost<br>Int:                    | First: 20<br>O.0800<br>UB               | Regular Fill:<br>13/12/24          | 2013/12/<br>Last: 20.<br>Qty:<br>Billing:<br>PE P<br>P.<br>D | 24 12:<br>13/12/24<br>10.00<br>1<br>lan1(09):<br>at:(AR: N<br>isp Fee: | 55 —<br>I)  | Auth:<br>Rep:<br>1 | 10<br>0<br>0.00<br>5.00<br>7.50 | Ref<br>48983: | Rem:<br>Dur:<br>#<br>3                 | 1        | 0 |

If the prescription had previously been processed as a "Refuse to Fill", you will be able to select the SSC REV (Special Services Fee Reversal) icon to reverse.

This initiates a call to PharmaNet, Enter your initials and password. The intervention code previously submitted will automatically be filled in, click on OK.

The PharmaNet Claim Adjudication window will display with the totals previous processed. Click on the continue button. The Operation Successful from PharmaNet window will display, click on OK.

The patient profile window will refresh and the refusal to fill prescription deleted from the profile.

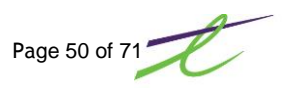

## **Restricted Claims**

The Restricted Claimants Program restricts payment of prescription drugs for patients who appear to have difficulty managing their prescription drugs.

The program works by:

- The patient's PharmaCare drug coverage is restricted to one pharmacy and one doctor (plus specialists)
- If the patient tries to fill a prescription at a different pharmacy, or if a different doctor has written the prescription, PharmaCare will not pay for the prescription.

In emergency circumstances, PharmaCare will make a one-day change in doctor or pharmacy. Exceptions are made only if the patient is unable to see their own doctor or get to their own pharmacy and if not filling the prescription could result in serious harm to the patient.

The pharmacist, as always, applies professional judgement in determining whether or not to fill the prescription.

Replacement of lost or stolen medications is not covered for patients on this program.

## Retransmissions

PharmaNet requires the ability to perform re-transmissions. This means that we can recreate a submission record to be resent to PharmaNet. This will help keep the local system and PharmaNet "in sync".

If the software does not receive a response from a transaction submitted, the transaction must be sent to again, in the form of a re-transmission transaction.

When a TDU (Drug Utilization) is retransmitted, and if the PharmaCare claim has already been processed, the re-transmitted PharmaCare claim will not be added to the Medication History table a second time. DUE processing will be redone. If an exact match is not found, the transaction will be processed as a new prescription.

When a TAC (Claim Adjudication) is re-transmitted, and if the PharmaCare claim has already been processed, the retransmitted PharmaCare Claim will not be added to the Claims History table a second time. The original PharmaCare claim results will be returned. If an exact match is not found, the transaction will be processed as a new prescription.

This re-transmission can be done from the F1-Patient Profile.

Select the prescription to resend by highlighting, and press the F8 key for Detail Information.

| Image: Search Image: Search | R 🗈 👻 .                                                   |                                                    | 2 🗖 🕯                                      | 2)                                            | 🔒 Last Fil                                            | L Activ                                | Only 0                                     | Queue 🛪                                                                    | 🚨 Lahe                                | 14   📾 S      | ton All                    | 🛛 🧭 Histo     | m 🔊                                   | Grid V | iews    |  |
|----------------------------------------------------------------------------------------------------|-----------------------------------------------------------|----------------------------------------------------|--------------------------------------------|-----------------------------------------------|-------------------------------------------------------|----------------------------------------|--------------------------------------------|----------------------------------------------------------------------------|---------------------------------------|---------------|----------------------------|---------------|---------------------------------------|--------|---------|--|
| Display (99       Months       View:       Three Line Display         Date       Rx #       Status       Que       DIN       Drug         Date       Rx #       Status       Que       DIN       Drug         Date       Rx #       Status       Que       DIN       Drug         Display (2)13       3777701       D02442819 ALLEGRA 24 HOUR 120 MG TAB       ST.48       Init: SYS         Type:       Rmk:       Filled:       5 Days       Dur:       30 Cov: PE         Display (2)13       3777701       D02242819 ALLEGRA 24 HOUR 120 MG TAB       ST.48       Init: SYS         SIG:       Rem:       Rep: 1       Doc: HAMM, R       Qty:       30.0       Total:       37.48       Init: SYS         Type:       Rmk:       Filled:       5 Days       Dur:       30 Cov: PE       PE         Display (2)/17       3777699       D0220694 CEREZYME 200 UNIT       St.50 Cov: PE       PE       Pilled:       6 Days       Dur:       3 Cov: PE         SIG:       Rem: 6       Doc: HAMM, R       Qty:       3.0       Total:       9999.99       Init: SYS         Type:       Rmk:       Rem: 6       Doc: HAMM, R       Qty:       3.0       Total: <th< th=""><th></th><th></th><th></th><th><u>,                                     </u></th><th></th><th></th><th>. only (</th><th>Queue</th><th></th><th></th><th>cop An</th><th></th><th>· · · · · · · · · · · · · · · · · · ·</th><th>ond of</th><th></th><th></th></th<>                                                                                                    |                                                           |                                                    |                                            | <u>,                                     </u> |                                                       |                                        | . only (                                   | Queue                                                                      |                                       |               | cop An                     |               | · · · · · · · · · · · · · · · · · · · | ond of |         |  |
| Date       Rx #       Status       Que       DIN       Drug         0013/12/18       3777701       02242819       ALLEGRA 24 HOLR 120 MG TAB       37.48       Init: SVS         Type:       Rmk:       Filled:       5 Days       Dur:       30.0       Total:       37.48       Init: SVS         Type:       Rmk:       Filled:       5 Days       Dur:       30.0       Total:       37.48       Init: SVS         SIG:       Rem:       0       Doc: HAMM, R       Qty:       30.0       Total:       37.48       Init: SVS         SIG:       Rmk:       Filled:       5 Days       Dur:       30       Cov: PE         2013/12/18       3777701       02230694       CEREZYME 200 UNIT       37.48       Init: SYS         SIG:       Rmk:       Filled:       6 Days       Dur:       30       Cov: PE         2013/12/17       3777699       02230694       CEREZYME 200 UNIT       Socor: PE       Socor: PE         SIG:       Rem:       6       Doc: HAMM, R       Qty:       3.0       Total:       999.99       Init: SYS         Type:       Rmk:       Filled:       6       Days       Dur:       3       Cov: PE                                                                                                    | th: Rx Sean                                               | ch 🗾                                               |                                            |                                               |                                                       | Displa                                 | y: 99 M                                    | onths                                                                      | Vi                                    | ew:  Th       | ree Li                     | ne Display    |                                       |        |         |  |
| 2013/12/18       3777701       02242819 ALLEGRA 24 HOUR 120 MG TAB         SIG:       Rem: 0       Doc: HAMM, R       Qty: 30.0 Total:       37.48 Init: SYS         Type:       Rmk:       Filled:       5 Days       Dur: 30 Gov: PE         2013/12/18       3777701       02242819 ALLEGRA 24 HOUR 120 MG TAB       37.48 Init: SYS         SIG:       Rep: 1       Doc: HAMM, R       Qty: 30.0 Total:       37.48 Init: SYS         Type:       Rmk:       Filled:       5 Days       Dur: 30 Gov: PE         2013/12/17       377769       02230694 CEREZYME 200 UNIT       30 Gov: PE         2013/12/17       377769       02230694 CEREZYME 200 UNIT       9999.99 Init: SYS         SIG:       Rem: 6       Doc: HAMM, R       Qty: 3.0 Total:       9999.99 Init: SYS         Type:       Rmk:       Filled: 6 Days       Dur: 3 Cov: PE       PE         Type:       Rmk:       Filled: S Days       Dur: 3 Cov: PE       SCov: PE         Staf: 3777701       Tx#: 2655479       First: 2013/12/18       Last: 2013/12/18       Auth: 60       Rem: 0         LLEGRA 24 HOUR 120 MG TAB       Qty: 30.00       Rep: 0       Dur: 30       Cost: 1.2491       Billing: 6      Ref#         Int:       DE       PE       PE<                                                                                                    | Date                                                      | Rx                                                 | #                                          | Status                                        | Que D                                                 | IN                                     |                                            |                                                                            |                                       |               | Drug                       |               |                                       |        |         |  |
| SIG: ,       Rem: 0       Doc: HAMM, R       Qty: 30.0       Total:       37.48       Init: SYS         Type:       Rmk:       Filled:       5       Days       Dur: 30       Cov: PE         SIG: ,       Rep: 1       Doc: HAMM, R       Qty: 30.0       Total:       37.48       Init: SYS         Type:       Rmk:       Filled:       5       Days       Dur: 30       Cov: PE         SIG: ,       Rep: 1       Doc: HAMM, R       Qty: 30.0       Total:       37.48       Init: SYS         Type:       Rmk:       Filled:       5       Days       Dur: 30       Cov: PE         SIG: ,       Rem: 6       Doc: HAMM, R       Qty: 30.0       Total:       999.99       Init: SYS         Type:       Rmk:       Filled:       6       Days       Dur: 3       Cov: PE         SIG: ,       Rem: 6       Doc: HAMM, R       Qty: 30.0       Rep: 0       Dur: 30         Type:       Rmk:       Filled:       6       Days       Dur: 30         Type:       Rmk:       Edgas       Qty: 30.00       Rep: 0       Dur: 30         Disp Fee:       Int: DE       PE       Plan(09):       0.00      Ref#         St                                                                                                    | 2013/12/18                                                | 3                                                  | 777701                                     |                                               | 0224                                                  | 42819 ALLE                             | GRA 24 H                                   | OUR 120 I                                                                  | MG TAB                                |               |                            |               |                                       |        |         |  |
| Type:       Rmk:       Filled:       5 Days       Dur:       30 Cov:       PE         2013/12/18       3777701       02242819 ALLEGRA 24 HOUR 120 MG TAB       37.48       Init: SYS         Type:       Rmk:       Filled:       5 Days       Dur:       30.0       Cov:       PE         2013/12/17       3777699       02220694 CEREZ/ME 200 UNIT       30.0       Total:       37.48       Init: SYS         SIG:       Rem:       0.00:       HAMM, R       Qty:       3.0       Total:       9999.99       Init: SYS         SIG:       Rem:       0.02:       HAMM, R       Qty:       3.0       Total:       9999.99       Init: SYS         SIG:       Rem:       6       Doc: HAMM, R       Qty:       3.0       Total:       9999.99       Init: SYS         Type:       Rmk:       Filled:       6 Days       Dur:       3       Cov: PE         SIG:       Rem:       Regular Fill:       2013/12/18       17:25       Regular Fill:       2013/12/18       Auth:       60       Rem:       0         LLEGRA 24 HOUR       120 MG TAB       Qty:       30.00       Rep:       0       Dur:       30         Cost:       1.2491       B                                                                                                    | SIG:,                                                     |                                                    |                                            | Rem:                                          | 0 Do                                                  | с: НАММ,                               | R                                          | Qty:                                                                       | 30.0                                  | Total:        |                            | 37.48         | Init:                                 | SYS    |         |  |
| 2013/12/18 3777701 02242819 ALLECRA 24 HOUR 120 MG TAB<br>SIG: , Rep: 1 Doc: HAMM, R Qty: 30.0 Total: 37.48 Init: SYS<br>Filled: 5 Days Dur: 30 Cov: PE<br>2013/12/17 3777699 02230694 CEREZYME 200 UNIT<br>SIG: , Rem: 6 Doc: HAMM, R Qty: 3.0 Total: 9999.99 Init: SYS<br>Type: Rmk: Filled: 6 Days Dur: 3 Cov: PE<br>Regular Fill: 2013/12/18 17:25<br>Regular Fill: 2013/12/18 17:25<br>Regular Fill: 2013/12/18 Auth: 60 Rem: 0<br>LLECRA 24 HOUR 120 MG TAB<br>Cost: 1.2491 Billing: 6Ref#<br>Int: DE PE Plan109): 0.00<br>Cost: 1.2491 Billing: 6Ref#<br>Int: DE PE Plan109): 0.00<br>Cost: 1.2491 Disp Fee: 0.00<br>Cost: 1.2491 Disp Fee: 0.00                                                                                                    | Type:                                                     | Rmk:                                               |                                            |                                               |                                                       | Filled:                                | 5 Dag                                      | ys Du                                                                      | r: 30                                 | Cov:          | PE                         |               |                                       |        |         |  |
| SIG: ,       Rep: 1       Doc: HAMM, R       Qty: 30.0 Total:       37.48 Init: SYS         Type:       Rmk:       Filled:       5 Days Dur: 30 Cov: PE       30 Cov: PE         SIG: ,       Rem: 6       Doc: HAMM, R       Qty: 3.0 Total:       9999.99 Init: SYS         SIG: ,       Rem: 6       Doc: HAMM, R       Qty: 3.0 Total:       9999.99 Init: SYS         Type:       Rmk:       Filled:       6 Days Dur: 3 Cov: PE         Type:       Rmk:       Filled:       6 Days Dur: 3 Cov: PE         Type:       Rmk:       Filled:       6 Days Dur: 3 Cov: PE         Type:       Rmk:       Filled:       6 Days Dur: 3 Cov: PE         Type:       Rmk:       Filled:       6 Days Dur: 3 Cov: PE         Type:       Rem: 1       Qty: 30.00 Rep: 0 Dur: 30         LLEGRA 24 HOUR 120 MG TAB       Qty: 30.00 Rep: 0 Dur: 30         Cost: 1.2491       Billing: 6Ref#         Int: DE       PE Plan1(09): 0.00         Fake one tablet daily       Pat(AR: N) 37.48         Disp Fee:       0.00         tmk:       Disp Fee: 0.00                                                                                                    | 2013/12/18                                                | 3                                                  | 777701                                     |                                               | 0224                                                  | 42819 ALLE                             | EGRA 24 H                                  | OUR 120                                                                    | MG TAB                                |               |                            |               |                                       |        |         |  |
| Type:       Rmk:       Filled:       5 Days       Dur: 30 Cov: PE         2013/12/17       3777699       D2230694 CEREZYME 200 UNIT       3.0 Total:       9999.99 Init: SVS         Type:       Rem: 6       Doc: HAMM, R       Qty: 3.0 Total:       9999.99 Init: SVS         Type:       Rmk:       Filled:       6 Days       Dur: 3 Cov: PE         Type:       Rmk:       Filled:       6 Days       Dur: 3 Cov: PE         Type:       Rmk:       Filled:       6 Days       Dur: 3 Cov: PE         Type:       Rmk:       Filled:       6 Days       Dur: 3 Cov: PE         Type:       Rmk:       Edgestarfill: 2013/12/18       17:25         Cost:       1.2491       Last: 2013/12/18       Auth: 60       Rem: 0         ULEGRA 24 HOUR 120 MG TAB       Qty: 30.00       Rep: 0       Dur: 30         Cost:       1.2491       Billing: 6      Ref#         Int:       DE       PE       Plan(09):       0.00         Take one tablet daily       Pat:(AR: N)       37.48       Disp Fee:       0.00         tmk:                                                                                                    | SIG:,                                                     |                                                    |                                            | Rep:                                          | 1 Do                                                  | с: НАММ,                               | R                                          | Qty:                                                                       | 30.0                                  | Total:        |                            | 37.48         | Init:                                 | SYS    |         |  |
| 2013/12/17       3777699       02230694 CEREZYME 200 UNIT         SIG: ,       Rem: 6       Doc: HAMM, R       Qty: 3.0 Total: 9999.99 Init: SYS         Type:       Rmk:       Filled: 6 Days       Dur: 3 Cov: PE         Image: Serv + TAC       Filled:       6 Days       Dur: 3 Cov: PE         Regular Fill:       2013/12/18       17:25         Regular Fill:       2013/12/18       Last: 2013/12/18       Auth: 60         Rem: 0       LLEGRA 24 HOUR 120 MG TAB       Qty: 30.00       Rep: 0       Dur: 30         Cost:       1.2491       Billing: 6      Ref#         Int:       DE       PE       Plan(09):       0.00         ake one tablet daily       Pat:(AR: N)       37.48       Disp Fee:       0.00         tmk:                                                                                                    | Type:                                                     | Rmk :                                              |                                            |                                               |                                                       | Filled:                                | 5 Da;                                      | ys Du                                                                      | r: 30                                 | Cov:          | PE                         |               |                                       |        |         |  |
| SIG: ,       Rem: 6       Doc: HAMM, R       Qty: 3.0 Total: 9999.99 Init: SYS         Type:       Rmk:       Filled: 6 Days       Dur: 3 Cov: PE         Image: Regular Fill:       2013/12/18       Init: 500         Regular Fill:       2013/12/18       Last: 2013/12/18         LLEGRA 24 HOUR 120 MG TAB       Qty: 30.00       Rep: 0       Dur: 30         Cost: 1.2491       Billing: 6      Reff         Int:       DE       PE       Plan1(09):       0.00         ake one tablet daily       Pat:(AR: N)       37.48       Disp Fee:       0.00         tmk:       Disp Fee:       0.00       Disp Fee:       0.00                                                                                                    | 2013/12/17                                                | 3                                                  | 1777699                                    |                                               | 0223                                                  | 30694 CER                              | EZYME 20                                   | D UNIT                                                                     |                                       |               |                            |               |                                       |        |         |  |
| Type:       Rmk:       Filled:       6 Days       Dur:       3 Cov:       PE         Image: Service Service TAC double       Regular Fill: 2013/12/18       17:25         Image: Service Service Se                                                                                                    | SIG:,                                                     |                                                    |                                            | Rem:                                          | 6 Do                                                  | с: НАММ,                               | R                                          | Qty:                                                                       | 3.0                                   | Total:        |                            | 9999.99       | Init:                                 | SYS    |         |  |
| Image: Serve the Spec Serve the Spec Serve the Spe | Type:                                                     | Rmk :                                              |                                            |                                               |                                                       | Filled:                                | 6 Dag                                      | ys Du                                                                      | r: 3                                  | Cov:          | PE                         |               |                                       |        |         |  |
| tx#: 3777701       Tx#: 2655479       First: 2013/12/18       Last: 2013/12/18       Auth: 60       Rem: 0         LLEGRA 24 HOUR 120 MG TAB       Qty: 30.00       Rep: 0       Dur: 30         Cost: 1.2491       Billing: 6      Ref#         Int: DE       PE       Plan1(09):       0.00         Fake one tablet daily       Pat: (AR: N)       37.48         Disp Fee:       0.00                                                                                                    |                                                           |                                                    |                                            |                                               |                                                       |                                        |                                            |                                                                            |                                       |               |                            |               |                                       |        |         |  |
| LLEGRA 24 HOUR 120 MG TAB         Qty: 30.00         Rep:         0         Dur:         30           Cost: 1.2491         Billing:         6        Ref#         30           Int:         DE         PE         Plan1(09):         0.00           rake one tablet daily         Pat:(AR: N )         37.48           Disp Fee:         0.00                                                                                                    | <b>) 👸 Heet</b> Spe                                       | ec Serv 🛭 🖘 TA                                     | IC RNH                                     | 🔊 ReXmit 👩                                    | Idents                                                | tegular Fil                            | : 2013/1                                   | 2/18 1                                                                     | 7:25 —                                |               |                            |               |                                       |        |         |  |
| Cost:         1.2491         Billing:         6        Ref#           Int:         DE         PE         Plan1(09):         0.00           Fake one tablet daily         Pat:(AR: N )         37.48         Disp Fee:         0.00           tmk:                                                                                                    | <b>) ()</b> H++ Spe<br>Rx#: 37777                         | ec Serv 🦘 TA                                       | кс делин<br>х#: 265                        | ReXmit d                                      | First: 201:                                           | t <b>egular Fil</b>                    | : 2013/1<br>Last:                          | <b>2/18 1</b> 7<br>2013/12/2                                               | <b>7:25</b> —                         | Auth:         | 6                          | 0             | Rem:                                  |        | 0       |  |
| Int:         DE         PE         Plan1(09):         0.00           'ake one tablet daily         Pat:(AR: N)         37.48           Disp Fee:         0.00                                                                                                    | ] 🔓 ₩ Spe<br>2x#: 37777                                   | ec Serv 🔩 TA<br>01 T:<br>HOUR 120 N                | с долн<br>×#: 265!<br>Ид ТАВ               | ReXmit <b>1</b>                               | First: 201                                            | t <b>egular Fil</b> l<br>3/12/18       | : 2013/1<br>Last:<br>Otv:                  | 2/18 17<br>2013/12/:<br>30.00                                              | 7:25 —<br>18                          | Auth:<br>Rep: | 6                          | 0             | Rem:<br>Dur:                          |        | 0       |  |
| Take one tablet daily Patr(AR, N ) 37,48<br>Disp Fee: 0.00                                                                                                    | 3 7 ₩ 5pe<br>0:#: 377771<br>ALLEGRA 24                    | ec Serv 🔩 TA<br>01 T:<br>HOUR 120 M                | к⊂ д <mark>елн</mark><br>х#: 265<br>1G ТАВ | ReXmit d                                      | First: 2013                                           | t <mark>egular Fil</mark> l<br>3/12/18 | : <b>2013/1</b><br>Last:<br>Qty:<br>Billir | <mark>2/18 17</mark><br>2013/12/:<br>30.00                                 | 7:25 —<br>18                          | Auth:<br>Rep: | 6                          | 0<br>0<br>Ref | Rem:<br>Dur:                          |        | 0<br>30 |  |
| Disp Fee: 0.00                                                                                                    | 3 7 HH Spe<br>Rx#: 37777<br>ALLEGRA 24                    | ec Serv 🐜 TA<br>01 T:<br>HOUR 120 N                | ас долн<br>×#: 265:<br>4G ТАВ              | ReXmit d<br>5479<br>Cost                      | First: 201:<br>EI                                     | t <b>egular Fil</b><br>3/12/18         | : 2013/1<br>Last:<br>Qty:<br>Billir<br>PE  | 2/18 17<br>2013/12/:<br>30.00<br>ng: 6<br>Plan1(09                         | <b>7:25</b> —<br>18<br>1              | Auth:<br>Rep: | 6                          | 0<br>0<br>Ref | Rem:<br>Dur:<br>#                     |        | 0<br>30 |  |
| tmk:                                                                                                    |                                                           | ec Serv 🐜 TA<br>01 T:<br>HOUR 120 M                | ас дълн<br>ж#: 265!<br>Ид ТАВ              | ReXmit d<br>5479<br>Cost<br>Int:              | First: 201:<br>EI 1.2491<br>DE                        | t <b>egular Fil</b><br>3/12/18         | : 2013/1<br>Last:<br>Qty:<br>Billir<br>PE  | 2/18 17<br>2013/12/:<br>30.00<br>Ig: 6<br>Plan1(09<br>Pat:(AR)             | <b>7:25</b> —<br>L8<br>I              | Auth:<br>Rep: | 6<br>0.00<br>37.48         | 0<br>0<br>Ref | Rem:<br>Dur:<br>#                     |        | 0<br>30 |  |
|                                                                                                    | 3 😚 HH Spe<br>tx#: 377771<br>sLLEGRA 24<br>"ake one tab   | ec Serv 🐜 TA<br>01 T:<br>HOUR 120 N<br>olet daily  | ас делин<br>x#: 265:<br>Ид ТАВ             | ReXmit 1<br>5479<br>Cost<br>Int:              | First: 2013<br>I Jepts<br>First: 2013<br>I Jept<br>DE | t <mark>egular Fil</mark><br>3/12/18   | : 2013/1<br>Last:<br>Qty:<br>Billir<br>PE  | 2/18 17<br>2013/12/:<br>30.00<br>ng: 6<br>Plan1(09<br>Pat:(AR:<br>Disp Fee | <b>7:25</b> —<br>18<br>1):<br>.N):    | Auth:<br>Rep: | 6<br>0.00<br>37.48<br>0.00 | 0<br>0<br>Ref | Rem:<br>Dur:<br>#                     |        | 0<br>30 |  |
|                                                                                                    | <b>377777</b><br>bx#: 377777<br>LLEGRA 24<br>Take one tab | ec Serv 🐜 TA<br>01 T.<br>HOUR 120 M<br>Dilet daily | ис фынн<br>ж#: 265:<br>ИG ТАВ              | ReXmit (1)<br>5479<br>Cost<br>Int:            | a Idens<br>First: 2011<br>: 1.2491<br>DE              | t <mark>egular Fil</mark><br>3/12/18   | : 2013/1<br>Last:<br>Qty:<br>Billir<br>PE  | 2/18 17<br>2013/12/:<br>30.00<br>g: 6<br>Plan1(09<br>Pat:(AR:<br>Disp Fee  | 7:25 —<br>L8<br>↓<br>)):<br>∵N)<br>;: | Auth:<br>Rep: | 6<br>0.00<br>37.48<br>0.00 | 0<br>0<br>Ref | Rem:<br>Dur:<br>#                     |        | 0<br>30 |  |

The Rexmit icon will display on the top of the detail information box.

You will be asked to enter your initials and password, once entered the claim will be processed and the Claim Adjudication window will display.

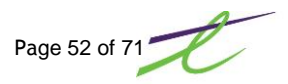

### **Special Authority**

A Special Authority (SA) is an exemption that makes a particular drug eligible for full or partial coverage.

PharmaNet no longer uses this field during prescription process. Previously the first 20 characters of this field were sent with the prescription claim. As this process is between the doctor and PharmaCare this field will no longer be sent as part of the prescription process.

A Remark or Rx Note can still be enter in the Remarks field, but is for local use only.

| Prescription Process                                                                     |                                                                           |                                                                                                    |
|------------------------------------------------------------------------------------------|---------------------------------------------------------------------------|----------------------------------------------------------------------------------------------------|
| S 🗓 ¥ II 🛞 🏉 📼 🥲                                                                         |                                                                           |                                                                                                    |
| 🖂 Defer 🗋 Defer Fill 🐵 Repeat 🚇 New # 🍟 Modi                                             | y/Delete - 🥃 Stop 🛝 Transfer 🕐 Refusal   🍕 Comm                           | . Menu 🕼 Queue 👻 🌱 Utilities *                                                                                                    |
| RX #: 3777701 Repeat Prescription                                                        | n First Fille                                                             | d: 2013/12/18 Last Filled: 2013/12/18                                                                                                    |
| Patient 🔒 🖉 🙀 🕷 🍰                                                                        | Doctor 🔬 🖉                                                                | Drug 💱 🖉 🛄 🖏                                                                                                    |
| Name: 🎾 🏴 🔽 Written                                                                      | Name:                                                                     | DIN: 🏓 🕅                                                                                                    |
| GEE, KATIE                                                                               | HAMM, ROBERT                                                              | ALLEGRA 24 HOUR 120 MG TAB                                                                                                    |
| 123 Anywhere Street<br>SASKATOON, BC<br>V38 6C8 (306)555-2340<br>Age: 34 PHN: 9897586473 | 981 MILNER AVE.<br>VICTORIA, BC<br>V8X 3N5 660-6135<br>License: 18191 -91 | DIN:         02242819         Updated:         2013/12/23           Mfg:         SFA         Form:         TAB           Pk Sz:         12.0         Onhand:         0.00           Costs:         9.5700         14.9900         .0000         Total |
| Cov Client #                                                                             |                                                                           | Front Store ALLEGRA 24 HOUR 120 MG                                                                                                    |
| PE                                                                                       |                                                                           |                                                                                                    |
| Prosprintion Additional                                                                  | <br>月日 <b>∂</b> 馬 峯                                                       |                                                                                                    |
|                                                                                          |                                                                           | Cost#: 2 17 Cmp Fee: 00                                                                                                    |
| Remarks:                                                                                 |                                                                           | Plan1: .00 Marg: 36% \$13.55                                                                                                    |
| Prior Auth#                                                                              | Back Date: 0000/00/00                                                     | Plan2: .00                                                                                                    |
| Prior Auth Expiry:                                                                       | Start Date: 0000/00/00                                                    | Plan3: 00 Unit Cost: 1.249167 😭                                                                                                    |
| Special Service Code:                                                                    | Stop Date: 0000/00/00                                                     | Plan4: .00 Unit Mkup: .000000                                                                                                    |
| Special Service Fee: 1.00                                                                | Regular Fill Qty: 60.00                                                   | Pat: 37.48 Disp. Fee: .00 😭                                                                                                    |
| Medical Reason Ref:                                                                      | Force Rvrsi - Mod/Del:                                                    | Total: 37.48 Initials:                                                                                                    |
|                                                                                          | I TNLFUP Special Claim                                                    | Process                                                                                                    |
| EARLY FILL WARNING by: 25 day(s).                                                        | Part Fill                                                                 | 2013/12/23                                                                                                    |

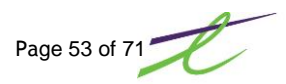

## Stop/Discontinue a Prescription on the Local System

Stopped and discontinued prescriptions are treated differently. Stopped Prescriptions are stopped on the local system only. Discontinue prescriptions now require a discontinue transaction to PharmaNet before the local system will be updated. Be very careful in selecting the prescription to be discontinued. Once this discontinue is transmitted to PharmaNet, it is <u>NOT REVERSIBLE</u>.

To stop/discontinue a prescription, select the estop icon and enter the prescription number.

| Prescription Process   |                          |                                      |                                        | _ <b>_</b> ×               |
|------------------------|--------------------------|--------------------------------------|----------------------------------------|----------------------------|
| 🛇 🗈 ¥ 🍼 🕥 🥒            | <b>3</b> (?)             |                                      |                                        |                            |
| 🙆 Defer 🔒 Defer Fill 🥝 | ) Repeat 🤹 New # 👕 Modif | 'y/Delete 🛪 👜 Stop 🛝 Transfer 🕐 Refu | isal   🍕 Comm. Menu   🕼 Queue 👻        | 👻 Utilities -              |
| RX #: 3777701          | Stop Prescription        |                                      | First Filled: 2013/12/18               | Last Filled: 2013/12/18    |
| Patient                | 着 🖉 🙀 🐐 😽 🦾              | Doctor                               | 👗 🖉 Drug                               | 💱 🗷 🛄 😒                    |
| Name:                  | n 🔎 🦊 🗹 Written          | Name:                                | 🔎 DIN:                                 | 🔎 🔃                        |
| GEE, KATIE             |                          | HAMM, ROBERT                         | ALLEGRA 24 HO                          | JR 120 MG TAB              |
| 123 Anywhere Street    |                          | 981 MILNER AVE.                      | DIN: 02242819                          | Updated: 2013/12/23        |
| V3B 6C8                | (306)5 Top Prescription  | 1                                    | د                                      | Form: TAB                  |
| Age: 34                | PHN: 9 💿                 |                                      |                                        | 0nhand: 0.00               |
|                        | Discontinue RX rec       | quires a message sent to Pnet.       |                                        |                            |
| Cov Client #           | This is not reversib     | ole.                                 |                                        | RA 24 HOUR 120 MG          |
|                        | Press Cancel butto       | n to Stop local RX only.             |                                        |                            |
| Prescription Additiona | l Remarks:               |                                      |                                        |                            |
| Rilling: PE-Plan E (   |                          |                                      | Continue                               | Cmp Fee: .00               |
| Intervention 1:        | Authorized: 160          | Repeats: IO Mo/Day: Li               | ······································ |                            |
| Intervention 2:        | Remaining:               | Duration: 30                         | Plan2: .00                             |                            |
| Prod Sel: N            |                          | Ouantity: 30.0 %                     | Plan3: .00                             | Unit Cost: 1.249167 😭      |
|                        |                          | Committy i fanna 🗸 🖉                 | Plan4: .00                             | Unit Mkup: .000000         |
| Sia:                   | <b>_</b>                 |                                      | Pat: 37.48                             | Disp. Fee: 00              |
| Take one tab           | let daily                |                                      | Total: 37.48                           | Initials: SYS              |
|                        |                          | C Override Sig Formattin             | na                                     | Process                    |
| ,                      |                          |                                      |                                        |                            |
|                        |                          |                                      |                                        | 2013/12/23                 |
| x 🕕 Prescription Pr    |                          |                                      |                                        |                            |
| ild: 0041 Store: TELUS | PHARMACY (BC)            | User: SUPPORT                        | Pnet Ver: 07                           | Reports: FILE Labels:      |
| En ac                  | such Du A Thin Cli       |                                      | Search Deskton                         | RemoteConnections » // 000 |

The warning message will be displayed: Discontinue RX requires a message sent to PharmaNet.

Enter any remark associated with the Rx and click on the Continue button.

Once complete and PharmaNet has received the request, the screen will display: Operation Successful

Patient Info Updated: FRANKLIN CLINAZ 9138254897

The prescription will now be discontinued on both the local and on PharmaNet. This discontinue cannot be reversed.

## Stop/Discontinue a Prescription on PharmaNet

Discontinuing a prescription on the provincial profile will cause the prescription to be discontinued on the local.

Selecting Patient's Provincial Profile from the Communication Menu will initiate communications to PharmaNet. You will need to enter an audit note as to the reason of access, before seeing the provincial profile.

Select either: TRP – Complete Profile or TRR – Last 15 Dispenses

Do not select TRS – Other Stores, as you cannot discontinue a prescription that has been filled at another store.

Once the provincial profile is displayed, highlight the prescription that you are going to discontinue. Select the  $\frac{2}{2}$  Update/Discontinue Rx icon. Select the discontinue field, source, date and comment, click OK.

Once the Sicon has been clicked to complete the transaction the screen ill display: Operation Successful Patient Info Updated:

CLINAZ FRANKLIN 9138254897

The prescription is now discontinued on the local. There will also be a record of this discontinuation in the Prescription notes. You will see a  $\langle N \rangle$  beside the prescription. To access these notes from the Patient Profile, highlight the script, and click on the  $\cancel{x}$  Note icon.

|                                                                                                    | 0 🛎 🏉                                  | 🧖 🖉                                      | 2                                | 🔒 Las                                  | t Fill 🛛 🧳 A                        | tive Onl        | y 🚺 Que                                                                | ue 🛪 🛛 🔓                                                                | Label | s 🛛 🔤 S       | top All                     | 🥶 Histo       | ory   🧷            | Grid V | 'iews   |   |
|----------------------------------------------------------------------------------------------------|----------------------------------------|------------------------------------------|----------------------------------|----------------------------------------|-------------------------------------|-----------------|------------------------------------------------------------------------|-------------------------------------------------------------------------|-------|---------------|-----------------------------|---------------|--------------------|--------|---------|---|
| h: Rx Searc                                                                                                    | h 🔹                                    |                                          |                                  |                                        | Dis                                 | play: 99        | Months                                                                 | 5                                                                       | Vie   | ew: Th        | ree Lir                     | ne Display    |                    |        |         |   |
| Date                                                                                                    |                                        | Rx #                                     | Status                           | Que                                    | DIN                                 |                 |                                                                        |                                                                         |       |               | Drug                        |               |                    |        |         |   |
| 013/12/18                                                                                                    |                                        | 3777701                                  | Stp/Disc                         | C                                      | )2242819 A                          | LLEGRA          | 24 HOUR                                                                | 120 MG                                                                  | G TAB |               |                             |               |                    |        |         |   |
| 5IG:,                                                                                                    |                                        |                                          | Rem:                             | 0                                      | Doc: HAMM                           | 1, R            | Qt                                                                     | y:                                                                      | 30.0  | Total:        |                             | 37.48         | Init:              | SYS    |         |   |
| Type:                                                                                                    | Rmk:                                   |                                          |                                  |                                        | Fille                               | ed:             | 5 Days                                                                 | Dur:                                                                    | 30    | Cov:          | PE                          |               | <n></n>            |        |         |   |
| 013/12/18                                                                                                    |                                        | 3777701                                  | Stp/Disc                         | C                                      | )2242819 A                          | LLEGRA          | 24 HOUR                                                                | 120 MG                                                                  | G TAB |               |                             |               |                    |        |         |   |
| 5IG:,                                                                                                    |                                        |                                          | Rep:                             | 1                                      | Doc: HAMM                           | 1, R            | Qt                                                                     | y:                                                                      | 30.0  | Total:        |                             | 37.48         | Init:              | SYS    |         |   |
| Type:                                                                                                    | Rmk:                                   |                                          |                                  |                                        | Fille                               | ed:             | 5 Days                                                                 | Dur:                                                                    | 30    | Cov:          | PE                          |               | <n></n>            |        |         |   |
| 013/12/17                                                                                                    |                                        | 3777699                                  |                                  | C                                      | 2230694 0                           | EREZYN          | /IE 200 UN                                                             | IT                                                                      |       |               |                             |               |                    |        |         | _ |
| 5IG:,                                                                                                    |                                        |                                          | Rem:                             | 6                                      | Doc: HAMM                           | 1, R            | Qt                                                                     | y:                                                                      | 3.0   | Total:        |                             | 9999.99       | Init:              | SYS    |         |   |
| Туре:                                                                                                    | Rmk:                                   |                                          |                                  |                                        | Fille                               | ed:             | 6 Days                                                                 | Dur:                                                                    | 3     | Cov:          | PE                          |               |                    |        |         |   |
|                                                                                                    |                                        |                                          |                                  |                                        |                                     |                 |                                                                        |                                                                         |       |               |                             |               |                    |        |         |   |
| 🖀 🏨 Spec                                                                                                    | :Serv 🔩                                | .TAC ANN                                 | ReXmit (                         | a Idents                               |                                     |                 |                                                                        |                                                                         |       |               |                             |               |                    |        |         |   |
| Spec                                                                                                    | :Serv 🔩                                | TAC 📇NH                                  | ReXmit (                         | idents                                 | – Regular                           | Fill: 20        | 13/12/14                                                               | 8 17:2                                                                  | 25 —  |               |                             |               |                    |        |         |   |
| 👸 ₩15pec                                                                                                    | : Serv 🔩                               | тас <u>а</u> мн<br>Тх#: 26               | 🖻 ReXmit (1                      | Idents                                 | — <b>Regular</b><br>2013/12/18      | Fill: 20        | 13/12/18<br>Last: 2013                                                 | <b>B 17:2</b><br>0/12/18                                                | 25 —  | Auth:         | 61                          | 0             | Rem:               |        | 0       |   |
| <ul> <li> <sup>™</sup> → Spec         </li> <li>         (#: 377770         </li> <li>         LEGRA 24 H         </li> </ul>                                                                                                    | : Serv 🔩<br>11<br>HOUR 12              | тас 📇 NH<br>Тх#: 265<br>0 MG тав         | ReXmit (                         | Idents<br>First: 2                     | — <b>Regular</b><br>2013/12/18      | Fill: 20        | <b>13/12/1</b><br>Last: 2013<br>Qty: :                                 | <b>8 17:2</b><br>1/12/18<br>30.00                                       | 25 —  | Auth:<br>Rep: | 61                          | D<br>D        | Rem:<br>Dur:       |        | 0       |   |
|                                                                                                    | : Serv 🔩<br>11<br>HOUR 12              | тас 🚖 NH<br>Тх#: 26<br>0 MG ТАВ          | ReXmit (<br>55479<br>Cos         | idents<br>First: 2<br>t: 1.249         | — <b>Regular</b><br>2013/12/18<br>1 | <b>Fill: 20</b> | 13/12/18<br>Last: 2013<br>Qty: :<br>Billing:                           | <b>8 17:2</b><br>1/12/18<br>30.00<br>6                                  | 25 —  | Auth:<br>Rep: | 61                          | )<br>)<br>Ref | Rem:<br>Dur:       |        | 0 30    |   |
| <ul> <li> <sup>™</sup> → Spec         </li> <li> <sup>(#</sup>: 377770         </li> <li>         LEGRA 24 H         </li> </ul>                                                                                                    | : Serv 🔩<br>I1<br>HOUR 12              | ТАС ———————————————————————————————————— | ReXmit (<br>55479<br>Cos<br>Int: | Idents<br>First: 2<br>t: 1.249<br>DE   | — <b>Regular</b><br>2013/12/18<br>1 | <b>Fill: 20</b> | <b>13/12/1</b><br>Last: 2013<br>Qty: :<br>Billing:<br>PE Pla           | <b>B 17:2</b><br>1/12/18<br>30.00<br>6<br>n1(09);                       | 25 —  | Auth:<br>Rep: | 6/<br>1                     | D<br>D<br>Ref | Rem:<br>Dur:<br>;# |        | 0<br>30 |   |
| ★: 377770<br>LLEGRA 24 H<br>ake one tabl                                                                                                    | : Serv 🖘<br>11<br>HOUR 12<br>let dailv | ТАС ———————————————————————————————————— | ReXmit (<br>55479<br>Cos<br>Int: | idents<br>First: 2<br>t: 1.249<br>DE   | — <b>Regular</b><br>2013/12/18<br>1 | <b>Fill: 20</b> | 13/12/14<br>Last: 2013<br>Qty: :<br>Billing:<br>PE Pla<br>Pat          | <b>B 17:2</b><br>30.00<br>6<br>n1(09):<br>:(AR: N                       | 25 —  | Auth:<br>Rep: | 61<br>0.00<br>37,48         | D<br>D<br>Ref | Rem:<br>Dur:<br>#  |        | 0<br>30 |   |
| <ul> <li> <sup>™</sup> → Spec         </li> <li>         (#: 377770         </li> <li>         LEGRA 24 +         </li> <li>         ake one tabl     </li> </ul>                                                                                                    | : Serv 🐀<br>I1<br>HOUR 12<br>let daily | .TAC 杰애머<br>Tx#: 26<br>D MG TAB          | ReXmit (<br>55479<br>Cos<br>Int: | i Idents<br>First: 2<br>t: 1.249<br>DE | — <b>Regular</b><br>2013/12/18<br>1 | Fill: 20        | 13/12/11<br>Last: 2013<br>Qty: :<br>Billing:<br>PE Plai<br>Pat<br>Disj | <b>B 17:</b> 2<br>1/12/18<br>30.00<br>6<br>n1(09):<br>:(AR: N<br>p Fee: | 25 —  | Auth:<br>Rep: | 61<br>0.00<br>37.48<br>0.00 | D<br>D<br>Ref | Rem:<br>Dur:<br>#  |        | 0<br>30 |   |
| The spectrum of the spectrum of the spectr | : Serv 🦡<br>I1<br>HOUR 12<br>let daily | . TACNH<br>Tx#: 26<br>D MG TAB           | ReXmit (<br>55479<br>Cos<br>Int: | First: 2<br>t: 1.249<br>DE             | — <b>Regular</b><br>2013/12/18<br>1 | <b>Fill: 20</b> | 13/12/14<br>Last: 2013<br>Qty: :<br>Billing:<br>PE Pla<br>Pat<br>Disj  | 8 17:2<br>1/12/18<br>30.00<br>6<br>n1(09):<br>:(AR: N<br>p Fee:         | 25 —  | Auth:<br>Rep: | 61<br>0.00<br>37.48<br>0.00 | D<br>D<br>Ref | Rem:<br>Dur:<br>#  |        | 0<br>30 |   |

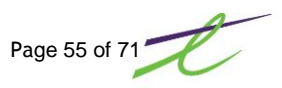

### **Third Parties**

After a receipt has been issued and provide to the patient, no further electronic adjudication to 3<sup>rd</sup> party carriers is permitted.

### THIRD PARTY PRESCRIPTIONS WHEN THE CONNECTION TO PHARMANET IS DOWN

With the communications to PharmaNet "down", all prescriptions will be batched in the Communication Log. This includes all prescriptions, regardless of the plan.

Once communications to PharmaNet has been restored, prescriptions can then be sent electronically.

Third Party prescriptions filled in "Batch Mode" will be handled as:

#### Any prescription in batch filled as 04 (Pay Patient)

The prescription will be sent to PharmaNet only. It will not be sent to any Third Party. It will be the responsibility of the patient to submit receipt manually for reimbursement.

#### Any prescription in batch filled as 01 (Pay Pharmacy)

The prescription will be sent to PharmaNet first, then to any Third Party. The prescription will be adjudicated accordingly.

### THIRD PARTY PRESCRIPTIONS WHEN THE CONNECTION TO A THIRD PARTY IS DOWN

When the communication to any Third Party is down, all processing on that prescription must stop.

Pharmacy software may allow for multiple 3<sup>rd</sup> party connection attempts, however, once a receipt is provided to the client, further transmissions are prohibited.

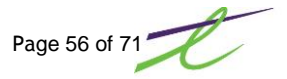

# **Trial Drugs**

The Trial Prescription Program was implemented to encourage the dispensing of a small quantity (10-14 days supply) of expensive medications with known high incidence of side effects to discourage waste when the medication is not well tolerated.

PharmaCare reimburses the pharmacy for the initial dispensing fee for the trial quantity and the patient is responsible for payment towards drug costs according to the usual plan rules. When the balance of the prescription is filled, the patient is responsible for payment towards the remaining drug cost and dispensing fee according to usual plan rules.

Medications eligible for the Trial Prescription Program are determined in consultation with the British Columbia Pharmacy Association and the College of Pharmacists, and a list can be accessed at the following link:

http://www.healthservices.gov.bc.ca/pharme/generalinfo/trial.html

An intervention code **MT** must be entered when filling, to designate it as a trial prescription on PharmaNet.

This can also be set up in the drug file for PharmaNet plans. If set up as a trial drug, you will not have to enter the MT intervention code each time you fill a prescription. From Prescription Process, select the Drugs Icon, then the coverage Icon

Enter in the plan under the Pat column, the Drug Type under Drug and select the Trial check box.

| Drug Mainl   | tenance     |              |            |         |              |          |        |                    | <b>A</b> | ×              |
|--------------|-------------|--------------|------------|---------|--------------|----------|--------|--------------------|----------|----------------|
| 日 🛇 🗄        | *1 -        | <b>-</b> (5) | <i>Ø</i>   | 3 🕐     |              |          |        |                    | 📄 Labe   | il 💖 Monograpi |
| D.I.N:       |             |              | <b>P</b> 🔍 |         |              |          |        |                    | istory 🎯 | Coverage       |
| - General -  |             |              |            |         |              | T Charac | teris  | tics - << BY DIN 3 | >>       |                |
| D.I.N:       | 1947672     | 2            |            |         |              | Colour:  | P      | ROWN               |          |                |
| Name:        | QUINAPF     | RIL 10MG     | G ACCUPRI  | -       |              | Shape:   | F      | RIANGLE            |          |                |
| Generic:     | QUINAPF     | RIL HCL T    | TAB 10 MG  |         |              | Size     | ,<br>K |                    |          |                |
| UPC:         |             | Drug         | Coverage   |         |              | 11 0.201 | I      |                    | ×        |                |
|              |             | H O          | A 🖌        | 1 🗖 🕄   | )            |          |        |                    |          |                |
| Substitute:  | No          |              |            |         |              |          |        |                    |          |                |
| Drug Code:   | : 88 🔒      | Pat          | Drug       | D.I.N   | Message      |          | Trial  | Qty                |          | <b>e</b> _     |
| - Specifics  |             | AS           | 00         |         |              |          | •      | 0.00               |          |                |
| Form:        | TAB         | EC           | 00         |         |              |          |        | 0.00               |          |                |
| Location:    | TAB JS      | MS           | 00         |         |              |          | ✓      | 0.00               | _        |                |
| Lot #        | <u> </u>    | PA           | 00         |         |              |          | •      | 0.00               | _        |                |
| LUL #.       |             | PC           | 00         |         |              |          |        | 0.00               | - 1      |                |
| Expiry:      | 0000/00     | PE           | 00         |         |              |          |        | 0.00               |          |                |
|              |             | RX           | 88         |         |              |          | •      | 0.00               | d: 200   | )8/09/04 🕎     |
| Flags or     | doning [ A  |              | 00         |         |              |          | •      | 0.00               |          |                |
|              | uering   A  |              |            |         |              |          |        |                    |          |                |
| Type:        |             | -            | 🗖 MG       | Per Day | 🗖 Triplicate |          | Comp   | ound: Not a Com    | pound    | <b>_</b>       |
|              |             |              | 🗖 Nan      | cotic . | 🗖 Inform     |          |        |                    |          |                |
| No Sub:      | N 🔎         | )            | 🗆 Rep      | ortable | 🗖 GST        |          |        |                    |          |                |
|              |             |              | 🗌 Con      | trolled |              |          |        |                    |          |                |
|              |             |              |            |         |              |          |        |                    |          |                |
| Schedule:    | р           |              | RX DRUGS   |         |              |          |        |                    |          |                |
|              |             |              |            |         |              | _        |        |                    |          |                |
| nter the Dru | q Identific | ation Nu     | mber       |         |              |          |        |                    |          | ID: 002034     |

When filling a prescription for a drug that has been set up as a trial drug, a message will display Fill as Trial RX for PA? (Y/N)

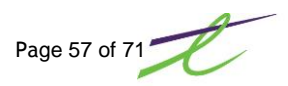

## **Veterinary Prescriptions**

When a prescription is dispensed as veterinary medications <u>NEVER assign a PHN to an animal</u>. Please use the PHN number of the pets' owner.

To prevent the drug from adjudicating on PharmaNet and to ensure the drug will not appear on the pet owner's patient record:

Use the **veterinarian's license number** as the Practitioner Identification (License ID) Use **V9** as the Reference Code.

Following the requirements above also ensure that the veterinary prescription will not affect Drug Utilization Evaluation (DUE) results for the pet's owner.

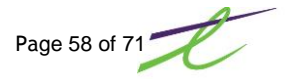

# **COMMUNICATIONS AND REPORTS**

#### Audit Report for PharmaNet Access

The provincial profile can be accessed without filling a prescription by selecting from the communication menu. An explanation MUST be entered into the patient audit notes, as to the reason the profile was accessed, but no prescription was filled. A pop-up box for the audit notes will automatically appear if you:

- access the provincial profile and exit from prescription process
- access the provincial profile for one patient, and enter a different patient for filling into prescription process

To access these patient audit notes on the local system, with the patients name entered on the prescription process screen: Click on the a Patient icon, then a for Patient Notes, then a Print/Filter.

| 🗖 Report Print/Display 🛛 🗙          |            |  |  |  |  |
|-------------------------------------|------------|--|--|--|--|
| 💾 🚫 🧐 🗃 ?                           |            |  |  |  |  |
| Print Options                       |            |  |  |  |  |
| Date Range: 0000/00/00 🕎 Thru 9999/ | 99/99 🕎    |  |  |  |  |
| Resolved: Both 🖌                    |            |  |  |  |  |
| Search for:                         |            |  |  |  |  |
| Note Types                          |            |  |  |  |  |
| Notes Invoice Type Retur            | n Type     |  |  |  |  |
| Warnings Rental Type AADL           | Туре       |  |  |  |  |
| Header Loan Type Costs              | Share Type |  |  |  |  |
| Quotation                           |            |  |  |  |  |
| Allergy Alert Follow Ups Manu       | al (MRM)   |  |  |  |  |
| Med Review PillPak Note Med I       | Rev (Why)  |  |  |  |  |
| Audit Notes                         | Rev (SI)   |  |  |  |  |
|                                     |            |  |  |  |  |
|                                     |            |  |  |  |  |
| Print To: OScreen / Printer         |            |  |  |  |  |
|                                     |            |  |  |  |  |

Select the date range required and make sure Audit Notes is selected.

Following is an example of the Patient Audit Report.

| DECEMBER                             | 24,        | 2013 11:40                                                                | TELUS Health                                                                                                    | PAGE:                            | 1  |  |
|--------------------------------------|------------|---------------------------------------------------------------------------|----------------------------------------------------------------------------------------------------|----------------------------------|----|--|
| Patient Na<br>GEE, KATIE<br>13/12/24 | me<br>8:37 | Patient N<br>Date Rang<br>SYS<br><patient mai<br="">Mid Initial</patient> | otes Report<br>e: 00/00/00 TO 99/99/99<br>Address<br>123 ANYWHERE ST<br>*** AUDIT ***<br>ntenance Audit><br>Was:<br>Now: L | Phone<br>555_1200<br><< RESOLVED | >> |  |
| 13/12/24                             | 8:33       | ' SYS<br><patient mai<br="">Province '</patient>                          | *** AUDIT ***<br>ntenance Audit><br>Was:<br>Now: MB                                                                        | << RESOLVED                      | >> |  |
| 13/12/24                             | 8:33       | ? SYS<br><patient mai<br="">Patient Sex '</patient>                       | *** AUDIT ***<br>ntenance Audit><br>Was:<br>Now: F                                                                         | << RESOLVED                      | >> |  |

## PharmaNet Adjudication Report

The PharmaNet Adjudication Report can be used for reconciling any payments issues. This report can be used in conjunction with Accumulated Totals, Detail Totals and Reversal Totals.

| -Ranges —                 |          |            |
|---------------------------|----------|------------|
|                           | Starting | Ending     |
| Date:                     | 0131223  | 2013/12/23 |
| Nursing Home:             | $\sim$   | 9999 🔎     |
| Print Differences Only    | /        |            |
| Print Rx Detail           |          |            |
| Include Disp Fee in M     | largin   |            |
| Varn if Margin is less th | ian: 5   |            |
|                           | Duinten  |            |

To access this report, select the Reports icon, Adjudication Reports and PharmaNet Adjudication

Following is an example of the PharmaNet Adjudication Report. This report can also be displayed on the screen.

| Fro      | PharmaN<br>m: 13/10/ | et Adjudi<br>01 To:1 | cation<br>.3/12/23 |       |        |        |          |       |        |         |         |         |       |      |
|----------|----------------------|----------------------|--------------------|-------|--------|--------|----------|-------|--------|---------|---------|---------|-------|------|
|          | Disp.                | Fee in Ma            | rgin: No           |       |        | All P  | rescript | ions  |        |         |         |         |       |      |
|          |                      |                      | Amount             | Sent  |        |        | Fille    | ed As |        |         | Diff    | Ference |       |      |
| Date     | R× #                 | Cost                 | Fee                | Mkup  | Total  | Cost   | Fee      | Mkup  | Total  | Cost    | Fee     | Mkup    | Total | Plan |
| 13/10/23 | 3777511              | 15.00                | 7.00               | 0.00  | 22.00  | 0.00   | 0.00     | 0.00  | 22.00  | 15.00-  | 7.00-   | 0.00    |       | MS   |
| 13/10/23 | 3777516              | 0.58                 | 7.50               | 0.00  | 8.08   | 0.00   | 0.00     | 0.00  | 8.08   | 0.58-   | 7.50-   | 0.00    |       | PE   |
| 13/10/23 | 3777528              | 38.00                | 7.50               | 0.00  | 45.50  | 7.15   | 5.00     | 0.00  | 45.50  | 30.85-  | 2.50-   | 0.00    |       | PE   |
| 13/10/23 | 3777539              | 34.00                | 8.50               | 0.00  | 42.50  | 0.00   | 0.00     | 0.00  | 42.50  | 34.00-  | 8.50-   | 0.00    |       | PE   |
| 13/10/23 | 3777540              | 5.00                 | 2.50               | 0.00  | 12.50  | 0.00   | 0.00     | 0.00  | 12.50  | 5.00-   | 2.50-   | 0.00    |       | PE   |
| 13/10/23 | 3777541              | 3.09                 | 7.50               | 0.00  | 110.59 | 3.09   | 5.00     | 0.00  | 112.59 | 00.10   | 2.50-   | 0.00    |       | PE   |
| 17/10/23 | 2777545              | 105.00               | 7.50               | 0.00  | 100.00 | 0.04   | 5.00     | 0.00  | 100.00 | 90.10-  | 2.50-   | 0.00    |       |      |
| 13/10/23 | 3777546              | 32.56                | 7.50               | 0.00  | 40.06  | 0.00   | 0.00     | 0.00  | 40.06  | 32 56-  | 7 50-   | 0.00    |       | PE   |
| 10,10,20 | 5777540              | 52.50                | /150               | 0.00  | 40.00  | 0.00   | 0.00     | 0.00  | 40.00  |         |         | 0.00    |       |      |
| Daily T  | otals                | 235.88               | 68.00              | 0.00  | 393.73 | 19.73  | 20.00    | 0.00  | 393.73 | 216.15- | 48.00-  | 0.00    |       |      |
| 13/10/24 | 3777551              | 0.79                 | 7.50               | 0.00  | 8.29   | 0.00   | 0.00     | 0.00  | 8.29   | 0.79-   | 7.50-   | 0.00    |       | PE   |
| 13/10/24 | 3777552              | 4.83                 | 7.50               | 0.00  | 12.33  | 0.00   | 0.00     | 0.00  | 12.33  | 4.83-   | 7.50-   | 0.00    |       | PE   |
| 13/10/24 | N3777553             | 1.50                 | 7.50               | 0.00  | 9.00   | 1.05   | 5.00     | 0.00  | 9.00   | 0.45-   | 2.50-   | 0.00    |       | PE   |
| 13/10/24 | 3777554              | 0.40                 | 7.50               | 0.00  | 7.90   | 0.00   | 0.00     | 0.00  | 7.90   | 0.40-   | 7.50-   | 0.00    |       | PE   |
| 13/10/24 | 3777555              | 79.00                | 7.50               | 0.00  | 86.50  | 0.00   | 0.00     | 0.00  | 86.50  | 79.00-  | 7.50-   | 0.00    |       | PE   |
| 13/10/24 | 3777556              | 0.20                 | 7.50               | 0.00  | 7.70   | 0.00   | 0.00     | 0.00  | 7.70   | 0.20-   | 7.50-   | 0.00    |       | PE   |
| 13/10/24 | 3777558              | 0.00                 | 0.00               | 0.00  | 0.00   | 0.00   | 0.00     | 0.00  | 0.00   |         |         | 0.00    |       | PE   |
| 13/10/24 | 3777559              | 20.00                | 7.50               | 0.00  | 27.50  | 0.00   | 0.00     | 0.00  | 27.50  | 20.00-  | 7.50-   | 0.00    |       | PE   |
| 13/10/24 | 3777560              | 26.19                | 7.50               | 0.00  | 33.69  | 0.00   | 0.00     | 0.00  | 33.69  | 26.19-  | 7.50-   | 0.00    |       | PE   |
| 13/10/24 | 3777562              | 25.00                | 7.50               | 0.00  | 32.50  | 0.00   | 0.00     | 0.00  | 32.50  | 25.00-  | 7.50-   | 0.00    |       | PE   |
| 13/10/24 | 3777566              | 0.80                 | 7.50               | 0.00  | 5.80   | 0.80   | 5.00     | 0.00  | 5.80   |         | 2.50-   | 0.00    |       | PE   |
| 13/10/24 | 3777565              | 9.00                 | 7.50               | 0.00  | 16.50  | 0.00   | 0.00     | 0.00  | 16.50  | 9.00-   | 7.50-   | 0.00    |       | PE   |
| 13/10/24 | 3777567              | 380.00               | 7.50               | 0.00  | 387.50 | 380.00 | 5.00     | 0.00  | 387.50 |         | 2.50-   | 0.00    |       | PE   |
| 17/10/24 | 2777570              | 4 75                 | 7.50               | 0.00  | 13 35  | 4 75   | 5.00     | 0.00  | 13 35  |         | 2.50-   | 0.00    |       |      |
| 13/10/24 | 3777573              | 3 74                 | 7.50               | 0.00  | 10.24  | 4.75   | 5.00     | 0.00  | 10.24  | 1 30-   | 2.50-   | 0.00    |       |      |
| 13/10/24 | 3777573              | 9.69                 | 7.50               | 0.00  | 17 18  | 6 11   | 5.00     | 0.00  | 17 18  | 3 57-   | 2.50-   | 0.00    |       |      |
| 13/10/24 | 3777574              | 10.80                | 7.50               | 5.00  | 23 30  | 0.00   | 0.00     | ŏ.ŏŏ  | 23 30  | 10.80-  | 7.50-   | 5.00-   |       | PE   |
| 13/10/24 | 3777575              | 1.11                 | 0.00               | 0.00  | 1.11   | 0.00   | 0.00     | 0.00  | 1.11   | 1.11-   | 1.50    | 0.00    |       | PF   |
| 13/10/24 | 3777576              | 5.40                 | 0.00               | 0.00  | 5.40   | 0.00   | 0.00     | 0.00  | 5.40   | 5.40-   |         | 0.00    |       | PF   |
| 13/10/24 | 3777577              | 17.90                | 7.50               | 5.00  | 30.40  | 0.00   | 0.00     | 0.00  | 30.40  | 17.90-  | 7.50-   | 5.00-   |       | PE   |
| Daily T  | otals                | 614.00               | 135.00             | 10.00 | 756.50 | 408.06 | 35.00    | 0.00  | 756.50 | 205.94- | 100.00- | 10.00-  |       |      |

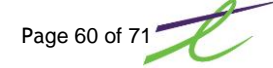

### **Reconcile PharmaNet Report**

The Reconcile PharmaNet report should be run at the end of each day that the pharmacy is open. This reconciliation report shows any discrepancies during the prescription filling process. Any issues should be resolved before performing the accumulated totals.

To access this report, select the 💸 Utilities icon, then Reconcile PharmaNet. Enter the date range and select Screen or Printer, then click on the Continue button.

You will need to enter initials/password, as this report will initiate a call to PharmaNet.

Following is an example of the PharmaNet Reconciliation.

|                                       | 🔚 Screen Pr                                                                                                    | int                                                                                                    |                                                                                                    |                                                                                                    |                                                                      |                                                                                                    |         |            |   |       | × |
|---------------------------------------|----------------------------------------------------------------------------------------------------|----------------------------------------------------------------------------------------------------|----------------------------------------------------------------------------------------------------|----------------------------------------------------------------------------------------------------|----------------------------------------------------------------------|----------------------------------------------------------------------------------------------------|---------|------------|---|-------|---|
|                                       | 8 % 8                                                                                                    | ) 🔀 👩 🕐                                                                                                    |                                                                                                    |                                                                                                    |                                                                      |                                                                                                    |         | Magnify: 🔍 | J | - 🔍   |   |
| ł                                     | JANUARY                                                                                                    | 2, 2014 16:59                                                                                                    | TELUS PHARMACY (BC)                                                                                                    |                                                                                                    | Page                                                                 | 1                                                                                                    |         |            |   |       |   |
|                                       |                                                                                                    | PharmaNet Reconcili<br>Date: 13/11/02                                                                                                    | ation                                                                                                    |                                                                                                    |                                                                      |                                                                                                    |         |            |   |       |   |
| 1                                     | R× #                                                                                                    | Patient Name                                                                                                    | Local                                                                                                    | PharmaNet                                                                                                    | Diff                                                                 | Message                                                                                                    |         |            |   |       |   |
| · · · · · · · · · · · · · · · · · · · | 3777548<br>3777548<br>3777551<br>3777553<br>3777553<br>3777553<br>3777553<br>3777559<br>3777559<br>3777560<br>3777563<br>3777563<br>3777563<br>3777563<br>3777564<br>3777563<br>3777564<br>3777563<br>3777564<br>3777569<br>3777569<br>3777569<br>3777573<br>3777575<br>3777573<br>3777575<br>3777575<br>3777575<br>3777575<br>3777575<br>3777575<br>3777575<br>3777575<br>3777575<br>3777575<br>3777575<br>3777575<br>3777575<br>3777575<br>3777575<br>3777575<br>3777575<br>3777575<br>3777575<br>3777575<br>3777575<br>3777575<br>3777580<br>3777582<br>3777582 | GATEMAN, ROMAN<br>GATEMAN, ROMAN<br>GATES, ERLINDA<br>GATES, ERLINDA<br>GATES, ERLINDA<br>GATES, ERLINDA<br>GATES, ERLINDA<br>GATES, ERLINDA<br>GATES, ERLINDA<br>GATES, ERLINDA<br>GATES, ERLINDA<br>GATES, ERLINDA<br>CLINAZ, FRANKLIN<br>GATES, ERLINDA<br>CLINAZ, FRANKLIN<br>GATES, ERLINDA<br>GATES, ERLINDA<br>GATES, ERLINDA<br>GATEMAN, ROMAN<br>GATEMAN, ROMAN<br>HIRDPARTY, ERICA<br>THIRDPARTYDIN, BOB<br>THIRDPARTYDIN, BOB<br>THIRDPARTYDIN, BOB | $\begin{array}{c} 0.00\\ 0.00\\$ | 0.00<br>0.00<br>0.000<br>0.00<br>0.000<br>0.000<br>0.0000<br>0.000<br>0.000<br>0.0000<br>0.0000<br>0.0000<br>0.0000<br>0.0000<br>0.0000<br>0.00000<br>0.00000<br>0.00000000 | 18.15-<br>17.40-<br>1155.00-<br>39.72-<br>20.49-<br>13.53-<br>23.34- | Local Only,<br>Local Only<br>Local Only | 1 Claim |            |   |       | - |
| ľ                                     | Search:                                                                                                    |                                                                                                    |                                                                                                    | <b>8</b> 8 9                                                                                                    | h                                                                    |                                                                                                    |         |            |   | Print | 1 |
|                                       |                                                                                                    |                                                                                                    |                                                                                                    |                                                                                                    |                                                                      |                                                                                                    |         |            |   |       | _ |
| 1                                     |                                                                                                    |                                                                                                    |                                                                                                    |                                                                                                    |                                                                      |                                                                                                    |         |            |   |       |   |

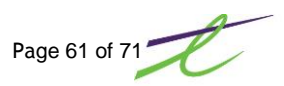

### **Patient Profile**

For a print out of the local profile, the patient must request this from the Provider. Before printing a patient profile from the local system, the patient must present positive identification.

To access the patient profile report, select the Reports icon, then Receipts and Profiles and finally Patient Profiles.

| 🔲 Patient Profil               | 2 🔀                        |  |  |  |  |  |
|--------------------------------|----------------------------|--|--|--|--|--|
| 🛇 🛞 🗔 🥐                        |                            |  |  |  |  |  |
| Name:                          | P                          |  |  |  |  |  |
| Start Date:                    | 0000/00/00                 |  |  |  |  |  |
| End Date:                      | 9999/99/99 Inclusive       |  |  |  |  |  |
| Print Totals (                 | Printer Only)              |  |  |  |  |  |
| Expanded SI                    | G (Printer Only)           |  |  |  |  |  |
| Output To:                     | ⊙ <u>S</u> creen O Printer |  |  |  |  |  |
| Continue                       |                            |  |  |  |  |  |
| Enter Patient Search Criteria. |                            |  |  |  |  |  |

This report can be brought to the screen or sent to the print. The Printer Only option has two additional fields that can be selected. These are: Print Totals and print Expanded SIG codes.

Following is an example of the Patient Profile Report.

| 📕 All Fills for: GEE, KATIE L |                                                                                      |   |
|-------------------------------|--------------------------------------------------------------------------------------|---|
| 🛇 🔣 🖞 Ϋ 🧭 🗶 🥒 🖄 🥐             | 🕒 Last Fill 🛛 🖉 Active Only 🔍 Queue 🔪 🚊 Labels 🛛 🚭 Stop All 🛛 🥩 History 🖉 Grid Views |   |
| Search: Rx Search 🔽           | Display: 12 Months View: Three Line Display                                          | ~ |
| Date Rx # Que                 | DIN Drug Status                                                                      |   |
| Dec 24, 2013 23047            | 00386464 PROLOPA 100-25                                                              |   |
| SIG: T1D                      | Rem:90 Doc: ABLEMAN, D Qty: 10.0 Pat Amt: 4.72 Init: SYS                             |   |
| Type: Rmk:                    | Filled: O Days Dur: 10 Cov: PE                                                       |   |
| Dec 24, 2013 23051            | 02238171 AMOXICILLIN 250MG CAPS(GEN                                                  |   |
| SIG:,                         | Rem: O Doc: ABLEMAN, D Qty: 28.0 Pat Amt: 5.26 Init: SYS                             |   |
| Type: Rmk:                    | Filled: O Days Dur: 14 Cov: PE                                                       |   |
| Apr 14, 2013 23051            | 02238171 AMOXICILLIN 250MG CAPS(GEN                                                  |   |
| SIG:,                         | Rem:28 Doc: ABLEMAN, D Qty: 28.0 Pat Amt: 14.76 Init: SYS                            |   |
| Type: Rmk:                    | Filled: O Days Dur: 14 Cov: PE                                                       |   |
| Apr 14, 2013 N23050           | 02163926 TYLENOL #3 TAB                                                              |   |
| SIG: PRN,-MAY CAUSE DROWSINES | Rem:30 Doc: ABLEMAN, D Qty: 10.0 Pat Amt: 10.39 Init: SYS                            |   |
| Type: Rmk:                    | Filled: 254 Days Dur: 10 Cov: PE <p></p>                                             |   |
| Apr 14, 2013 N23049           | 02163926 TYLENOL #3 TAB                                                              |   |
| SIG: PRN,-MAY CAUSE DROWSINES | Rep: 1 Doc: ABLEMAN, D Qty: 10.0 Pat Amt: 10.39 Init: SYS                            |   |
| Type: Rmk:                    | Filled: 254 Days Dur: 10 Cov: PE                                                     |   |
| Jan 4, 2013 23047             | 00386464 PROLOPA 100-25                                                              |   |
| SIG: T1D                      | Rem: 100 Doc: ABLEMAN, D Qty: 10.0 Pat Amt: 14.22 Init: SYS                          |   |
| Type: Rmk:                    | Filled: O Days Dur: 10 Cov: PE                                                       |   |

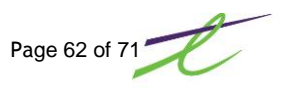

## **Backup Procedures**

The local system must provide the ability to backup and recover all relevant data file.

A set of complete backup media should be stored at a different physical location at all times. Simple backup to hard disk is not acceptable.

With the Point of Sale Module, the backup for Pharmacy and POS is included in the End-Of-Day Routine. The backup can be accomplished by having System Support can set the backup command to run automatically each night at a specified time.

With the Pharmacy Only Module, the backup can be accomplished by having System Support can set the backup command to run automatically each night at a specified time.

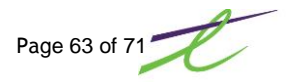

## APPENDICES

### Appendix A - Response Codes

Standard Canadian Pharmacists Association response codes are attached to a claim when it is returned on PharmaNet, providing information on the status of the claim.

Although the listing below can be used as a guide, pharmacists should refer to the latest version of the Canadian Pharmacists Association (CPhA) Pharmacy Claim Standard for the most up-to-date and authoritative listing of adjudication response codes.

Note: The series of codes beginning with MA and ending with NE (in **bold** text) are not error codes. These codes are returned in the DUE response status field.

| Code | Meaning                             |
|------|-------------------------------------|
| 01   | BIN error                           |
| 02   | Version number error                |
| 03   | Transaction code error              |
| 04   | Provider software id error          |
| 05   | Provider software version error     |
| 07   | Active device id error              |
| 21   | Pharmacy id code error              |
| 22   | Provider transaction date error     |
| 23   | Trace number error                  |
| 30   | Carrier id error                    |
| 31   | Group number error                  |
| 32   | Client id # error                   |
| 33   | Patient code error                  |
| 34   | Patient DOB error                   |
| 35   | Cardholder identity error           |
| 36   | Relationship error                  |
| 37   | Patient first name error            |
| 38   | Patient last name error             |
| 39   | Provincial health care # error      |
| 40   | Patient gender error                |
| 50   | Medical reason reference error      |
| 51   | Medical condition/reason code error |
| 52   | New/refill code error               |
| 53   | Original prescription number error  |
| 54   | Refill/repeat authorization error   |
| 55   | Current Rx # error                  |
| 56   | DIN/GP #/PIN error                  |
| 57   | SSC error                           |
| 58   | Quantity error                      |
| 59   | Days supply error                   |
| 5A   | Supply source error                 |
| 5B   | Designated pharmacy error           |

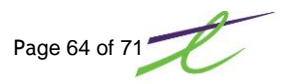

| Code | Meaning                                       |
|------|-----------------------------------------------|
| 5C   | Source package size error                     |
| 60   | Prescriber licensing authority code error     |
| 61   | Prescriber id error                           |
| 62   | Product selection code error                  |
| 63   | Unlisted compound code error                  |
| 64   | Special authorization # / code error          |
| 65   | Intervention/exception code error             |
| 66   | Drug cost/product value error                 |
| 67   | Cost upcharge error                           |
| 68   | Professional fee error                        |
| 70   | Compounding charge error                      |
| 71   | Compounding time error                        |
| 72   | Special services fee error                    |
| 75   | Previously paid error                         |
| 76   | Pharmacist ID code error/missing              |
| 77   | Adjudication date error                       |
| 90   | Adjudication date error                       |
| 91   | Beginning of record error                     |
| 92   | End of record error                           |
| 99   | No claims for specified parameters            |
| A1   | Claim too old                                 |
| A2   | Claim is post dated                           |
| A3   | Identical claim has previously been processed |
| A4   | Claim has not been captured                   |
| A5   | Claim has not been processed                  |
| A6   | Submit manual claim                           |
| A7   | Submit manual reversal                        |
| A8   | No reversal made-orig. Claim missing          |
| A9   | Reversal processed previously                 |
| AA   | Duplicate of claim adjudication               |
| B1   | Pharmacy not authorized to submit claims      |
| B2   | Return to first pharmacy requested            |
| C1   | Patient age over plan maximum                 |
| C2   | Service provided before effective date        |
| C3   | Coverage expired before service               |
| C4   | Coverage terminated before service            |
| C5   | Plan maximum exceeded                         |
| C6   | Patient has other coverage                    |
| C7   | Patient must claim reimbursement              |
| C8   | No record of this beneficiary                 |
| C9   | Patient not covered for drugs                 |
| CA   | Needles not eligible - insulin gun used       |
| СВ   | Only enrolled for single coverage             |
| CC   | This spouse not enrolled                      |

| Code | Meaning                                           |
|------|---------------------------------------------------|
| CD   | Drug/item is not a PharmaCare benefit             |
| CE   | 35 day maximum allowed for welfare client         |
| CF   | Quantity exceeds maximum days of treatment        |
| CG   | Drug not eligible for LTC facility                |
| СН   | Good faith coverage has expired                   |
| Cl   | Program not eligible for good faith               |
| CJ   | Patient not covered by this plan                  |
| СК   | Health card version error                         |
| CL   | Exceeds good faith limit                          |
| СМ   | Patient is nearing quantity limit                 |
| CN   | Patient has attained quantity limit               |
| CO   | Patient is over quantity limit                    |
| CP   | Eligible for special authorization                |
| CQ   | Date not covered by premiums paid                 |
| CS   | Patient exclusion prevents payment                |
| СТ   | Beneficiary not eligible to use provider          |
| CU   | Beneficiary not eligible to use prescriber        |
| CV   | No record of client id number                     |
| CW   | No record of group number or code                 |
| CX   | No record of patient data                         |
| СҮ   | No record of patient code                         |
| CZ   | No record of authorization number                 |
| D1   | DIN/PIN/GP #/SSC not a benefit                    |
| D2   | DIN/PIN/GP # is discontinued                      |
| D3   | Prescriber is not authorized                      |
| D4   | Refills are not covered                           |
| D6   | Maximum cost is exceeded                          |
| D7   | Refill too soon                                   |
| D8   | Drug cost reduced to low cost alternative         |
| D9   | Call adjudicator                                  |
| DA   | Adjusted to interchangeable prov. reg.            |
| DB   | Adjusted to interchangeable – gen. Plan           |
| DC   | Pharmacist id requested                           |
| DD   | Insufficient space for all DUR warnings           |
| DE   | Fill/refill too late – non-compliant              |
| DF   | Insufficient space for all warnings               |
| DG   | Duplicate prescription number                     |
| DH   | Fee reduced to level PharmaCare will accept       |
| DI   | Deductible not satisfied                          |
| DJ   | Drug cost reduced to level PharmaCare will accept |
| DK   | Cross selection pricing                           |
| DL   | Collect difference from patient                   |
| DM   | Days supply exceeds plan limit                    |
| DN   | Alternate product is a benefit                    |

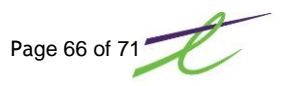

| Code | Meaning                                     |
|------|---------------------------------------------|
| DO   | Future refills require prior approval       |
| DP   | Quantity exceeds maximum per claim          |
| DQ   | Quantity is less than minimum per claim     |
| DR   | Days supply lower than minimum allowable    |
| DS   | Reduced to cost upcharge maximum            |
| DT   | Reduced to compounding charge maximum       |
| DU   | Maximum compounding time exceeded           |
| DV   | Reduced to special services fee maximum     |
| DW   | Return to first prescriber requested        |
| DX   | Drug must be authorized                     |
| DY   | Intervention/exception code missing         |
| DZ   | Days supply limited due to benefit year end |
| E1   | Host processing error                       |
| E2   | Claim coordinated with govt. plan           |
| E3   | Claim coordinated with other carrier        |
| E4   | Host timeout error                          |
| E5   | Host processing error – please resubmit     |
| E6   | Host processing error – do not resubmit     |
| E7   | Host processor is down                      |
| E8   | Patient must remit cash receipt to Trillium |
| E9   | Drug cost reduced to reference based price  |
| EA   | Benefits coordinated internally             |
| EB   | Limited use drug. Time has expired          |
| EC   | Limited use drug. Approaching time limit    |
| ED   | Concurrent therapy required                 |
| EE   | Questionable concurrent therapy             |
| EF   | Inappropriate concurrent therapy            |
| EG   | No record of trying first-line therapy      |
| EH   | Claim cost reduced to days supply limit     |
| l1   | Beneficiary address error                   |
| l2   | City or municipality error                  |
| 13   | Province or state error                     |
| l4   | Postal/zip code error                       |
| 15   | Country code error                          |
| 16   | Address type error                          |
| K6   | Parental relationship and age do not match  |
| KA   | Does not match patient information          |
| KB   | Does not match cardholder information       |
| KC   | Patient product dollar maximum exceeded     |
| KD   | Patient product deductible not satisfied    |
| KE   | Authorization dollar maximum exceeded       |
| KF   | Authorization quantity maximum exceeded     |
| KG   | Authorization refills exceeded              |
| KH   | Authorization costs allowed exceeded        |

| Code | Meaning                                      |
|------|----------------------------------------------|
| KI   | Prior to authorization eligible period       |
| KJ   | Authorization eligible period expired        |
| KK   | Not eligible for COB                         |
| KL   | Age/relationship discrepancy                 |
| KM   | Exceeds days supply limit for this drug      |
| KN   | Days supply limit for period exceeded        |
| KO   | Good faith code was used previously          |
| KP   | Obtained at other pharmacy - refill too soon |
| KQ   | Good faith not valid                         |
| KR   | Patient not eligible for product             |
| KS   | Client is deceased                           |
| LA   | Adjudicated to \$0.00 as requested           |
| LB   | Use generic – patient has generic plan       |
| LC   | Reduced to generic cost – no exceptions      |
| LD   | Do not collect copay – item is exempt        |
| LE   | Trial Rx second fee not allowed              |
| LF   | Prescriber id reference is missing           |
| LG   | Lowest cost equivalent pricing               |
| MA   | Avoidance of alcohol indicated               |
| MB   | Avoidance of tobacco indicated               |
| MC   | Drug/lab interaction potential               |
| MD   | Drug/food interaction potential              |
| ME   | Drug/drug interaction potential              |
| MF   | May be exceeding Rx dosage                   |
| MG   | May be using less than Rx dosage             |
| MH   | May be double doctoring                      |
| MI   | Poly-pharmacy use indicated                  |
| MJ   | Dose appears high                            |
| MK   | Dose appears low                             |
| ML   | Drug incompatibility indicated               |
| MM   | Prior ADR on record                          |
| MN   | Drug allergy recorded                        |
| MP   | Duration of therapy may be insufficient      |
| MQ   | Duration of therapy may be excessive         |
| MR   | Potential drug/disease interaction           |
| MS   | Potential drug/pregnancy concern             |
| MT   | Drug/gender conflict indicated               |
| MU   | Age precaution indicated                     |
| MV   | Additive effect possible                     |
| MW   | Duplicate drug                               |
| ΜΧ   | Duplicate therapy                            |
| ΜΥ   | Duplicate drug other pharmacy                |
| MZ   | Duplicate therapy other pharmacy             |
| NA   | Duplicate ingredient same pharmacy           |

| Code | Meaning                                      |
|------|----------------------------------------------|
| NB   | Duplicate ingredient other pharmacy          |
| NC   | Dosage exceeds maximum allowable             |
| ND   | Dosage is lower than minimum allowable       |
| NE   | Potential overuse/abuse indicated            |
| NF   | Quantity-treatment period discrepancy        |
| NG   | Product-form prescribed do not match         |
| NH   | Quantity error-indicate package size         |
| NI   | Only one service code is allowed             |
| NJ   | Request is inconsistent with other service   |
| NK   | Service requires compounding                 |
| NL   | Service and compound type do not match       |
| NM   | Service and medication type do not match     |
| NN   | Intervention inconsistent with service       |
| NO   | Service requires controlled use drug         |
| NP   | Services to beneficiary are restricted       |
| NQ   | Drug not eligible for trial Rx               |
| NR   | Drug not suitable for dosette packaging      |
| NS   | Refusal and opinion claimed on same data     |
| NT   | Not suitable-similar item on recent trial Rx |
| PA   | Prescriber restriction for this drug         |
| PB   | No match to prescriber id and name found     |
| PC   | Not a benefit for this prescriber type       |
| QA   | Matches health spending account funds        |
| QB   | Nearing health spending acct. funds max.     |
| QC   | Exceeds health spending account funds        |
| QD   | Prior to health spending account period      |
| QE   | Health spending account period expired       |
| QF   | Monthly maximum has been reached             |
| QG   | Drug not allowed by this program             |
| QH   | Calculated product price is too high         |
| QI   | Claim processed previously is cancelled      |
| QJ   | Deferred payment-patient to pay pharmacist   |
| QK   | Sent to insurer to reimburse \$999.99        |
| QL   | Patient consultation suggested               |

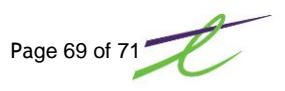

## Appendix B - Intervention/Exception Codes

The Intervention and Exception Codes field (in the ZCD segment of PharmaNet) provides additional information that may be used by PharmaNet to override normal adjudication rules when the circumstances are appropriate.

For example, the following codes approved by the Canadian Pharmacy Association should be supplied when appropriate—for submitting reversals, claiming fees for special services related to refusing to fill, or overriding a prescription known to be a duplicate.

| Code | Meaning                                                            |
|------|--------------------------------------------------------------------|
|      |                                                                    |
| MR   | Replacement, item lost or broken                                   |
| MS   | Non-formulary benefit                                              |
| MT   | Trial Rx program                                                   |
| MU   | Limited-use product                                                |
| MV   | Vacation supply                                                    |
| MW   | Valid reason to exceed good-faith limit                            |
| MX   | LTC prescription order                                             |
| MY   | LTC prescription split for compliance                              |
| PA   | Valid health card version code                                     |
| РВ   | Name entered is consistent with card                               |
| RC   | Prescription cancelled by physician                                |
| RE   | Claim reversed – data entry error                                  |
| RR   | Prescription refused by patient                                    |
| RU   | Claim reversed – not called for                                    |
| UA   | Consulted prescriber & filled Rx as written                        |
| UB   | Consulted prescriber & changed dose                                |
| UC   | Consulted prescriber & changed instructions for use                |
| UD   | Consulted prescriber & changed drug                                |
| UE   | Consulted prescriber & changed quantity                            |
| UF   | Patient gave adequate explanation & filled as written              |
| UG   | Cautioned patient Rx filled as written                             |
| UH   | Counselled patient. Rx not filled                                  |
| UI   | Consulted other source, Rx filled as written                       |
| UJ   | Consulted other sources altered Rx and filled                      |
| UK   | Consulted other sources. Rx not filled                             |
| UL   | Rx not filled – pharmacist decision                                |
| UM   | Consulted prescriber, Rx not filled                                |
| UN   | Assessed patient, therapy is appropriate                           |
| UO   | Valid reason to use alternative therapy                            |
| UP   | First-line therapy ineffective                                     |
| UQ   | First-line therapy not tolerated by patient                        |
| XA   | Reversal amount error                                              |
| ХВ   | Previously rejected transaction not found                          |
| XC   | Provider transaction date valid for on-line transaction processing |

| Code | Meaning                                                            |
|------|--------------------------------------------------------------------|
|      |                                                                    |
| MR   | Replacement, item lost or broken                                   |
| MS   | Non-formulary benefit                                              |
| MT   | Trial Rx program                                                   |
| MU   | Limited-use product                                                |
| MV   | Vacation supply                                                    |
| MW   | Valid reason to exceed good-faith limit                            |
| MX   | LTC prescription order                                             |
| MY   | LTC prescription split for compliance                              |
| PA   | Valid health card version code                                     |
| PB   | Name entered is consistent with card                               |
| RC   | Prescription cancelled by physician                                |
| RE   | Claim reversed – data entry error                                  |
| RR   | Prescription refused by patient                                    |
| RU   | Claim reversed – not called for                                    |
| UA   | Consulted prescriber & filled Rx as written                        |
| UB   | Consulted prescriber & changed dose                                |
| UC   | Consulted prescriber & changed instructions for use                |
| UD   | Consulted prescriber & changed drug                                |
| UE   | Consulted prescriber & changed quantity                            |
| UF   | Patient gave adequate explanation & filled as written              |
| UG   | Cautioned patient Rx filled as written                             |
| UH   | Counselled patient. Rx not filled                                  |
| UI   | Consulted other source, Rx filled as written                       |
| UJ   | Consulted other sources altered Rx and filled                      |
| UK   | Consulted other sources. Rx not filled                             |
| UL   | Rx not filled – pharmacist decision                                |
| UM   | Consulted prescriber, Rx not filled                                |
| UN   | Assessed patient, therapy is appropriate                           |
| UO   | Valid reason to use alternative therapy                            |
| UP   | First-line therapy ineffective                                     |
| UQ   | First-line therapy not tolerated by patient                        |
| ХА   | Reversal amount error                                              |
| ХВ   | Previously rejected transaction not found                          |
| XC   | Provider transaction date valid for on-line transaction processing |
| ZJ   | Bypass cardholder reimbursement for A1 claim                       |

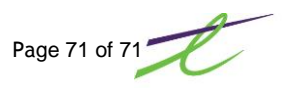